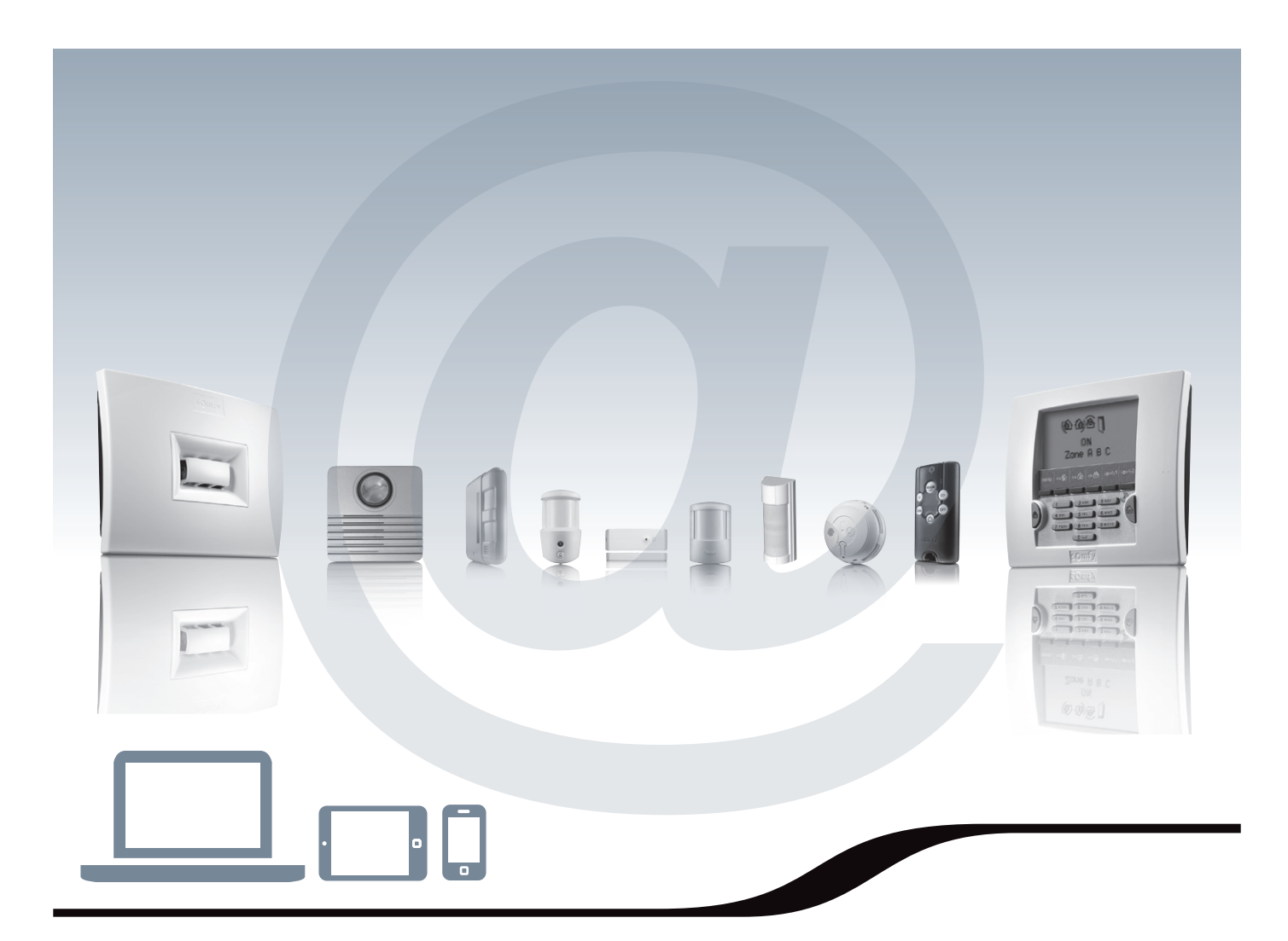

# PROTEXIAL IO

Sistema de alarma por radio inalámbrico

# Manual de instalación

somfy.

# Bienvenida

Le agradecemos que haya elegido un sistema de alarma SOMFY.

#### ¿Qué es SOMFY?

SOMFY desarrolla, produce y comercializa automatismos para las aperturas y cierres domésticos. Todos los productos SOMFY, como los automatismos para cortinas, persianas, garajes y cancelas, satisfacen sus expectativas de seguridad, confort y ahorro de tiempo en el día a día.

En SOMFY, la búsqueda de la calidad es un proceso de mejora permanente. La fiabilidad de sus productos es la base sobre la que está cimentada la reputación de SOMFY, sinónimo de innovación y de competencia tecnológica en todo el mundo.

Este producto respeta los requisitos de la norma europea EN 50130-4 y cumple con los requisitos esenciales de la directiva europea R&TTE 1999/5/CE. www.somfy.com/ce

#### Consulte este folleto antes de la instalación

SOMFY le recuerda que la función principal de una alarma es disuadir de intrusiones y robos y dar aviso. La presencia de una alarma no es garantía en ningún caso de que no se vayan a producir intrusiones o robos.

Le recomendamos que instale un detector de apertura en cada acceso (puerta, ventana, puerta de garaje) de su vivienda, así como que instale un detector de apertura y rotura de cristal en cada ventana o un detector audiosónico de rotura de cristal en el caso de cristales exteriores.

#### Nivel de protección máxima

Para un nivel de protección máxima, la central/marcador puede albergar a la vez un módulo marcador para transmitir mensajes de alarma por la línea telefónica (RTC) y por la red móvil (GSM). Por tanto, en cualquier momento puede mejorar su central/marcador con el módulo marcador (RTC, GSM) no incluido de serie con su sistema de alarma.

#### Al estar ya almacenados en la memoria de la central/marcador los elementos del kit, su kit estará listo para usar una vez se hayan llevado a cabo los seis pasos siguientes:

- 1. Determinar el emplazamiento de los elementos y las zonas de detección.
- 2. Insertar las pilas en los elementos.
- 3. Almacenar en memoria los elementos comprados por separado (que no forman parte del kit).
- 4. Fijar los elementos a la pared, cerrar las tapas y probarlos.
- 5. Configurar los ajustes de la instalación.
- 6. Probar la instalación.

#### Le recomendamos asimismo encarecidamente:

- que lea atentamente este manual de instalación siguiendo con atención paso a paso las instrucciones de montaje y de funcionamiento para conseguir una utilización óptima de su sistema de alarma
- que conserve este manual durante toda la vida útil del producto. Podría serle útil si decide añadir elementos a su instalación.

Para cualquier consulta relacionada con la instalación contact\_es@somfy.com Su instalación puede incluir **50 elementos como máximo** (sin contar los automatismos).

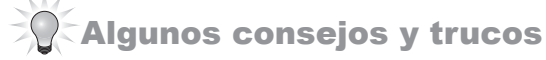

Es indispensable tomar ciertas precauciones para garantizar la seguridad de su cliente:

- activar sistemáticamente su sistema de alarma en su ausencia
- cerrar con llave todos los accesos (puertas, ventanas...)
- no dejar nunca un mando a distancia a la vista o en un lugar fácilmente localizable
- no divulgar nunca los códigos de acceso del teclado
- no dejar nunca un mensaje en su contestador mencionando su ausencia

# Índice

| 1)    | Pres   | entación                                                                                                    | 4                                                                                  |
|-------|--------|----------------------------------------------------------------------------------------------------|------------------------------------------------------------------------------------|
|       | 1.1    | Descripción del funcionamiento del sistema de alarma                                                                                                    | 4                                                                                  |
|       | 1.2    | Accesorios complementarios                                                                                                    | 7                                                                                  |
|       | 1.3    | Recomendaciones de instalación                                                                                                    | 8                                                                                  |
| 2)    | Insta  | lación                                                                                                    | 9                                                                                  |
| ,     | 2.1    | Protección de las zonas de la vivienda                                                                                                    | 10                                                                                 |
|       | 2.2    | Colocación de las pilas                                                                                                    | 12                                                                                 |
|       | 2.3    | Almacenar los elementos en la memoria de la central/marcador                                                                                                    | 13                                                                                 |
|       | 2.4    | Fijar los accesorios (excepto la central/marcador)                                                                                                    | 14                                                                                 |
|       | 2.5    | Conexión de la central/marcador2.5.1Sistema de conexión de la central/marcador2.5.2Módulo RTC2.5.3Módulo GSM2.5.4Fijar el módulo GSM2.5.5Recomendaciones de ubicación de la central/marcador2.5.6Conexión de la central/marcador2.5.7Fijar la central/marcador2.5.8Alimentación Eléctrica                                                                                                    | 25<br>26<br>26<br>27<br>29<br>30<br>31<br>32                                       |
|       | 2.6    | Configurar el sistema de alarma por ordenador                                                                                                    | <ul> <li>33</li> <li>34</li> <li>36</li> <li>37</li> <li>37</li> <li>38</li> </ul> |
|       | 2.7    | <ul> <li>Acceso al sistema de alarma a distancia</li> <li>2.7.1 Creación de la cuenta en el servidor de dirección Somfy.</li> <li>2.7.2 Configuración de su router/módem ADSL</li> <li>2.7.3 Para acceder a su sistema de alarma desde su vivienda</li> <li>2.7.4 Para acceder a su sistema de alarma desde fuera de su vivienda</li> <li>2.7.5 Configurar y utilizar la aplicación de alarma de Somfy gratuita para Smartphone</li> </ul> | 46<br>47<br>49<br>49<br>49<br>50                                                   |
|       | 2.8    | Configurar el sistema de alarma con el teclado LCD                                                                                                    | 52                                                                                 |
|       | 2.9    | Grabar la frase de personalización del mensaje de alarma                                                                                                    | 69                                                                                 |
|       | 2.10   | Compatibilidad con la unidad Tahoma® y los productos io                                                                                                    | 70                                                                                 |
|       | 2.11   | Probar la instalación                                                                                                    | 72                                                                                 |
|       | 2.12   | Configuración a distancia por teléfono                                                                                                    | 74                                                                                 |
| 3)    | Func   | ionamiento                                                                                                    | 75                                                                                 |
|       | 3.1    | En caso de pérdida o de robo3.1.1En caso de pérdida o de robo de un mando a distancia o un key3.1.2En caso de pérdida o de robo de un mando a distancia io 1 way3.1.3En caso de pérdida de la tarjeta personalizada de los códigos de autenticación3.1.4En caso de pérdida del código de instalador                                                                                                    | 75<br>75<br>75<br>75<br>75                                                         |
|       | 3.2    | Problemas que se pueden plantear                                                                                                    | 77                                                                                 |
| 4)    | Mant   | enimiento                                                                                                    | 80                                                                                 |
|       | 4.1    | Intervención en el sistema de su cliente                                                                                                    | 80                                                                                 |
| Dato  | s técn | icos                                                                                                    | 81                                                                                 |
| Índic | e      |                                                                                                    | 83                                                                                 |

# 1) Presentación

1.1 Descripción del funcionamiento del sistema de alarma

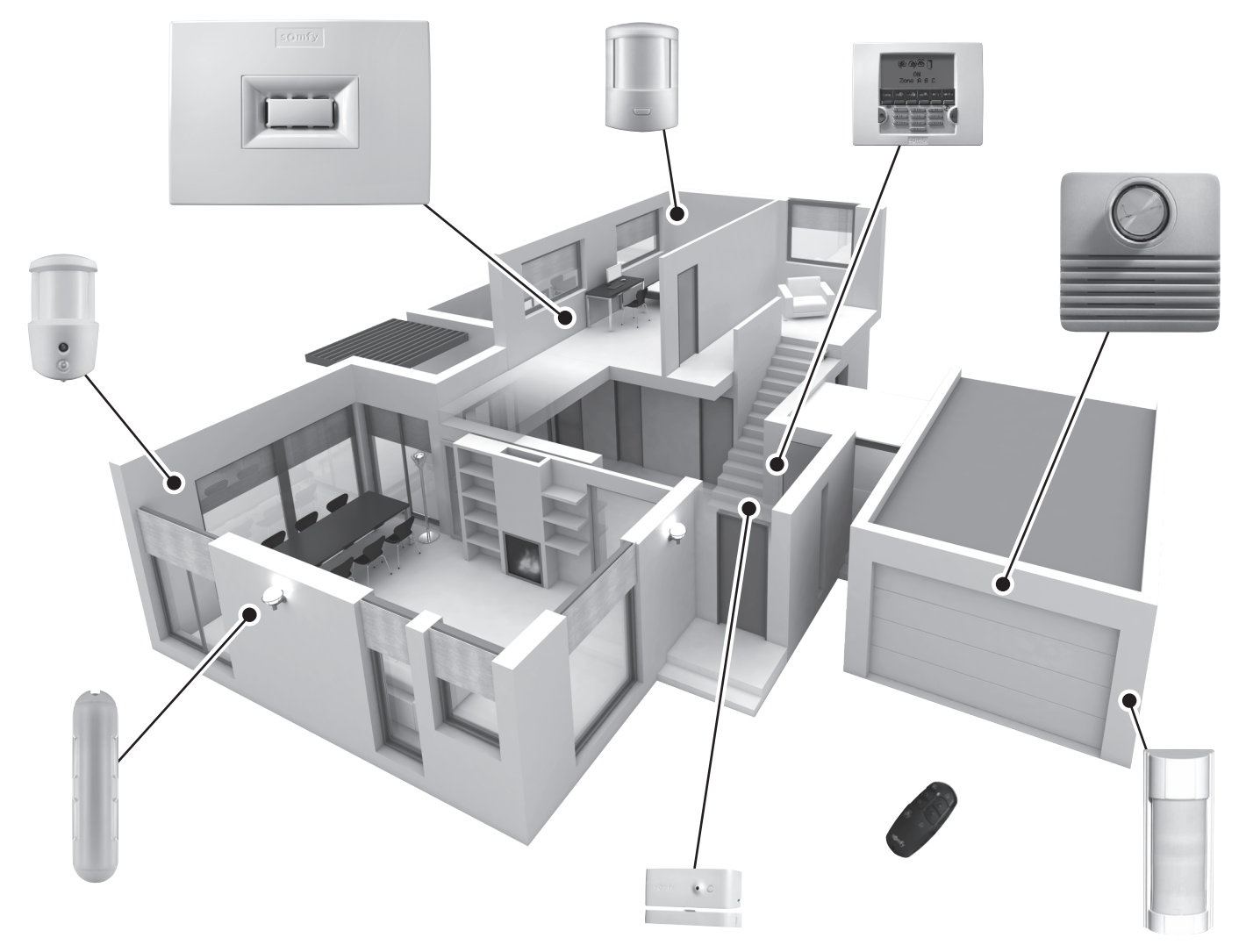

#### Propiedades del sistema de alarma

Hasta Hasta Todos los elementos de la instalación funcionan con pilas, excepto las cámaras IP.

#### Tecnología por radio de doble frecuencia segura

Procedimiento patentado y exclusivo: la transmisión por radio utiliza 2 frecuencias que se alternan tomando el RECUENCIA relevo la una de la otra en cada momento para garantizar plenamente la transferencia de información.

#### Autodiagnóstico periódico del sistema - Gestión de la pérdida de señal

Los elementos (excepto los mandos a distancia) envían periódicamente a la central su estado de funcionamiento: nivel de las pilas, una puerta que se ha quedado abierta...

#### Autoprotección contra el vandalismo

En caso de vandalismo contra los elementos de la instalación, las sirenas suenan durante 2 minutos. La central, las sirenas, el marcador telefónico y el teclado están protegidos contra su sabotaje de la pared y la apertura de la tapa.Los detectores están protegidos contra la apertura de su parte frontal.

# Para su comodidad, durante la instalación, las autoprotecciones empiezan a funcionar únicamente a partir de la primera vez que se enciende la alarma.

#### Activar

Los teclados, los mandos a distancia y el key permiten controlar el sistema de alarma, zona a zona o en su totalidad. Muestran en sus pantallas el estado del sistema durante su uso.

El teclado LCD permite configurar la instalación. La configuración se puede efectuar también por ordenador.

El teclado LCD, el mando a distancia multiaplicaciones y el mando a distancia Keytis io alarma permiten controlar los automatismos SOMFY (motorización de cancela, puerta de garaje, iluminación, persianas o cortinas a motor SOMFY).

También puede controlar la alarma, persianas e iluminación a distancia por teléfono, por SMS, por ordenador o con un smartphone.

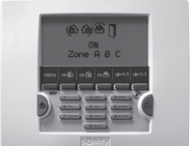

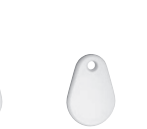

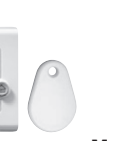

+ KEY

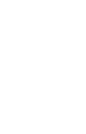

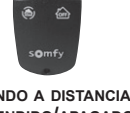

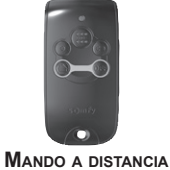

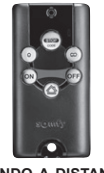

MANDO A DISTANCIA KEYTIS IO ALARMA

TECLADO LCD + KEY

KEY (SE VENDE EN LOTES DE 2)

MANDO A DISTANCIA TECLADO DE MANDO ENCENDIDO/ APAGADO

MANDO A DISTANCIA ENCENDIDO/APAGADO + ZONAS

MULTIAPLICACIONES

#### **Detectar una intrusión**

Los detectores de movimiento detectan cualquier movimiento y variación de temperatura de un cuerpo en movimiento

Los 2 detectores de movimiento para animales domésticos permiten proteger una habitación en la que hay un animal doméstico.

El detector de movimiento con imágenes permite hacer hasta 4 fotografías para verificar si se ha producido una intrusión y vigilar la zona.

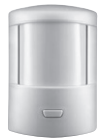

DETECTOR DE

MOVIMIENTO

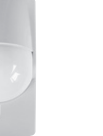

**D**ETECTOR DE MOVIMIENTO PARA PASILLO

**D**ETECTOR DE **MOVIMIENTO PARA** PERROS GRANDES

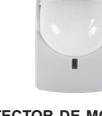

**D**ETECTOR DE MOVIMIENTO PARA PEQUEÑOS ANIMALES DOMÉSTICOS

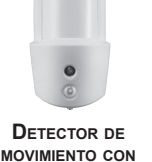

IMÁGENES

DETECTOR DE MOVIMIENTO EXTERIOR

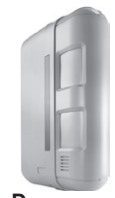

**D**ETECTOR DE **MOVIMIENTO PARA** FACHADA

Los detectores de apertura detectan la apertura de una puerta o ventana. Pueden informarle haciendo sonar un "Ding-Dong" en la sirena de interior en caso de que así lo detecten

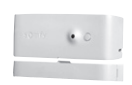

**D**ETECTOR DE APERTURA

DETECTOR DE APERTURA PARA

CARPINTERÍA DE ALUMINIO

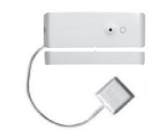

DETECTOR DE APERTURA Y DE ROTURA DE CRISTAL

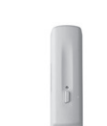

**TRANSMISOR UNIVERSAL** 

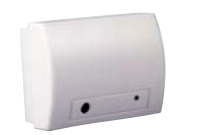

DETECTOR AUDIOSÓNICO DE ROTURA DE CRISTAL

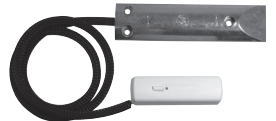

**D**ETECTOR DE APERTURA DE PUERTA DE GARAJE

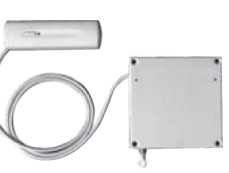

DETECTOR DE APERTURA **DE PERSIANA** 

# Presentación — Descripción del funcionamiento del sistema de alarma

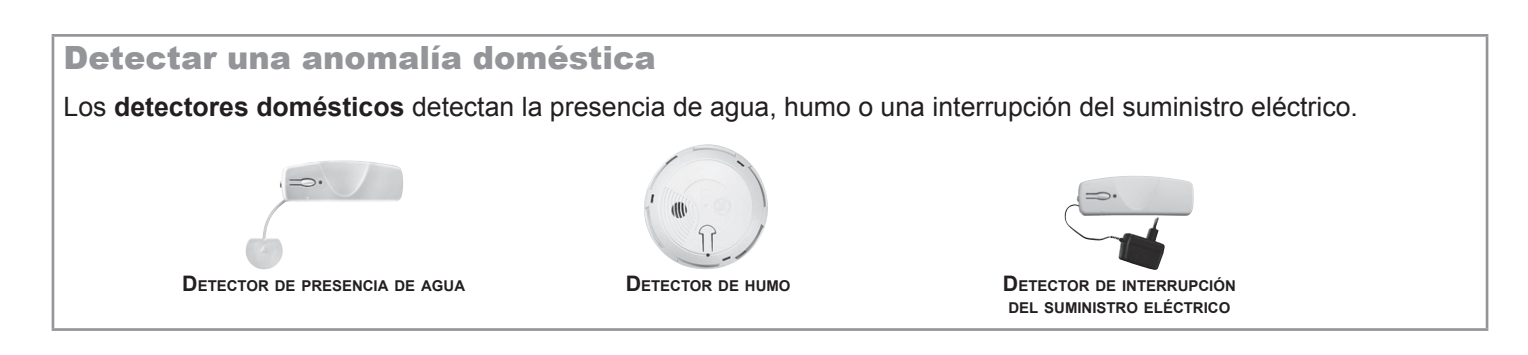

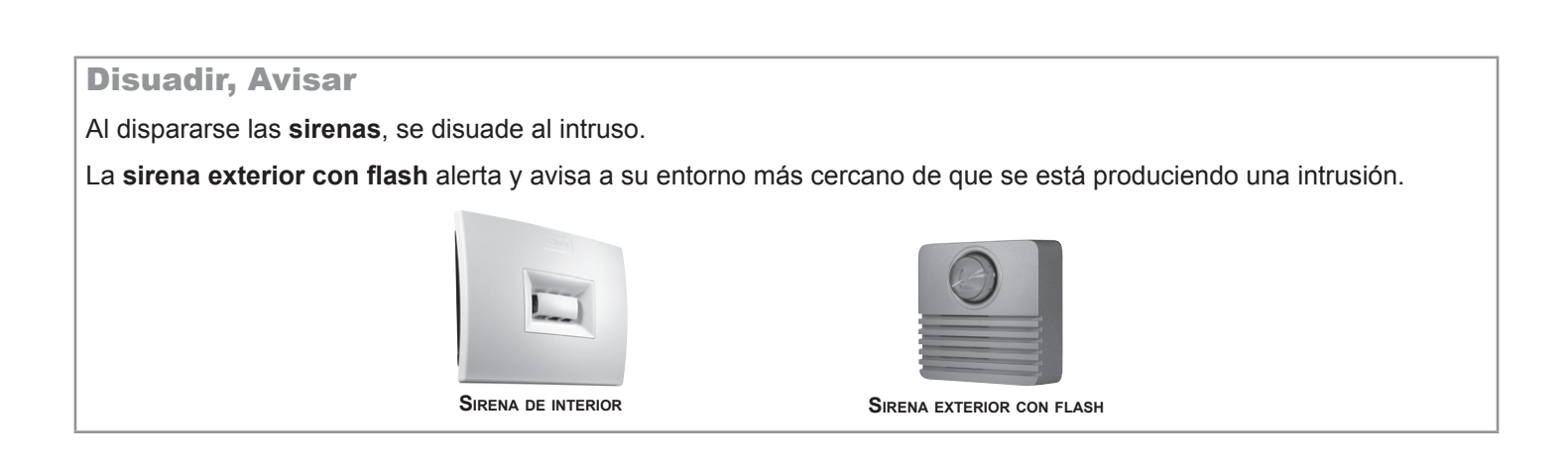

#### Alertar

La **central/marcador/sirena** analiza la información enviada por los detectores, hace sonar las sirenas y envía a 4 números de teléfono:

- o bien un mensaje de alarma mediante síntesis de voz, gracias al módulo RTC (Red Telefónica Conmutada = la línea telefónica clásica por cable),
- o bien un SMS de alarma, gracias al módulo GSM (Global System for Mobile communications) (tarjeta SIM no incluida),
- o bien ambos si su central de alarma está provista tanto del módulo RTC como del módulo GSM,
- o bien una alerta a un centro de televigilancia.

Si su casa tiene persianas (con motor SOMFY), se puede automatizar su bajada cuando se detecte una intrusión o su subida cuando se detecte humo mediante el uso de un receptor para persianas SOMFY.

Como medida disuasoria adicional, también se puede ordenar que se encienda la iluminación cuando se detecte una intrusión mediante el uso de un receptor de iluminación SOMFY.

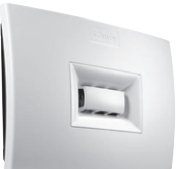

**C**ENTRAL/MARCADOR TELEFÓNICO/SIRENA

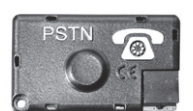

MÓDULO MARCADOR RTC

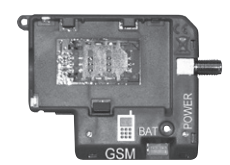

Módulo marcador GSM

# 1.2 Accesorios complementarios

Se puede completar la instalación con mandos a distancia, detectores de movimiento, detectores de apertura adicionales (de color blanco o marrón) o los siguientes elementos específicos:

| Permite el envío de un<br>mensaje de alarma a través<br>de la línea telefónica por<br>cable si la vivienda posee la<br>instalación.                            |     | Módulo marcador<br>RTC                                                 | Permite el envío de un<br>mensaje de alarma por móvil.                                                                                                    |   | Módulo marcador<br>GSM                         |
|----------------------------------------------------------------------------------------------------|-----|------------------------------------------------------------------------|----------------------------------------------------------------------------------------------------|---|------------------------------------------------|
| Desea controlar uno o dos<br>automatismos SOMFY<br>con RTS (motorización de<br>cancela, puerta de garaje o<br>iluminación) y la alarma.                        |     | Mando a distancia<br>multiaplicaciones                                 | Controla uno o dos<br>automatismos SOMFY con io<br>y la alarma. Cierra todos los<br>accesos a la vivienda con un<br>solo botón.                                  |   | Mando<br>a distancia Keytis<br>io alarma       |
| Desea disuadir a un intruso<br>de entrar en su casa, alertar<br>a los vecinos e indicar que su<br>sistema se ha disparado.                                     | 0   | Sirena exterior<br>con flash                                           | Desea tomar medidas<br>disuasorias adicionales en<br>otra parte de la vivienda.                                                                                  |   | Sirena de interior                             |
| Su vivienda tiene varios puntos de acceso                                                                                                    |     | Teclado de mando<br>+ Key                                              | Permite convertir los<br>detectores por cable<br>comerciales en detectores<br>por radio.                                                                         | 5 | Transmisor<br>universal                        |
| Desea que se le avise en<br>caso de detección en el<br>exterior de su vivienda. Sus<br>persianas motorizadas Somfy<br>pueden cerrarse en caso de<br>intrusión. |     | Detector de<br>movimiento<br>exterior                                  | Desea proteger una fachada<br>exterior. Las persianas<br>motorizadas Somfy pueden<br>cerrarse en caso de intrusión.                                              |   | Detector<br>de movimiento<br>para fachada      |
| Tiene un perro grande (de<br>más de 40 cm de altura).                                                                                                    | 0   | Detector de<br>movimiento para<br>perros grandes                       | Desea que se le avise a<br>través de imágenes de la<br>presencia de un intruso en<br>su casa o poder vigilar sus<br>pertenencias o a personas.                   | • | Detector de<br>movimiento con<br>imágenes      |
| Tiene un gato, perro o roedor<br>(de menos de 40 cm de<br>altura).                                                                                             |     | Detector de<br>movimiento<br>para pequeños<br>animales<br>domésticos   | Desea proteger un pasillo<br>o una fachada interior con<br>varias ventanas o balconeras<br>correderas.                                                           |   | Detector de<br>movimiento<br>para pasillo      |
| Desea proteger una puerta<br>blindada o dos balconeras<br>correderas con marco<br>metálico.                                                                    |     | Detector<br>de apertura<br>para carpintería<br>de aluminio             | Su vivienda tiene persianas.                                                                                                    |   | Detector de<br>apertura de<br>persiana         |
| Su vivienda tiene puertas<br>acristaladas y ventanales.                                                                                                    |     | Detector de<br>apertura y de<br>rotura de cristal<br>(blanco o marrón) | Desea que el sistema se<br>dispare en caso de que se<br>detecte humo.<br>Sus persianas motorizadas<br>SOMFY pueden abrirse<br>en caso de que se detecte<br>humo. |   | Detector<br>de humo                            |
|                                                                                                    | • • | Detector<br>audiosónico de<br>rotura de cristal                        | Su vivienda tiene garaje.                                                                                                    |   | Detector de<br>apertura de puerta<br>de garaje |
| Desea que se le avise de una<br>interrupción del suministro<br>eléctrico.                                                                                      |     | Detector de<br>interrupción<br>del suministro<br>eléctrico             | Desea que se le avise en<br>caso de inundación (por<br>ejemplo: lavadora).                                                                                       |   | Detector<br>de presencia<br>de agua            |

# Presentación — Recomendaciones de instalación

### 1.3 Recomendaciones de instalación

#### / Importante

Para garantizar un funcionamiento óptimo del sistema, se recomienda elegir cuidadosamente el emplazamiento de cada elemento.

#### Garantizar una buena señal de radio

La buena propagación de las ondas de radio depende de la naturaleza de los medios que atraviesan.

En función del tipo de construcción (cabaña, tipo de paredes y cerramientos, edificio con estructura metálica...) el alcance de las ondas de radio será mayor o menor.

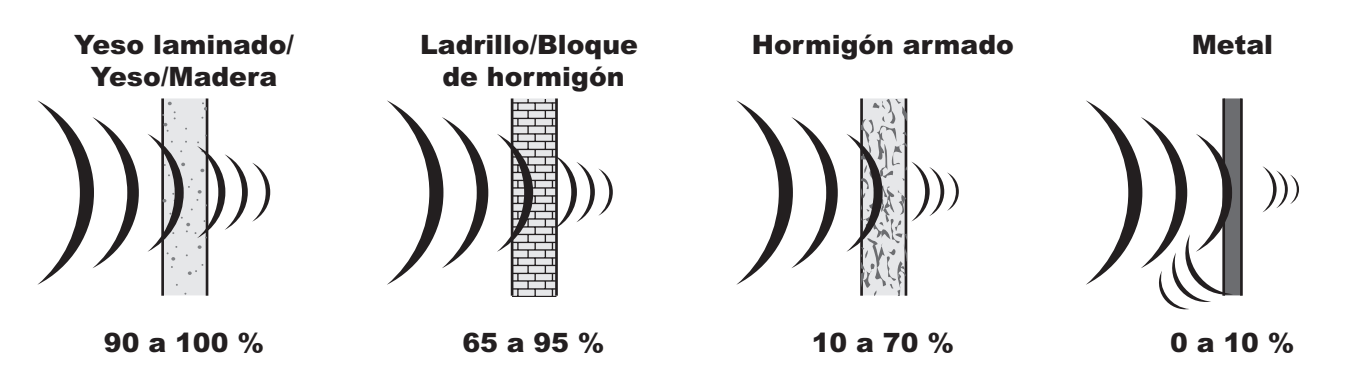

Cuando una onda de radio encuentra dificultades para atravesar un material, se refleja. Esta reflexión empeora la recepción, por ejemplo en la central. A menudo, basta con desplazar esta última unos pocos centímetros para salir de la zona de falta de cobertura.

#### Optimizar el alcance de la emisión radio

- La central/marcador es el núcleo de la instalación. Colóquela en el centro de la vivienda en un lugar despejado.
- Sitúe los elementos y la central/marcador a más de 60 cm del suelo.
- Para favorecer la buena propagación de las ondas de radio, sitúe la central/marcador a más de un metro de:
  - de un cuadro eléctrico o un conjunto de cables eléctricos,
  - cualquier masa o placa metálica,
  - fuentes de interferencias de radio (como un equipo de televisión HI FI surround).
- Evite fijar los detectores y los teclados sobre elementos metálicos o en lugares cerrados.
- Fije las sirenas sobre elementos sin obstáculos y lo más alto posible.
- Antes de fijar la central/marcador, asegúrese de la buena recepción de la señal de radio de los distintos elementos. En caso de problemas de recepción, cambie de posición esta última.

#### Asegurar el buen funcionamiento del sistema de autoprotecciones

Para cada uno de los productos (central/marcador, sirena o teclado LCD), elija un emplazamiento sobre la pared cuya superficie esté en buen estado para asegurarse de la eficacia de las autoprotecciones contra el sabotaje (protección contra el vandalismo).

#### Instalación 2)

Pasos principales de la instalación

A) ► Asignación de las zonas de detección

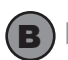

(B) ► Colocación de las pilas

**C** > Almacenamiento de los elementos en la memoria de la central/marcador

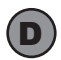

**(D)** ► Fijación de los elementos

(E) ► Conexión de la central/marcador

F ► Configuración del sistema de alarma:

- o bien por ordenador,
- o bien con el teclado LCD

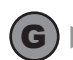

(G) ► Creación de la cuenta para acceder al sistema de alarma a distancia

# 2.1 Protección de las zonas de la vivienda

→ En este paso realizará la asignación de las zonas de detección.

#### Descripción del funcionamiento

#### Puede usted proteger hasta 3 espacios, que reciben el nombre de zonas, de la vivienda.

Una zona está compuesta por detectores de intrusión situados en ciertos lugares de la vivienda. El sistema de alarma SOMFY permite definir **3 zonas distintas**. Así, es posible activar la alarma en una sola zona, en 2 zonas o en las 3 zonas (= encendido total).

En el ejemplo siguiente, los detectores de intrusión de la zona A vigilan los accesos de la puerta de entrada y el garaje, y los de las zonas B y C vigilan los distintos pisos de la vivienda. Se puede configurar de múltiples formas, en función de la vivienda y el uso que le va a dar su cliente.

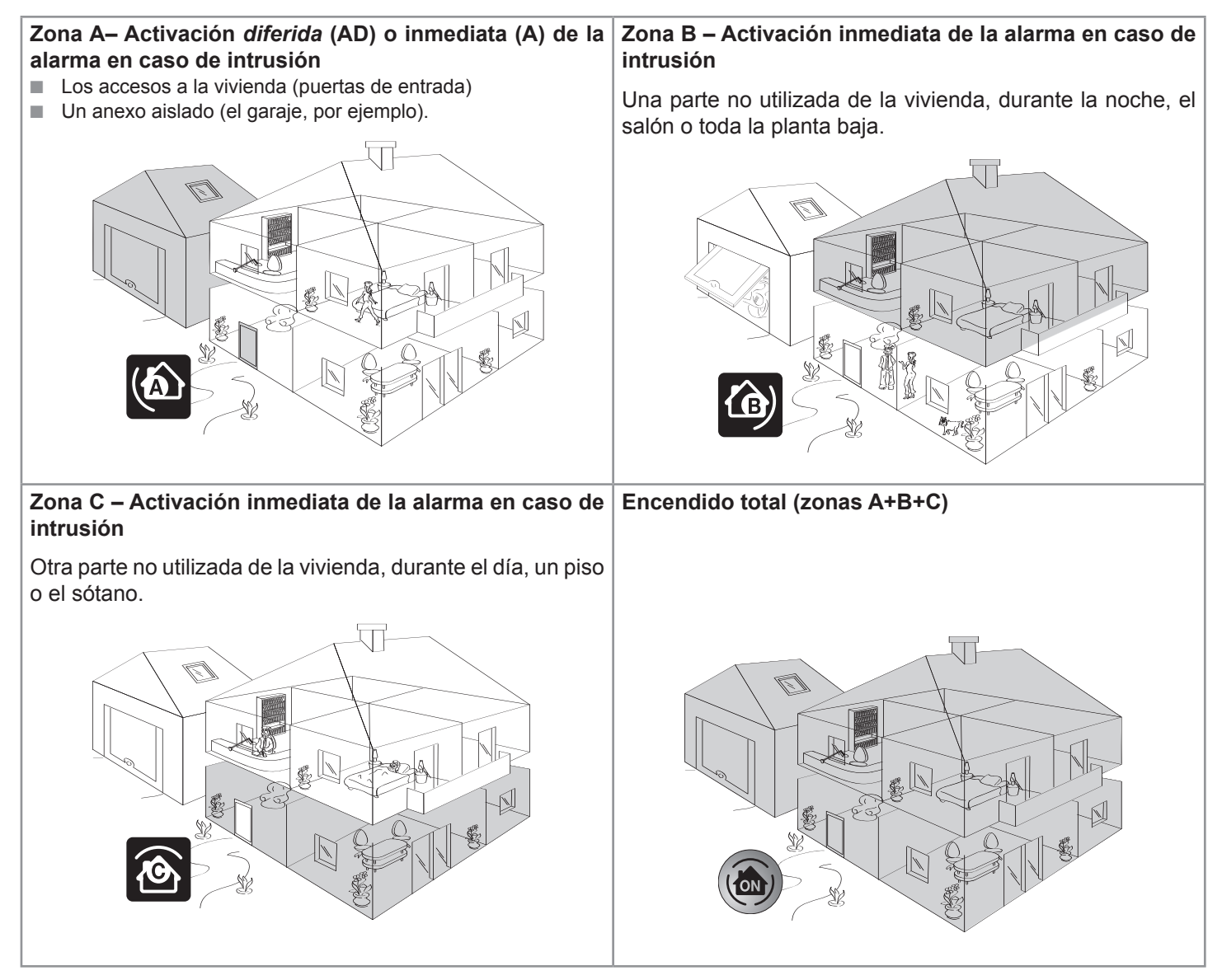

#### Encendido parcial o total

**Parcial** – 1 o 2 zonas encendidas (A, B, C, A+B, A+C o B+C) Encendido **INDEPENDIENTE** de las zonas de vigilancia, zona A, B o C.

Total – las 3 zonas encendidas (A+B+C)

Encendido TOTAL del sistema de alarma: toda la vivienda está con la alarma encendida.

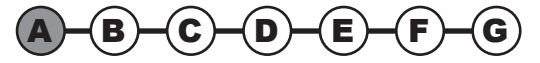

#### Asignar una zona a los detectores de intrusión

Se puede configurar el sistema de alarma de forma más cómoda y asignar una zona a un detector de intrusión por ordenador.

En ese caso, la configuración de las zonas por ordenador tendrá prioridad sobre la configuración de los conmutadores del interior de los detectores de intrusión.

a. Abrir las tapas de los detectores de intrusión (detectores de apertura y detectores de movimiento)

#### b. Determinar el emplazamiento de los elementos y establecer zonas de detectores

La selección de la zona de vigilancia y del modo de activación de cada detector de intrusión (detectores de movimiento y detectores de apertura) se realiza utilizando los conmutadores situados en el interior de estos productos. Deben estar configurados en el momento de la instalación del elemento.

Los detectores de movimiento vienen de fábrica configurados en zona C, activación inmediata.

Los **detectores de apertura** vienen de fábrica configurados en **zona AD**, con **activación** *diferida* 45 segundos antes de que se dispare la alarma, para dejar un margen de tiempo suficiente como para entrar y detener el sistema, en el caso de un detector de apertura situado en la puerta de entrada.

Se recomienda no proteger el teclado, instalado cerca de la puerta de entrada, con un detector de movimiento en zona AD si la puerta de entrada ya está protegida con un detector de apertura en zona AD.

Para personalizar esta opción, coloque los conmutadores 1 y 2 de la siguiente forma:

| Sele        | cción zona – modo de activación | Posición de los<br>conmutadores | Qué ocurre en caso de intrusión<br>(en modo parcial o total)                                                                                           |
|-------------|---------------------------------|---------------------------------|----------------------------------------------------------------------------------------------------|
| 6           | AD - activación <i>diferida</i> |                                 | Activación <b>diferida</b> de las sirenas<br>(tras el margen de tiempo de entrada).<br>+<br>Transmisión telefónica de uno o varios mensajes de alarma. |
|             | A - activación inmediata        |                                 | Activación <b>inmediata</b> de la sirena de interior.                                                                                                  |
| <u>í</u> g) | B - activación inmediata        |                                 | Activación, 10 segundos más tarde, de la sirena exterior con flash.                                                                                    |
| <b>@</b>    | C - activación inmediata        |                                 | Transmisión telefónica de uno o varios mensajes de alarma.                                                                                             |

#### c. Configurar los conmutadores de los detectores de intrusión para asignarlos a una zona

Refleje la elección de las zonas en la **ficha resumen** del manual de instrucciones.

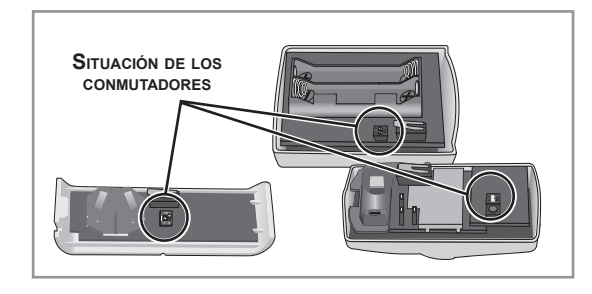

somf

0 0

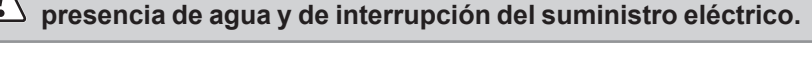

No manipule los conmutadores en los detectores de

→ La asignación de zonas de detección ha terminado.

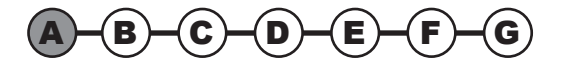

# Instalación — Colocación de las pilas

## 2.2 Colocación de las pilas

→ En este paso procederá a colocar las pilas en los elementos.

#### Material necesario para la instalación de los elementos

Destornillador Philips o de Estrella, taladro, martillo, lápiz, escalera para la sirena exterior.

#### a. Abrir las tapas de los elementos

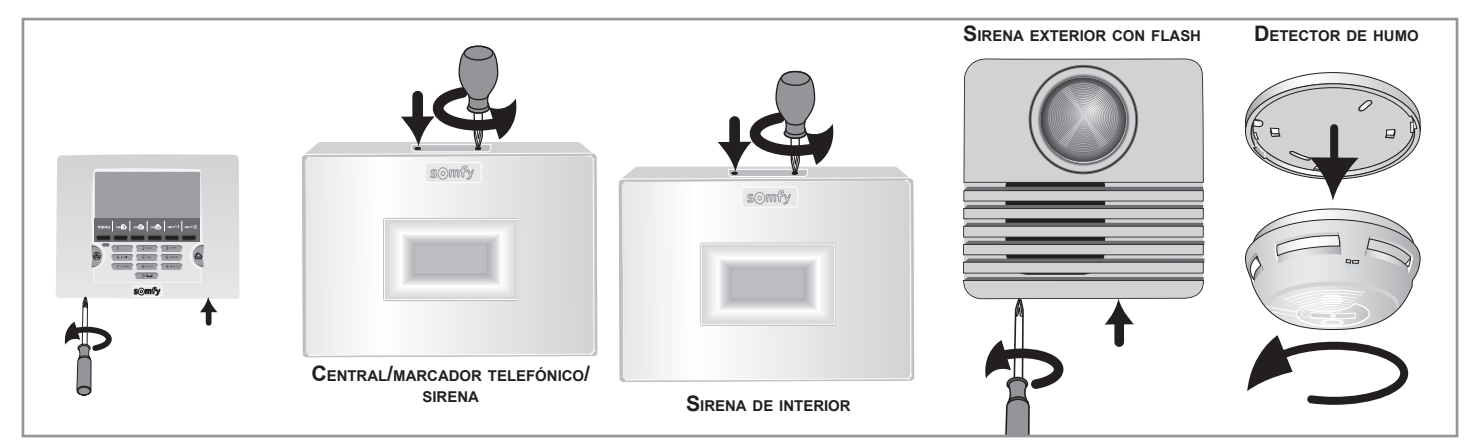

#### b. Insertar las pilas incluidas en todos los elementos

Las pilas ya están colocadas en los mandos a distancia.

Suena un **BIP** sonoro cuando se colocan las pilas en la sirena de interior y en la central/marcador y el testigo luminoso rojo parpadea en la central/marcador.

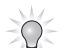

Existe el riesgo de disparar la sirena durante la colocación de las pilas si se pulsa involuntariamente la tecla ON del mando a distancia. Bastará con apagar la alarma pulsando la tecla OFF del mando a distancia.

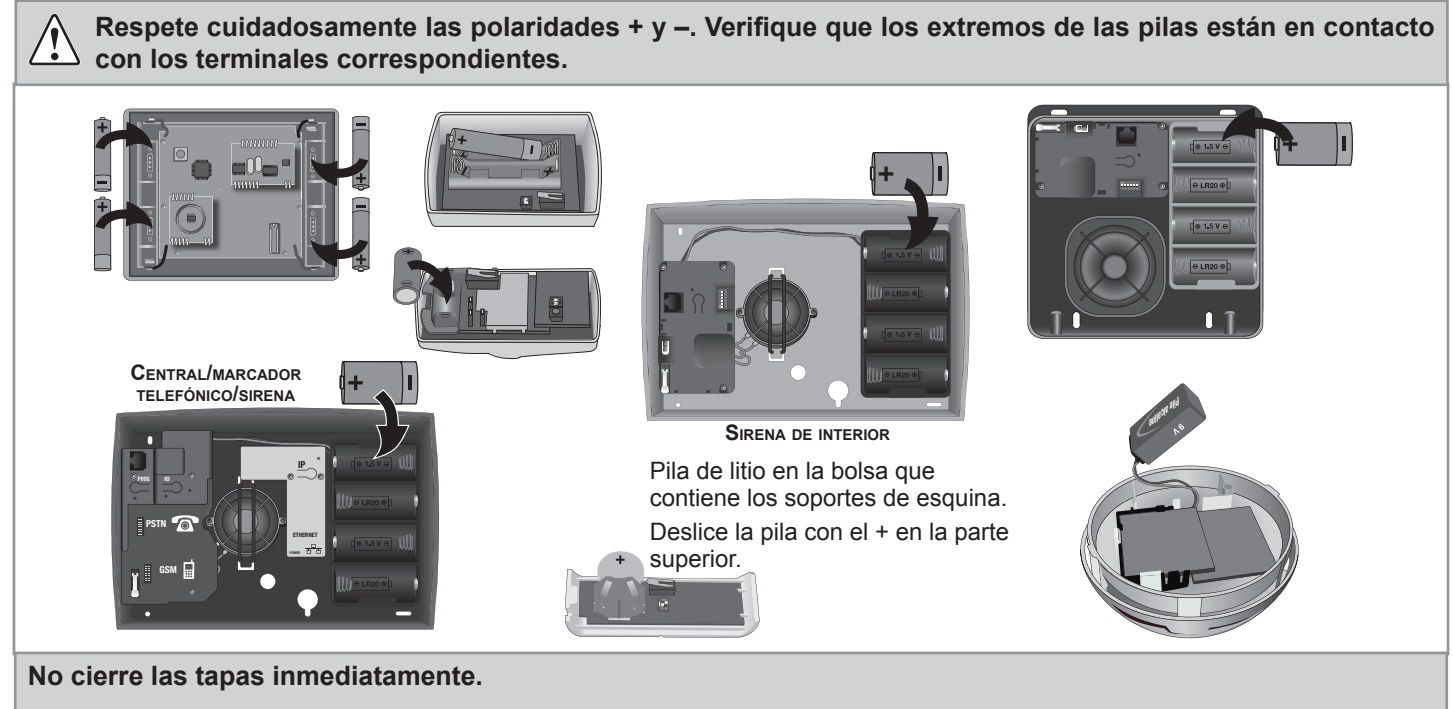

En caso de que haya que aplazar la instalación en la pared de los productos, retire una pila de los productos que hayan quedado sin cerrar para evitar un consumo excesivo.

→ La colocación de las pilas ha finalizado

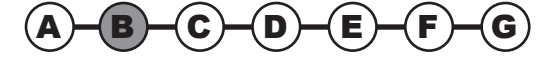

### 2.3 Almacenar los elementos en la memoria de la central/marcador

→ En este paso procederá a almacenar los elementos en la memoria de la central/marcador.

#### a. Puesta en modo almacenamiento de la central/marcador telefónico

En la central/marcador telefónico:

- abra la memoria pulsando una vez el botón PROG,
- el indicador luminoso se encenderá con luz fija,
- ... ;BIP! en la central.

Tiene 2 minutos para almacenar en memoria uno o varios elementos.

Una vez que se ha memorizado un elemento, se vuelve a iniciar el periodo de 2 minutos. El bip sonoro indica que el elemento está bien memorizado en la memoria de la central/marcador.

Tras el plazo de 2 minutos, debe regresar al modo almacenamiento volviendo a pulsar el botón PROG de la central/ marcador.

Durante el periodo de 2 minutos (con el indicador luminoso encendido), no se pueden realizar pruebas de la instalación.

Si desea añadir un elemento **con la central ya instalada y el sistema operativo**, para evitar abrir la central/ marcador telefónico, puede entrar en modo de memorización simplificada yendo a la parte inferior de la página "Lista de los elementos" a través de la dirección IP de la central/marcador o seleccionando el menú **753** del teclado LCD. El modo almacenamiento solo se puede seleccionar si el sistema está apagado.

Si abre la central/marcador, debe desactivar la autoprotección pulsando OFF en el mando a distancia hasta que se apague el indicador luminoso.

#### b. Almacenamiento en memoria de los elementos

(durante el modo almacenamiento de 2 minutos, dispone de 2 minutos para almacenar en memoria uno o varios elementos) Máximo: 50 elementos en cada central/marcador.

| Una sirena exterior con flash                                                                         | Una sirena de interior                                                                                 | Un key                                                                                                    |  |  |
|----------------------------------------------------------------------------------------------------|----------------------------------------------------------------------------------------------------|----------------------------------------------------------------------------------------------------|--|--|
|                                                                                                    | PRO E                                                                                                  |                                                                                                    |  |  |
| <ul> <li>Abra la sirena.</li> <li>Pulse brevemente el botón.</li> <li> BIP! en la central.</li> </ul> | <ul> <li>Abra la sirena.</li> <li>Pulse brevemente el botón.</li> <li> ¡BIP! en la central.</li> </ul> | <ul> <li>Pulse una vez la tecla OFF: <b>¡BIP!</b></li> <li>Pase el key por delante del lector del teclado LCD: <b>¡BIP!</b></li> </ul> |  |  |
| <ul> <li> ;BIP! en la sirena exterior.</li> </ul>                                                     | <ul> <li> ;BIP! en la sirena de interior.</li> </ul>                                                   | Para almacenar en memoria una 2º key, repita la misma operación.                                                                       |  |  |
| Un teclado                                                                                            | Un mando a distancia                                                                                   | Un detector                                                                                                    |  |  |
|                                                                                                    |                                                                                                    |                                                                                                    |  |  |
| <ul> <li>Pulse OFF.</li> <li> BIP! en la central.</li> </ul>                                          | <ul> <li>Pulse OFF.</li> <li> <b>BIP!</b> en la central.</li> </ul>                                    | <ul> <li>Pulse OFF.</li> <li> ;BIP! en la central.</li> </ul>                                                                          |  |  |

→ El almacenamiento de los elementos en la memoria de la central/marcador ha terminado.

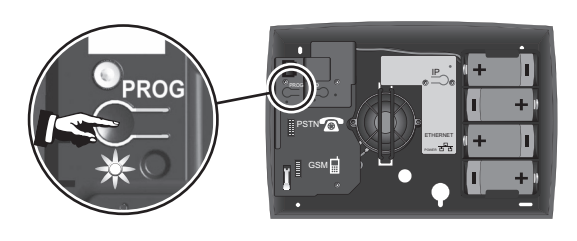

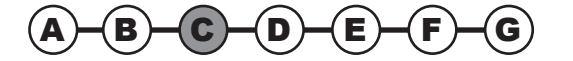

# 2.4 Fijar los accesorios (excepto la central/marcador)

→ En este paso procederá a fijar los elementos.

Para asegurarse del alcance de la emisión de radio entre la central/marcador y los elementos:

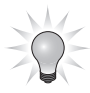

Coloque sobre una superficie rígida, sin fijarla, la central/marcador telefónico, preferentemente en el centro de la vivienda cerca de una toma de teléfono y del router/módem ADSL, de forma que se pueda verificar que el alcance de la emisión radio es correcto al finalizar la instalación de cada elemento.

Al finalizar la instalación de los elementos, pulse la tecla en la parte frontal de los detectores: un BIP sonoro validará la buena recepción de la señal de radio. Si no es así, cambie de sitio la central/marcador hasta que al pulsar la tecla de la parte frontal de un detector suene un BIP sonoro. Fije obligatoriamente la central/marcador a la pared únicamente a partir de ese momento.

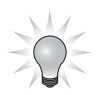

Cada **producto** está provisto de un **número de serie** que figura en una etiqueta autoadhesiva en el exterior del producto. Antes de cualquier instalación, debe utilizar ese número para identificar los detectores de su instalación y anotarlos en la **ficha resumen** del manual de instrucciones.

#### Detector de apertura

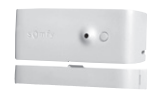

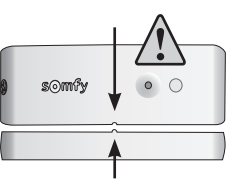

Evite fijar el detector de apertura sobre un elemento metálico.

Coloque el detector hacia el interior de la vivienda sobre el marco que recibe la parte batiente, o bien horizontalmente o bien verticalmente, en el lado que se abre (parte opuesta a las bisagras).

El detector y su portaimán deben estar perfectamente alineados entre las 2 marcas de referencia.

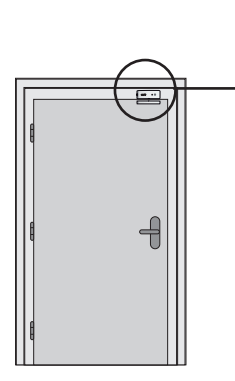

Detector Calzos separadores Linmán Calzos Alineación separadores Utilice uno o varios calzos separadores, incluidos en la caja, para ajustar la posición del portaimán y/o el detector.

También se puede suplementar el detector con ayuda de 2 calzos sobrepuestos adheridos al mismo.

Si la separación entre la parte batiente y la parte fija es demasiado grande, se puede invertir la posición de las 2 partes del producto.

iTome las precauciones necesarias para evitar que el detector sufra daños causados por la apertura de la puerta! Se desaconseja este montaje.

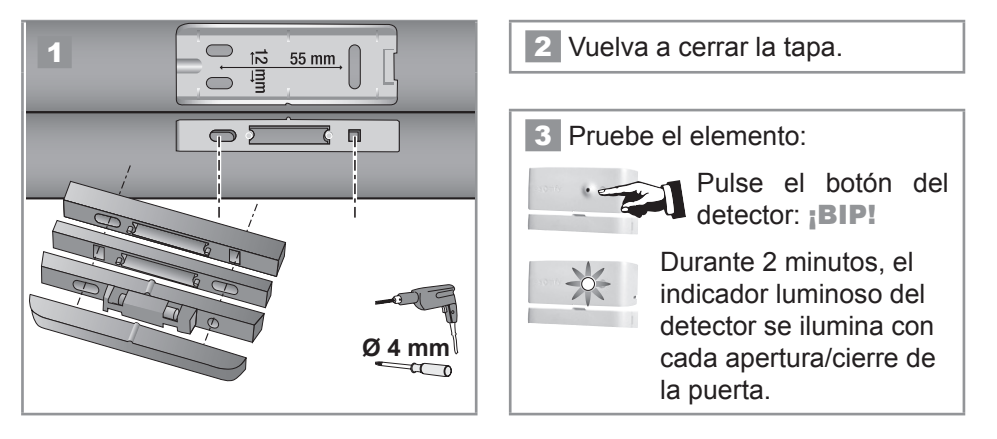

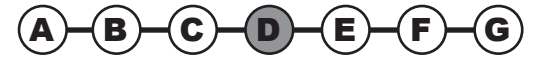

#### Precauciones de empleo comunes para los 3 detectores de movimiento

Todos los detectores de movimiento Somfy detectan cualquier movimiento y variación de temperatura de un cuerpo (ser humano o animal) en movimiento, pero también el que se origina en una fuente de calor (radiador, calefactor por convección, chimenea, aspiradora robot).

Los detectores de movimiento son sensibles al calor, por lo que no debe orientar nunca el detector de movimiento:

- directamente hacia una ventana, un espejo, cortinas, un arbusto o una persiana,
- sobre o frente a una fuente de calor (radiador, calefactor por convección o chimenea),
- a un mirador,
- a una corriente de aire,
- a una habitación húmeda, para evitar que se dispare inesperadamente.

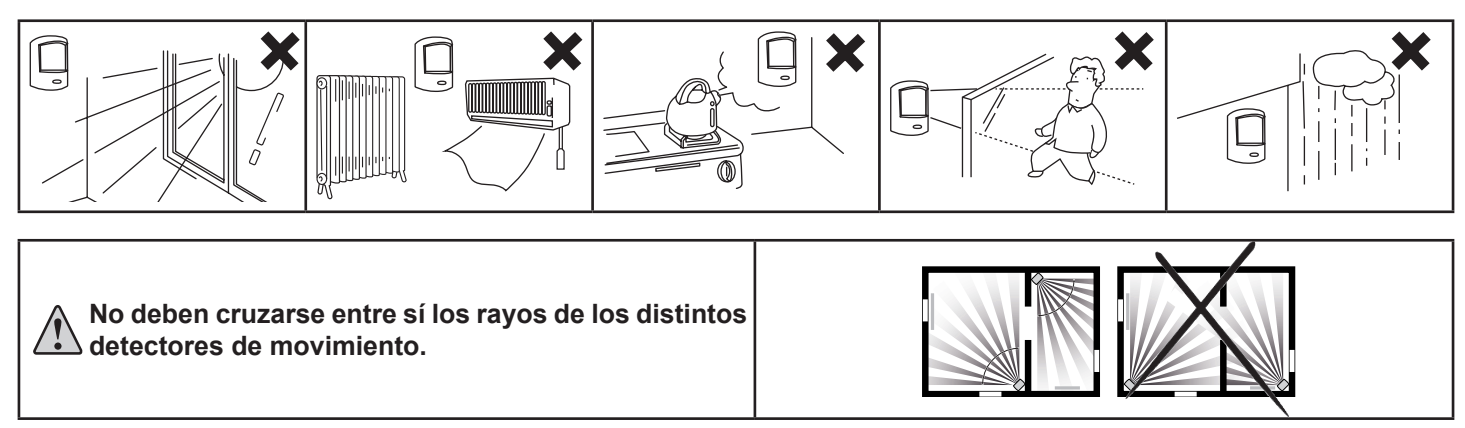

#### Detector de movimiento

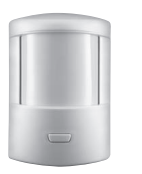

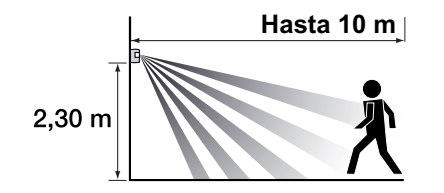

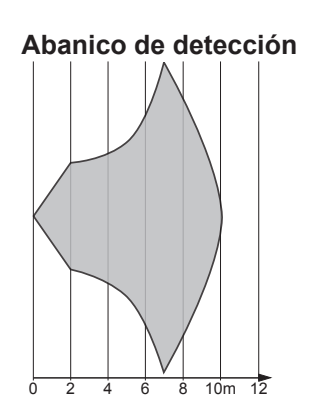

Detecta cualquier movimiento y variación de temperatura provocada por un cuerpo en movimiento.

Para proteger la mayor superficie posible, el detector se puede situar en la esquina de una habitación a **2,30 m del suelo**.

No se aconseja el uso de este detector en un garaje debido a la presencia roedores que podría ocasionar que se dispare inesperadamente. En ese caso, es preferible usar el detector de movimiento para pequeños animales domésticos.

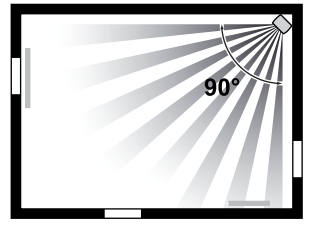

La detección es variable en función de la velocidad de desplazamiento, la diferencia de temperatura entre el cuerpo en movimiento y la temperatura ambiente y la dirección de desplazamiento.

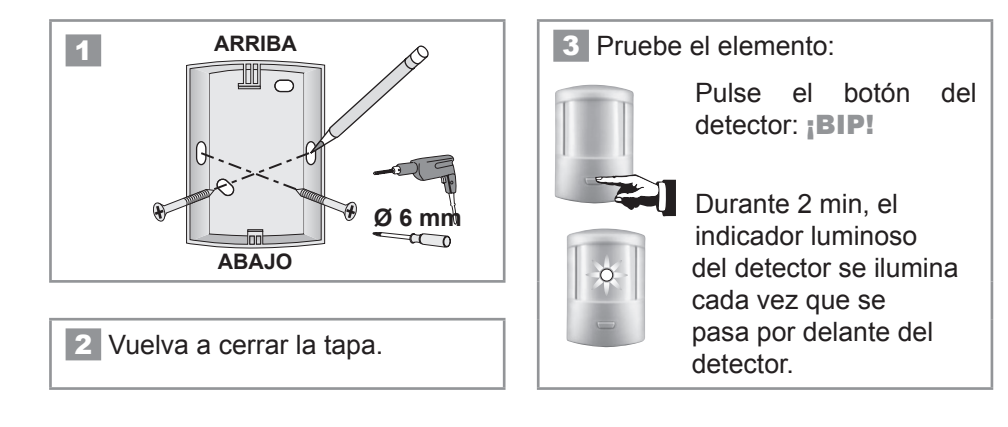

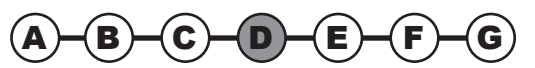

#### Detector de movimiento para perros grandes

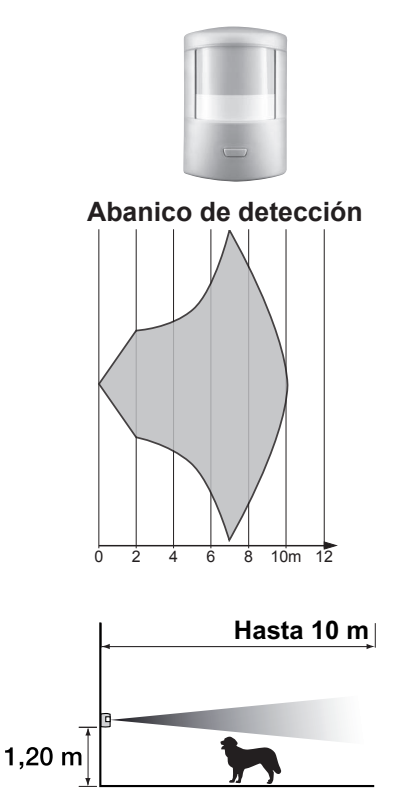

Detecta cualquier movimiento y variación de temperatura provocada por un cuerpo en movimiento.

Este detector sirve para proteger una habitación en la que hay un perro de una altura superior a 40 cm, que no salta sobre los muebles.

No se aconseja el uso de este detector en un garaje debido a la presencia roedores que podría ocasionar que se dispare inesperadamente. En ese caso, es preferible usar el detector de movimiento para pequeños animales domésticos.

El abanico de detección se ha determinado para un desplazamiento lateral. La detección es variable en función de la velocidad de desplazamiento, la diferencia de temperatura entre el cuerpo en movimiento y la temperatura ambiente y la dirección de desplazamiento.

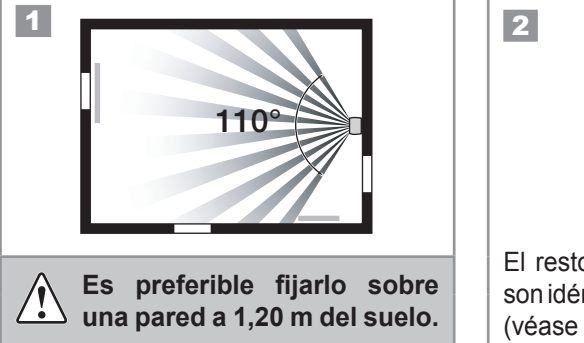

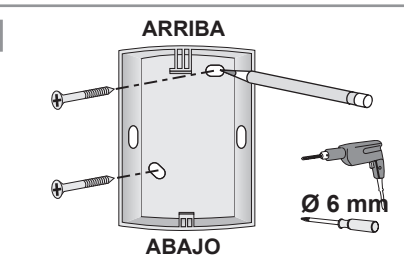

El resto de la instalación y la prueba son idénticos al detector de movimiento (véase el apartado anterior).

#### Detector de movimiento para pequeños animales domésticos

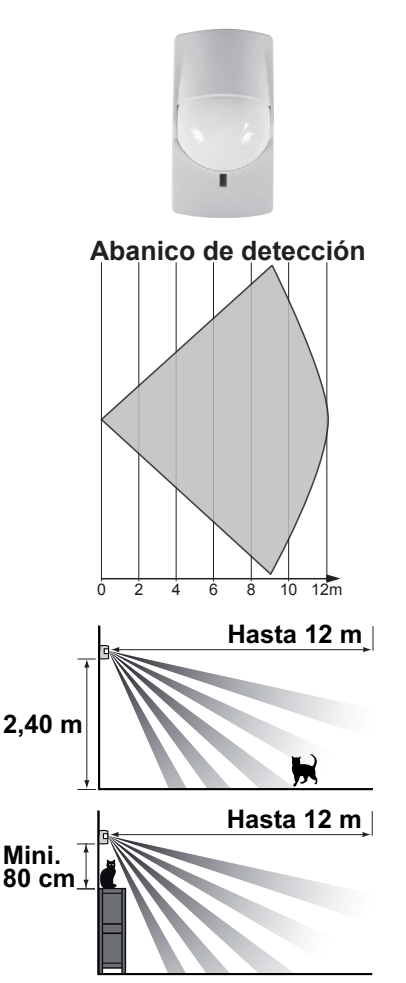

Detecta cualquier movimiento y variación de temperatura provocada por un cuerpo en movimiento.

Este detector permite detectar cualquier presencia humana en una habitación en presencia de un pequeño animal doméstico de altura inferior a 40 cm.

Para los perros de una altura superior a 40 cm, es preferible usar el detector de movimiento para viviendas con perro grande.

El abanico de detección se ha determinado para un desplazamiento lateral. La detección es variable en función de la velocidad de desplazamiento, la diferencia de temperatura entre el cuerpo en movimiento y la temperatura ambiente y la dirección de desplazamiento.

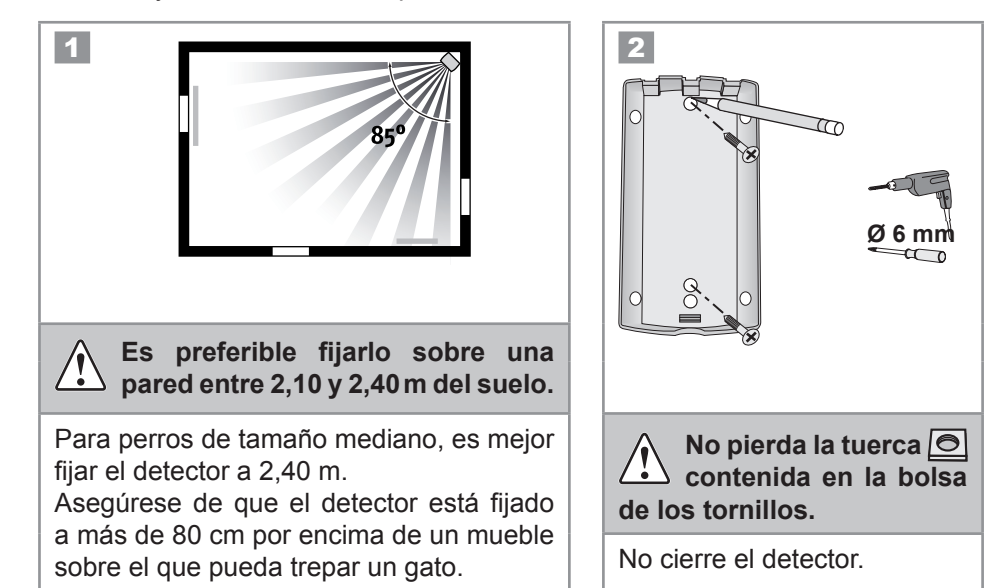

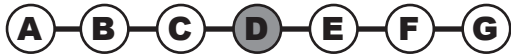

#### Detector de movimiento para pequeños animales domésticos (suite)

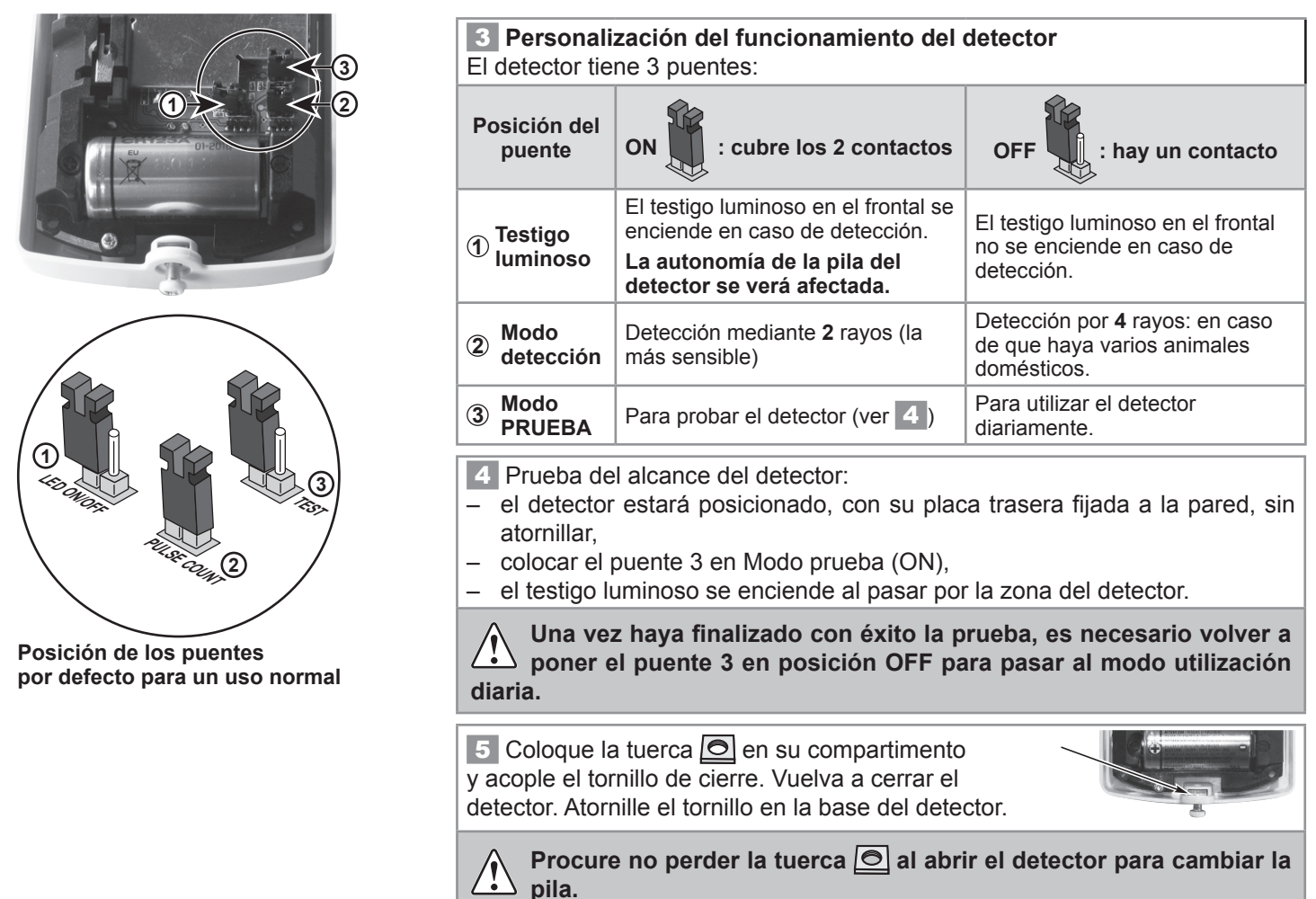

#### Detector de apertura y de rotura de cristal

SENSOR

Evite fijar el detector de apertura y de rotura de cristal sobre un elemento metálico.

Detecta la apertura de una ventana, la vibración ejercida sobre el cristal en caso de intento de intrusión y la rotura de dicho cristal.

El detector y su imán se montan de la misma forma que para el detector de apertura.

Pegar el sensor de rotura de cristal en una esquina de la ventana a 25mm del ángulo con ayuda de su adhesivo de doble cara sobre un cristal limpio y seco con una temperatura preferiblemente entre 21°C y 35°C. Presione firmemente sobre el sensor de rotura de cristal para asegurarse de que está bien pegado.

Prueba del detector exclusivamente: véase el detector de apertura.

#### Detector audiosónico de rotura de cristal

25 mm

DETECTOR

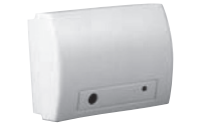

25 mm

Detecta la frecuencia acústica de la rotura de un cristal y la diferencia de presión entre el interior y el exterior de la vivienda. Únicamente protege los cristales que dan al exterior.

Deberá estar a más de 1,20 m de fuentes de interferencias sonoras (como una televisión, altavoces, bajante, puertas...) o de corrientes de aire (máquinas de aire acondicionado de pared y/o fijas).

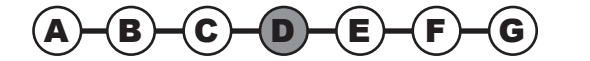

# Instalación — Fijar los accesorios (excepto la central/marcador)

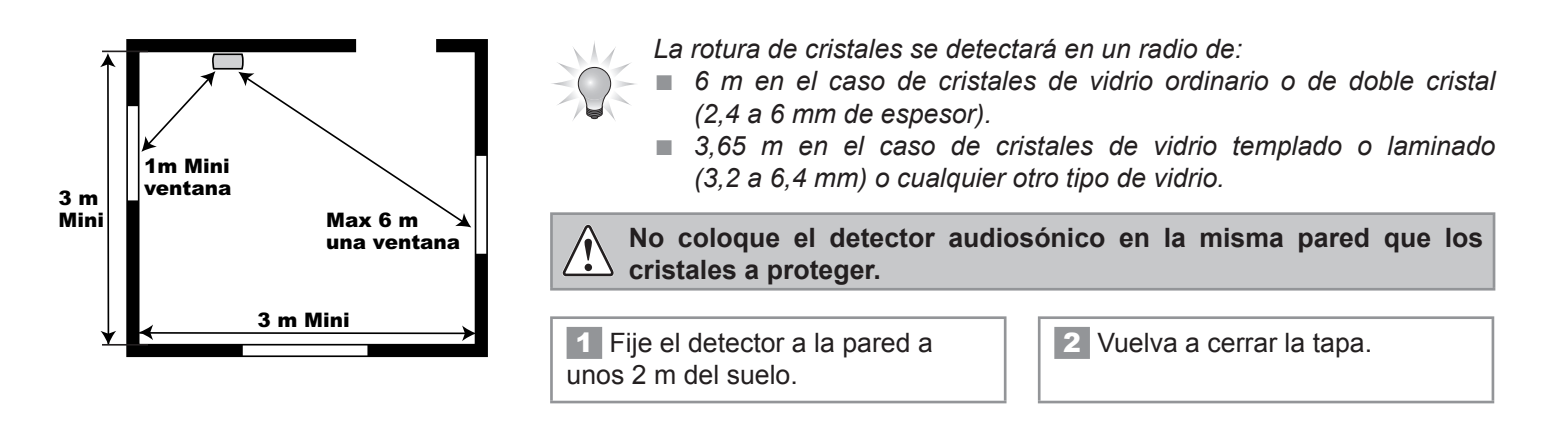

#### Detector de apertura de persiana

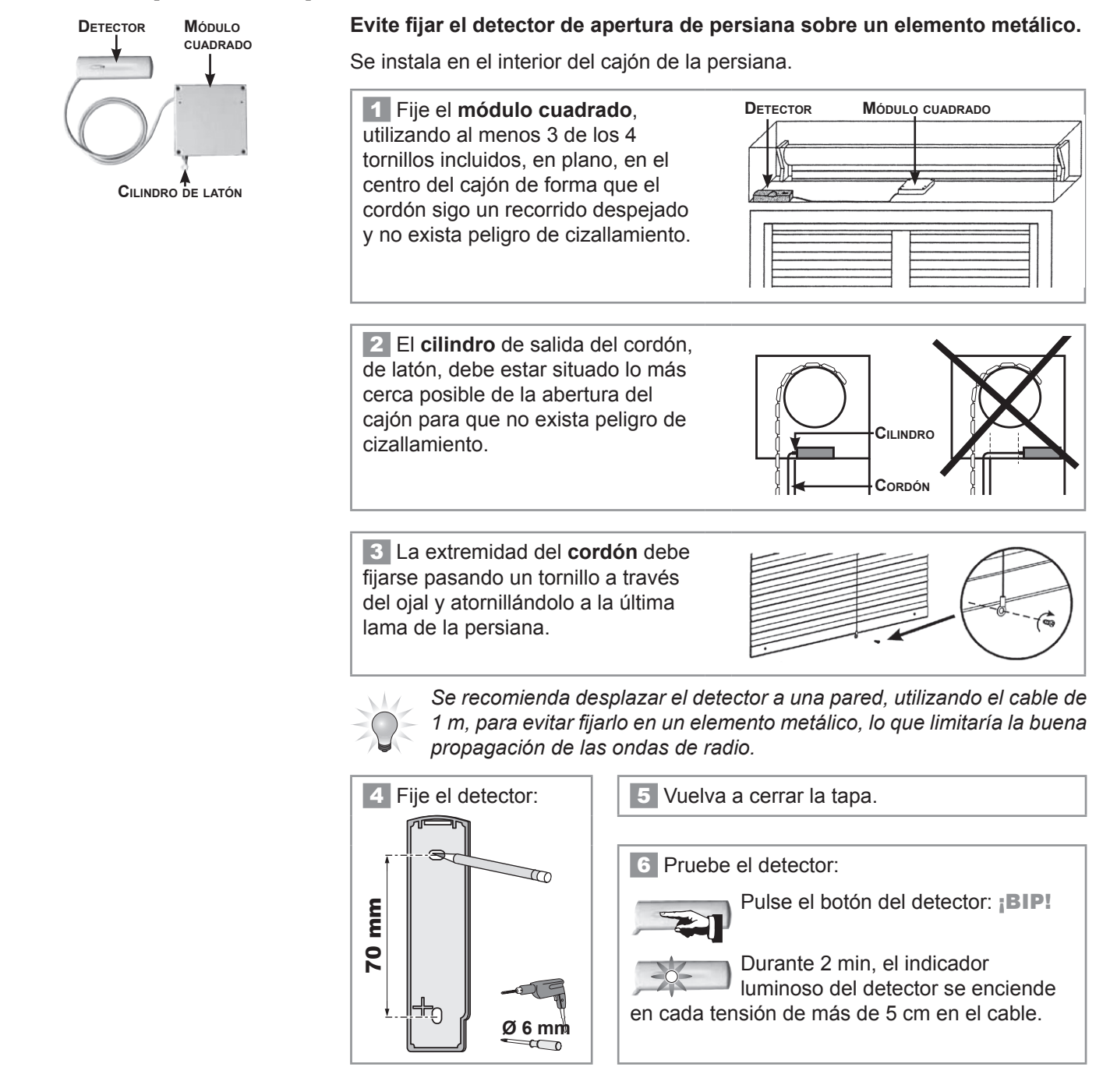

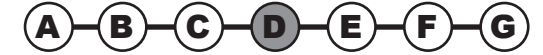

#### Detector de apertura de puerta de garaje

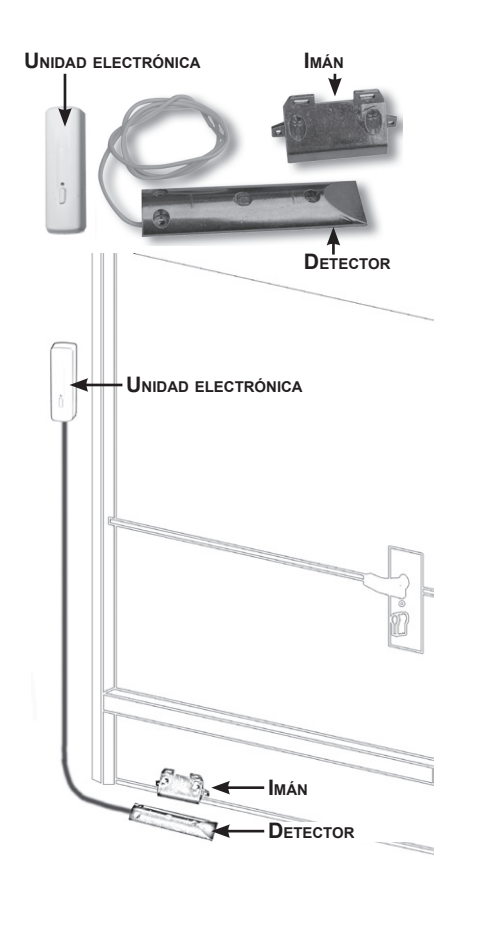

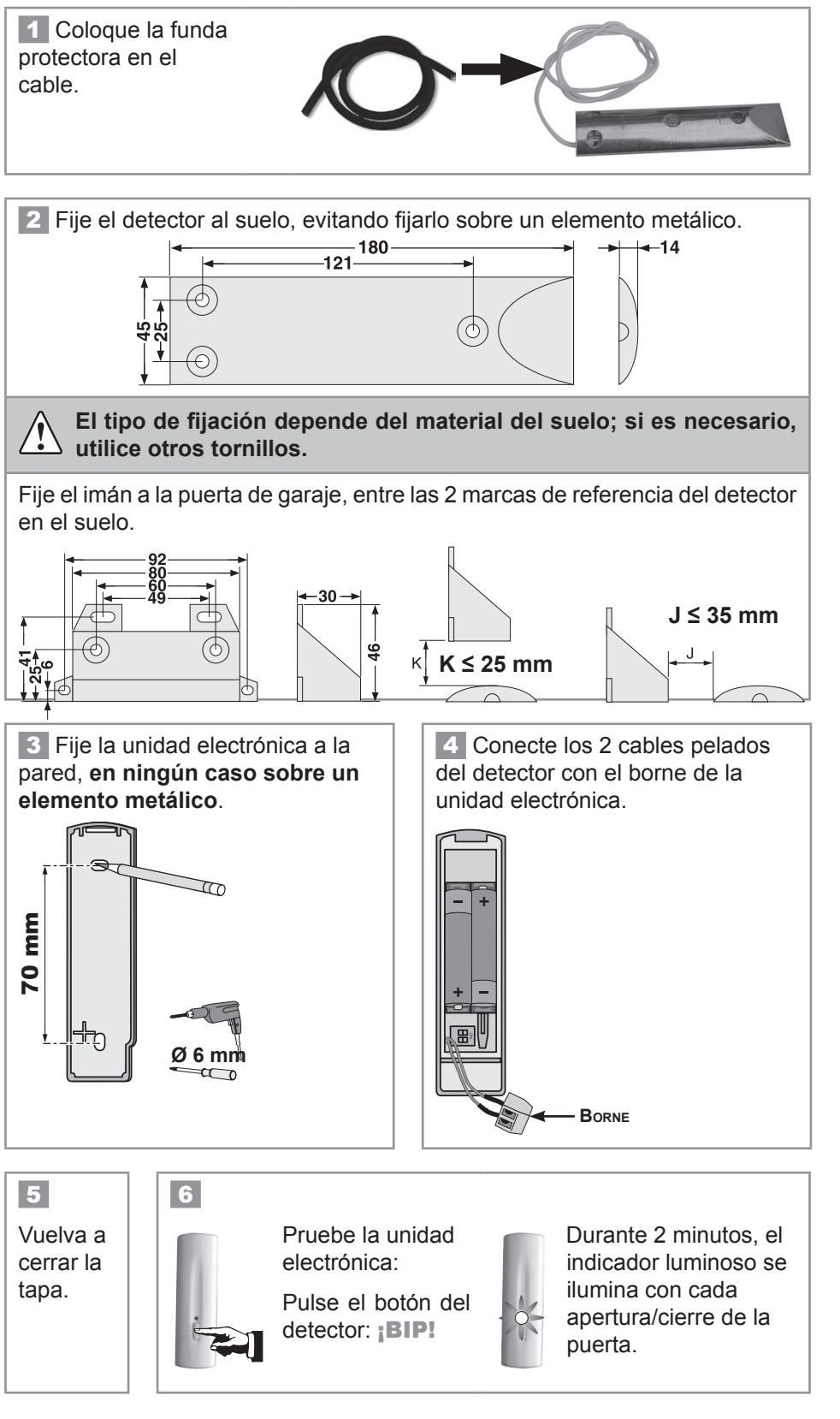

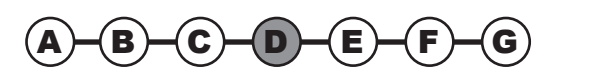

#### Detector de interrupción del suministro eléctrico

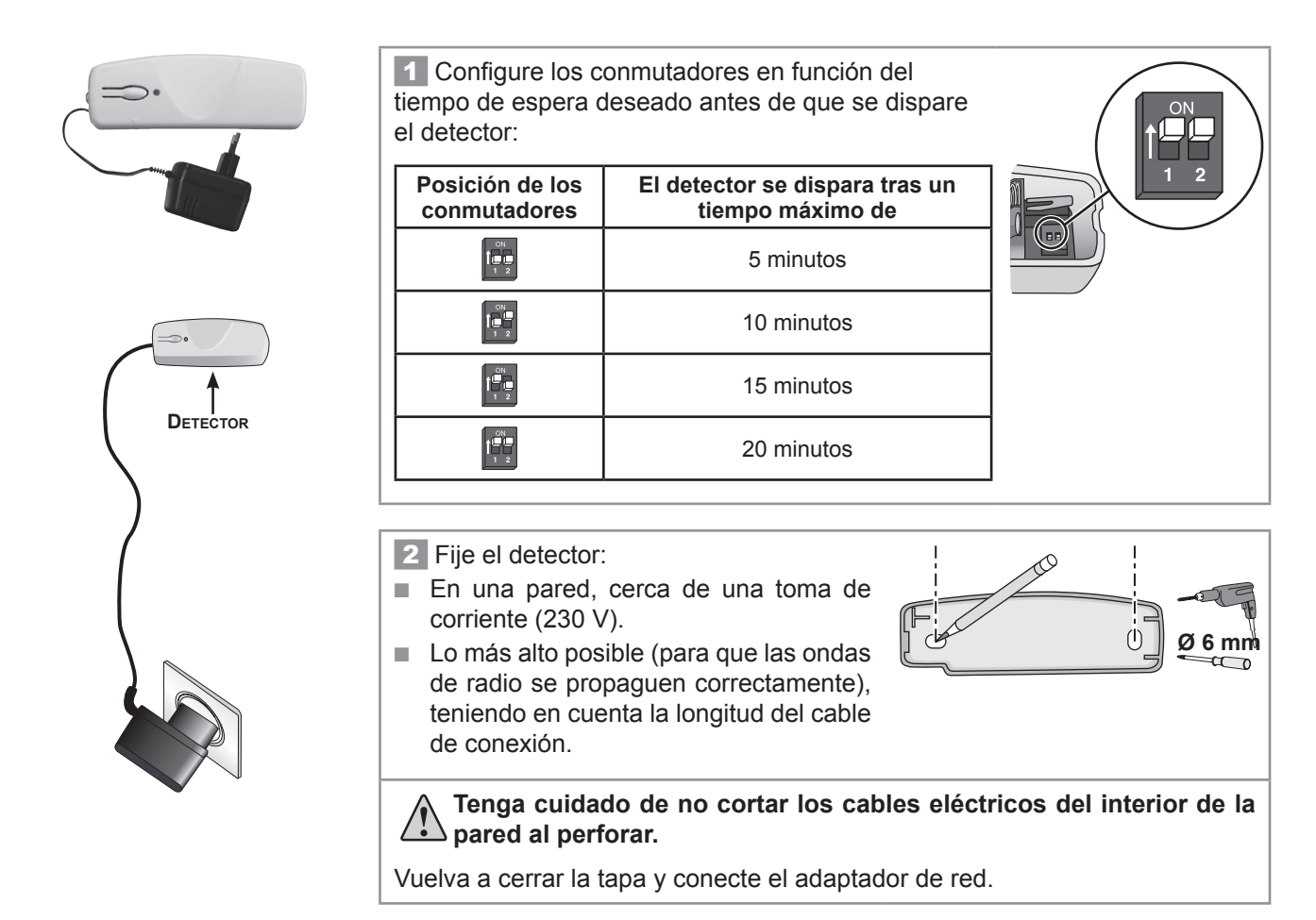

#### Detector de presencia de agua

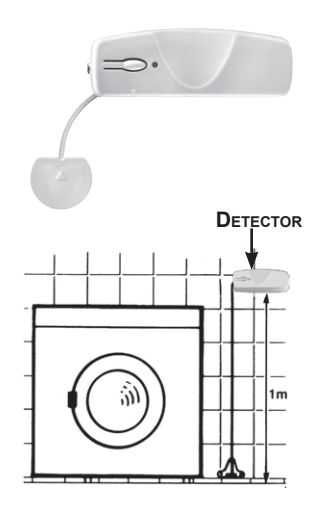

Fije el soporte del sensor a la pared y a ras del suelo.
 Fije la unidad del detector a la pared a aproximadamente 1 m del suelo.
 Deslice el sensor entre las patas del soporte hasta que oiga un clic e inserte el cable en las guías.
 Vuelva a cerrar la tapa.
 Tester le détecteur :

Vierta agua entre los 2 electrodos del sensor.

La sirena de interior sonará de forma atenuada durante 2 minutos.

Para detener la alarma, pulse la tecla **OFF** del mando a distancia.

Al finalizar la prueba, retire el agua y seque los electrodos.

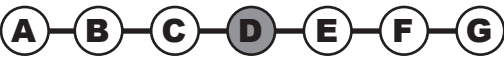

SENSOR

#### **Teclado LCD**

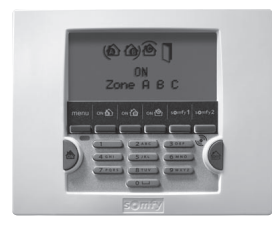

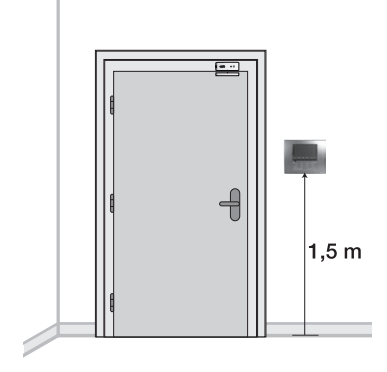

Debe estar **en el interior de la vivienda**. Se recomienda instalarlo cerca de la puerta de entrada.

El teclado LCD debe estar fijado sobre una superficie plana y en ningún caso sobre un enlucido de espesor > 1,4 mm.

Si desea controlar una motorización de puerta de garaje o de cancela, instale obligatoriamente el teclado a la vista de estos automatismos por razones de seguridad.

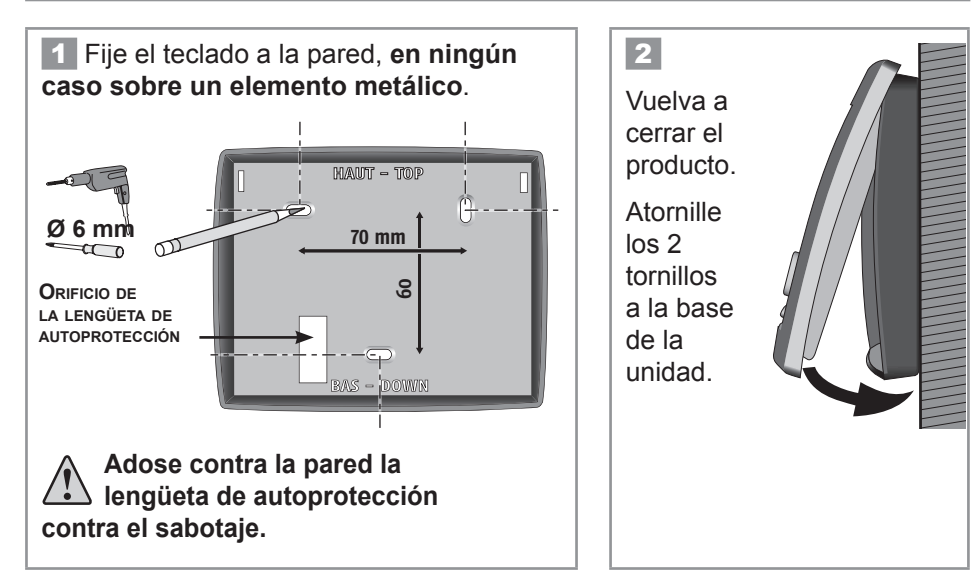

Teclado de mando

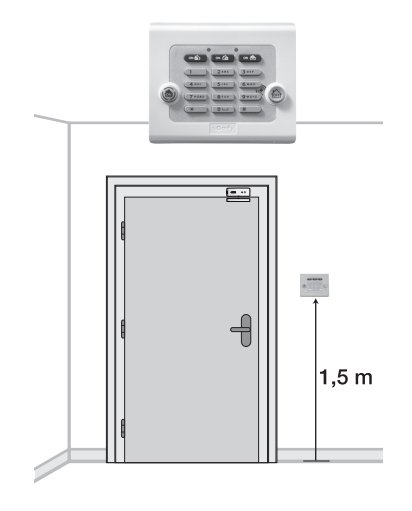

Debe estar en el interior de la vivienda. Se recomienda instalarlo cerca de la puerta de entrada o en el interior del garaje.

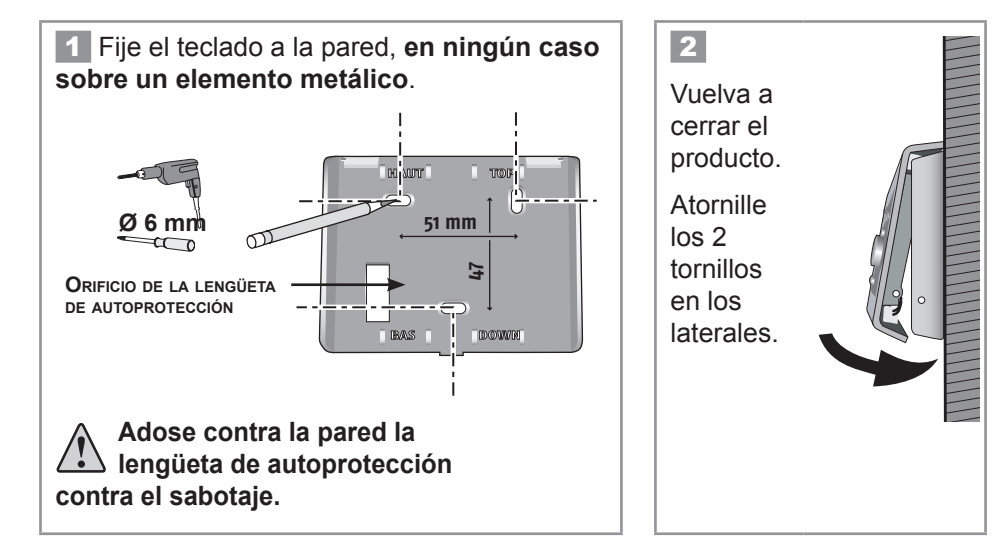

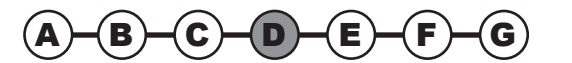

#### Sirena de interior

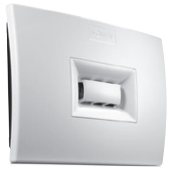

La potencia sonora de las sirenas puede provocar trastornos auditivos. Le recomendamos por tanto que tome las precauciones necesarias durante la colocación de las pilas, la instalación, las pruebas y el cambio de pilas.

Debe estar instalada preferentemente en **el centro de la vivienda** para una mejor propagación sonora, en alto y en un lugar de difícil acceso (p. ej.: núcleo de escalera, encima de un armario).

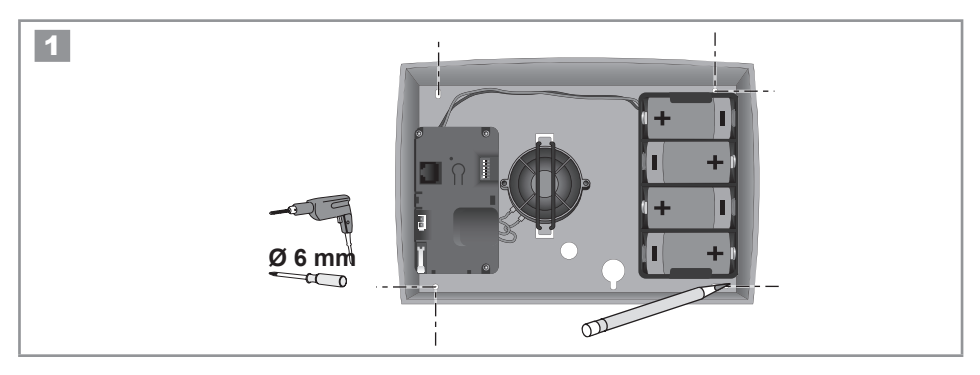

2 Personalización de los **BIP**s sonoros en la sirena de interior:

En cada encendido o apagado de la alarma, suenan uno o varios **BIP**s en la sirena de interior para confirmar la correcta recepción de la orden.

Antes de cerrar el producto, puede eliminar dichos BIPs.

Posicione los microconmutadores en función del funcionamiento deseado:

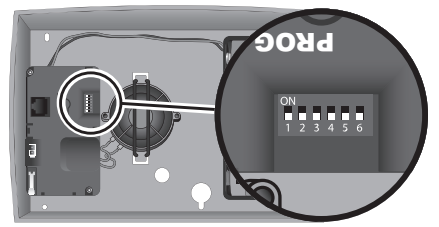

POSICIÓN DE LOS CONMUTADORES POR DEFECTO

| Posición de los<br>conmutadores | ON (hacia arriba)                                                                       | OFF (hacia abajo)                           |  |  |
|---------------------------------|-----------------------------------------------------------------------------------------|---------------------------------------------|--|--|
| 2                               | Sin bips sonoros de confirmación<br>en la sirena de interior en el<br>encendido/apagado | Con bips sonoros de<br>confirmación         |  |  |
| 3                               | Con bips sonoros de<br>confirmación fuertes                                             | Con bips sonoros de<br>confirmación débiles |  |  |

## No manipule los otros conmutadores.

Para estar mejor informado del funcionamiento de su sistema, le recomendamos que deje los bips en al menos un elemento.

3 Vuelva a cerrar la tapa.

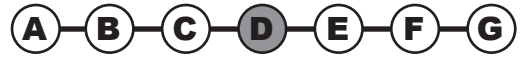

#### Sirena exterior con flash

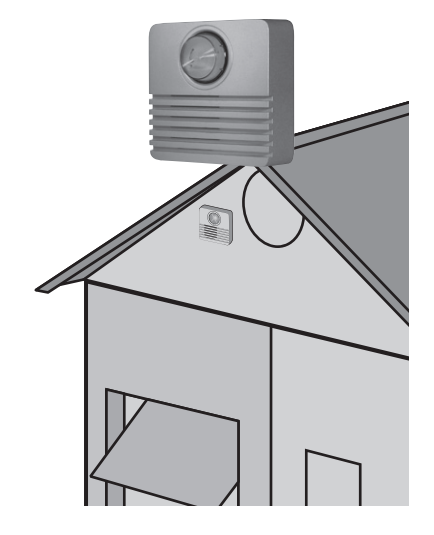

La potencia sonora de las sirenas puede provocar trastornos auditivos. Le recomendamos por tanto que tome las precauciones necesarias durante la colocación de las pilas, la instalación, las pruebas y el cambio de pilas.

La sirena exterior con flash está protegida contra la condensación y la humedad siempre que esté fijada en el sentido correcto (flash hacia arriba). Para una duración óptima de las pilas, se recomienda que esté al abrigo del sol y del agua.

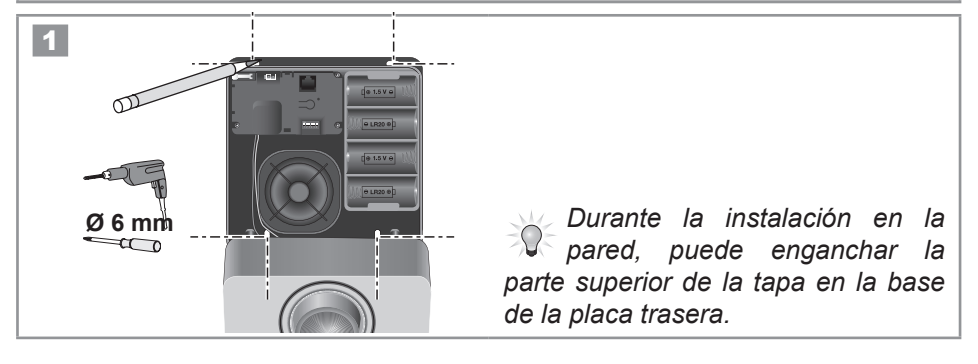

2 Personalización de los **BIP**s sonoros en la sirena exterior con flash:

En cada encendido o apagado de la alarma, suenan uno o varios **BIP**s en la sirena exterior con flash para confirmar la correcta recepción de la orden.

Antes de cerrar el producto, puede eliminar dichos BIPs.

Posicione los microconmutadores en función del funcionamiento deseado:

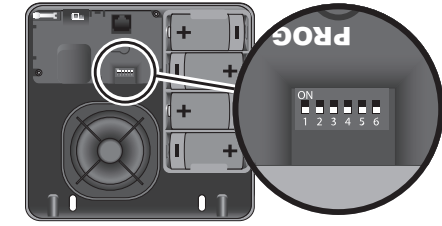

POSICIÓN DE LOS CONMUTADORES POR DEFECTO

| Posición de los<br>conmutadores | ON (hacia arriba)                                                                              | OFF (hacia abajo)                           |  |  |
|---------------------------------|------------------------------------------------------------------------------------------------|---------------------------------------------|--|--|
| 2                               | Sin bips sonoros de confirmación<br>en la sirena exterior con flash en<br>el encendido/apagado | Con bips sonoros de<br>confirmación         |  |  |
| 3                               | Con bips sonoros de<br>confirmación fuertes                                                    | Con bips sonoros de<br>confirmación débiles |  |  |

#### No manipule los otros conmutadores.

Para estar mejor informado del funcionamiento de su sistema, le recomendamos que deje los bips en al menos un elemento.

3 Vuelva a cerrar la tapa.

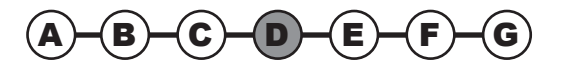

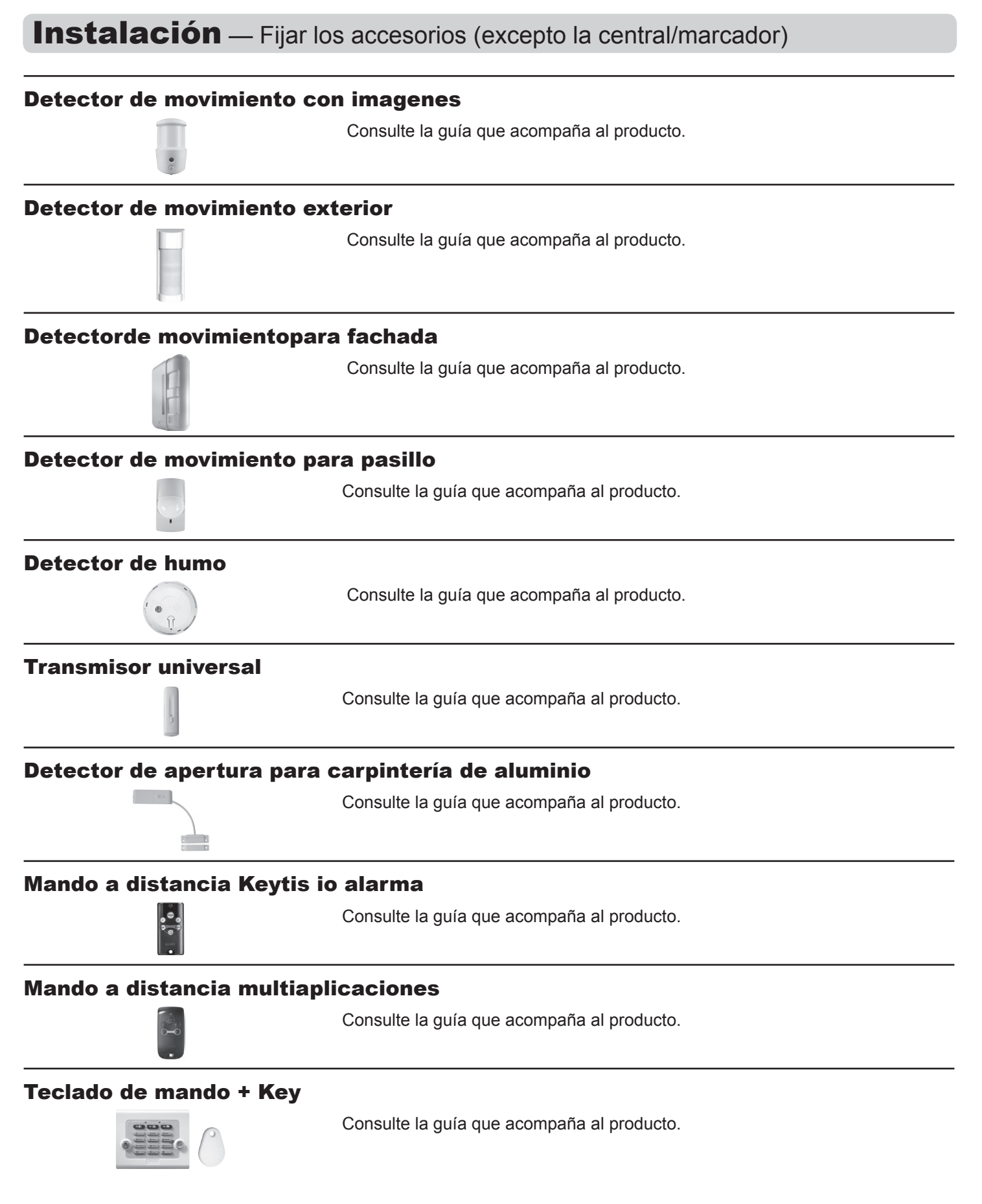

→ La fijación de los elementos ha finalizado.

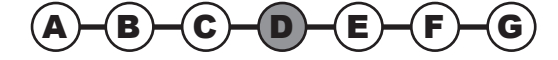

## 2.5 Conexión de la central/marcador

#### 2.5.1 Sistema de conexión de la central/marcador

El siguiente dibujo indica las conexiones en el interior de la central/marcador telefónico.

Para conectar el cable Ethernet en el exterior de la central/marcador telefónico, véase el tipo de instalación correspondiente en las páginas siguientes.

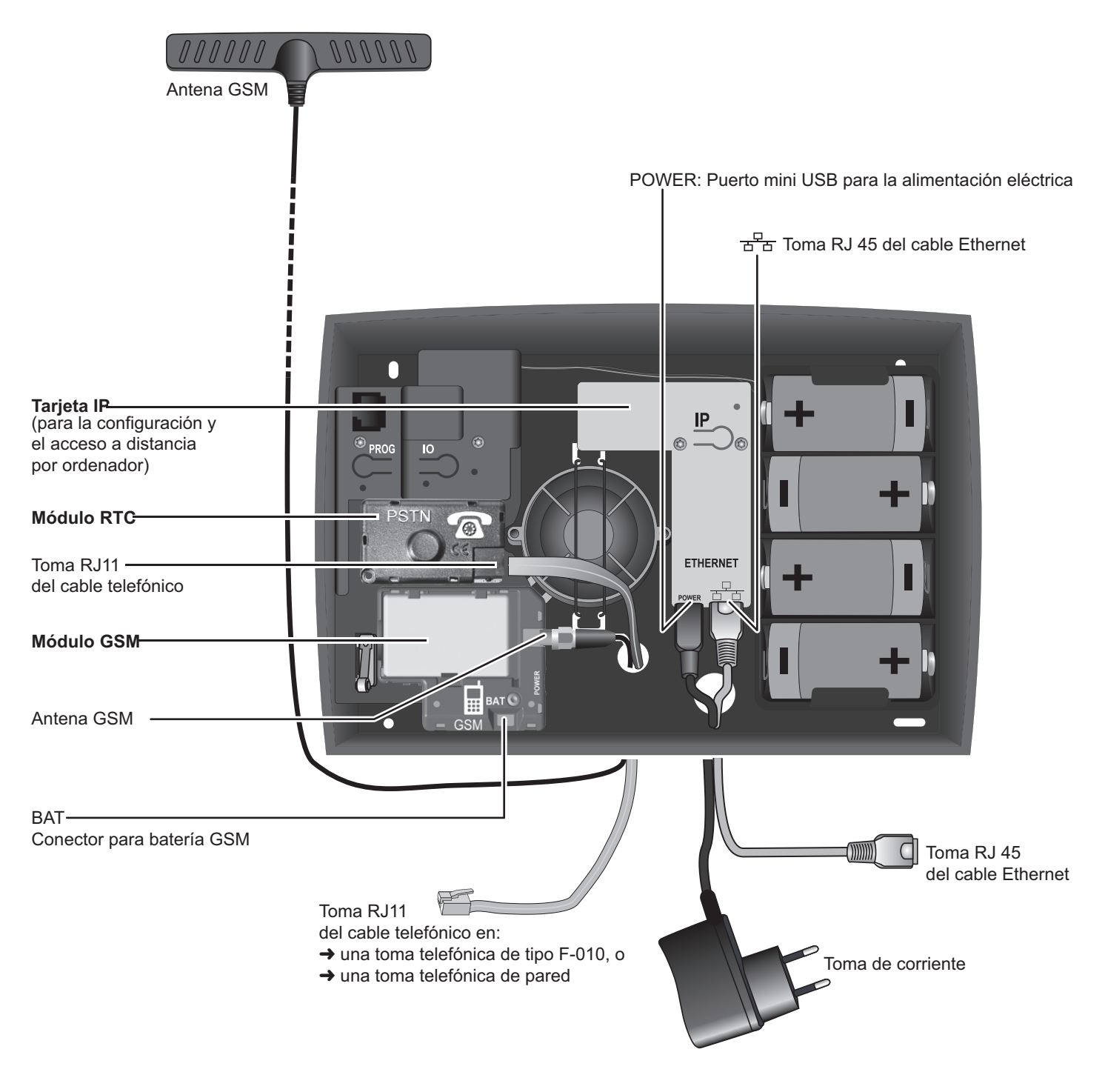

→ En este paso procederá a conectar los distintos módulos de transmisión telefónica (RTC y/o GSM)

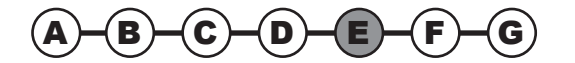

# Instalación — Conexión de la central/marcador

#### 2.5.2 Módulo RTC

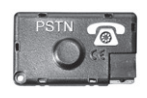

Si su instalación no incluye el módulo RTC (con la leyenda PSTN: Public Switched Telephone Network), pase al paso siguiente para la instalación del módulo GSM.

#### 1

Acople el módulo RTC (con la leyenda PSTN) de color verde, identificable por el símbolo que representa un teléfono por cable **(a)**, en el interior de la central/marcador procurando no doblar las patillas de conexión.

Atornille obligatoriamente el módulo RTC.

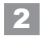

Pase el cable telefónico por el orificio previsto para ello en la placa trasera de la central/marcador.

Conecte un extremo del cable telefónico al módulo RTC.

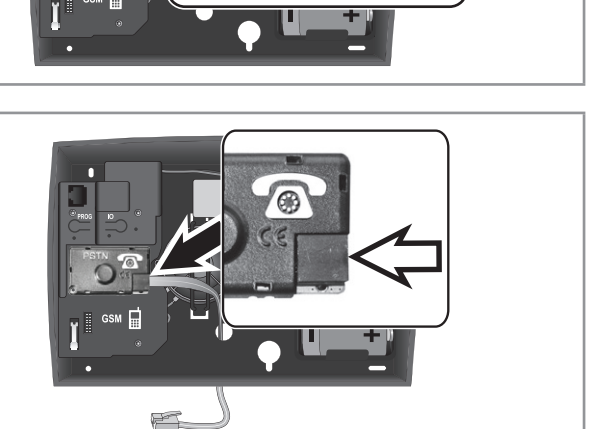

#### 2.5.3 Módulo GSM

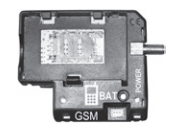

Si su instalación no incluye el módulo GSM, pase al apartado conexión, véase **2.5.6**.

#### Recomendaciones de instalación

Le recomendamos elegir un operador móvil GSM con cobertura en la vivienda en la que se sitúa la instalación.

Instale la central/marcador que va a recibir el módulo GSM:

- únicamente en el interior de la vivienda, en una zona protegida por un detector de movimiento,
- en un lugar en el que la calidad de la recepción GSM sea perfecta (verifíquelo con un teléfono móvil y suscriba preferiblemente un contrato con el mismo operador),
- en el centro de la vivienda, por ejemplo en la planta baja si la vivienda consta de sótano y un piso,
- cerca de una toma de corriente 230V-50Hz,
- cerca de un ordenador y de un módem ADSL si desea configurar o gestionar sus sistema por ordenador, en red local o si desea realizar una verificación de un incidente utilizando la cámara IP,
- en el sentido en que desea que salgan los cables (de alimentación, línea telefónica, Ethernet, antena GSM) hacia arriba o hacia abajo.

No instale la central/marcador que va a recibir el módulo GSM:

- sobre una superficie metálica
- en una habitación húmeda
- cerca de televisores y aparatos de radio que podrían provocar interferencias
- cerca de una fuente de gas, combustibles o productos químicos.

#### Precauciones de uso

La central de alarma provista del módulo GSM puede interferir en el funcionamiento de dispositivos médicos (prótesis auditivas, marcapasos). Para más información, consulte con su médico.

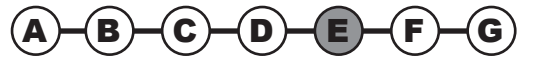

#### Advertencia

Somfy no será responsable en ningún caso de las consecuencias directas e indirectas que resulten de modificaciones técnicas y contractuales introducidas por el operador de red GSM elegido por el cliente.

Somfy no será responsable en ningún caso de las consecuencias de la falta de disponibilidad temporal o permanente de la red GSM elegida por el cliente, sea cual sea su causa.

Somfy recuerda al usuario que sus sistemas funcionan mediante redes de telecomunicaciones (redes telefónicas conmutadas públicas de tipo 3, RF, GSM, WIFI, etc...) cuya disponibilidad no puede estar garantizada al 100%.

#### Recomendaciones sobre el contrato GSM

El módulo GSM situado en el interior de la Central de alarma permite enviar mensajes de alarma y de alerta por SMS utilizando redes GSM de banda doble 900-1800 MHz.

Antes de instalar el módulo GSM, le recomendamos que suscriba un contrato con un operador de telefonía móvil de su elección.

El contrato debe ser de **tipo voz** (es decir, voz+SMS o únicamente SMS) obligatoriamente, y no de tipo datos (contrato en el que se transfieren datos y no voz).

Le desaconsejamos el uso de tarjetas prepago o con crédito limitado en la central/marcador GSM. Una vez se termine el crédito, si la tarjeta no se recarga a tiempo, la central/marcador GSM no podrá enviar el mensaje.

El operador de telefonía móvil entrega un **código PIN** (Personal Identification Number) vinculado a la tarjeta SIM (Subscriber Identification Module) al abrir la línea del contrato de abonado, que permite acceder a la red.

Durante la programación, si se teclea erróneamente el código PIN 3 veces consecutivas, la tarjeta SIM de la central/marcador GSM se bloquea. La tarjeta SIM se puede desbloquear con el **código PUK** (Personal Unlocking Key), suministrado por el operador en caso de necesidad, en un teléfono móvil (ver guía del teléfono).

#### 2.5.4 Fijar el módulo GSM

#### 1

Acople el módulo GSM de color azul, identificable por el símbolo que representa un teléfono móvil , en el interior de la central/marcador procurando no doblar las patillas de fijación.

Atornille obligatoriamente el módulo utilizando los tornillos.

#### **2** Conexión de la antena GSM

La antena suministrada con el módulo GSM permite transmitir datos a la red GSM. Es **indispensable** instalarla.

La antena se debe instalar:

- únicamente en el interior de la vivienda,
- a 1 m de distancia como mínimo de cualquier elemento metálico y de la central/marcador,
- con el extremo de la antena en alto.

Pase el conector de la antena por el orificio previsto para ello en la placa trasera de la central/marcador.

Atornille el conector de la antena.

Antes de retirar la protección del adhesivo de doble cara, limpie cuidadosamente la superficie sobre la que se pegará la antena.

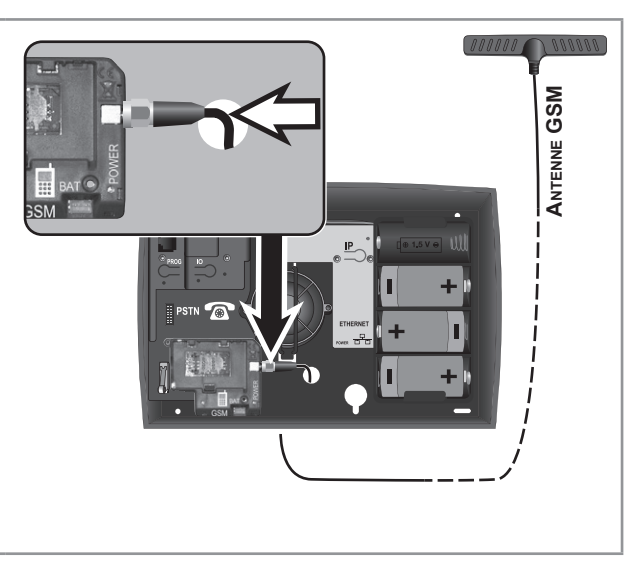

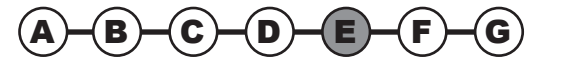

# Instalación — Conexión de la central/marcador

#### Colocación de la tarjeta SIM

 $\triangle$ 

En caso de cambio de la tarjeta, desconecte el enchufe de la red eléctrica. No es necesario desconectar la batería.

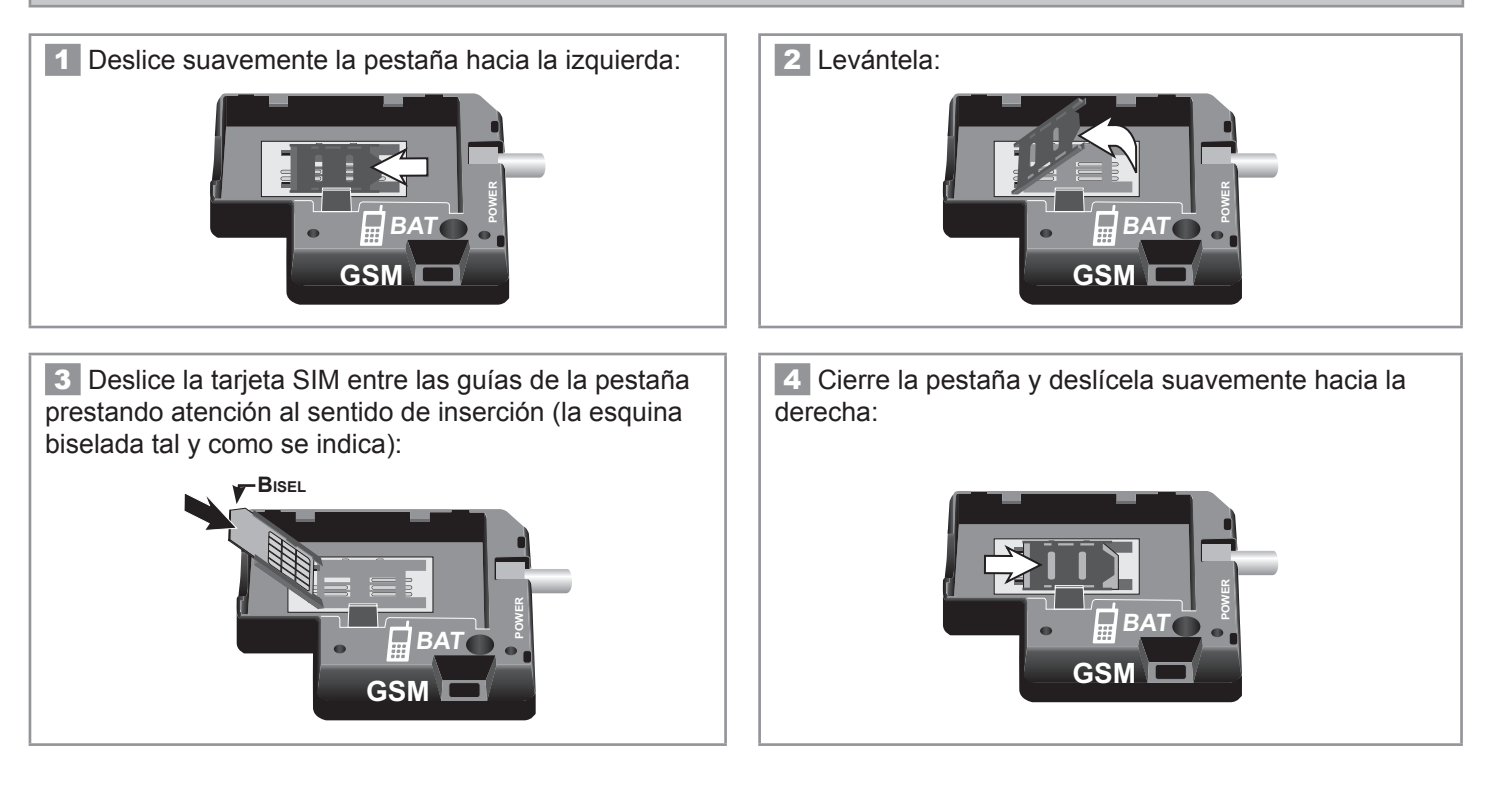

#### Puesta en servicio de la batería

La función GSM sólo es posible si la batería está conectada.

Es necesario haber colocado la tarjeta SIM antes de conectar la batería.

Posicionar la batería en su compartimento y conectarla teniendo cuidado de que el conector esté introducido en el sentido correcto y procurando no dañar los cables.

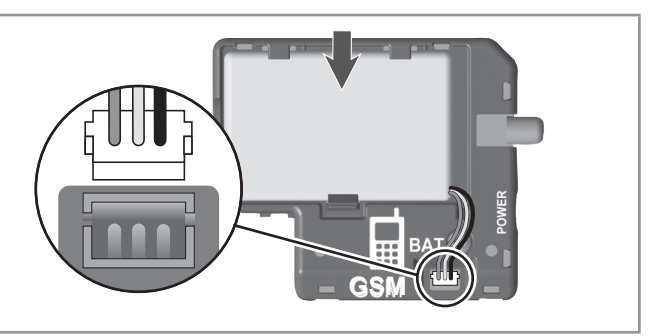

Autonomía de 3 meses en caso de interrupción del suministro eléctrico.

Se envía un SMS en caso de batería GSM baja.

Al terminar la vida útil de la batería GSM, reemplazarla obligatoriamente por una batería Somfy. Atención: existe riesgo de explosión si la batería se sustituye por una batería de tipo incorrecto.

Deseche las baterías usadas de acuerdo con las instrucciones.

→ La conexión de los módulos marcadores telefónicos (RTC y/o GSM) ha finalizado.

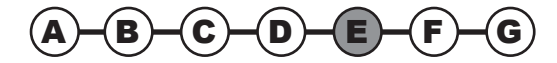

#### 2.5.5 Recomendaciones de ubicación de la central/marcador

Identifique la composición de su instalación entre los 4 recuadros siguientes:

Desconecte la toma de corriente de la pared, la toma telefónica de la pared (si es necesario) y retire 1 de las 4 pilas LR20 antes de intervenir en el interior de la central/marcador y durante cualquier instalación.

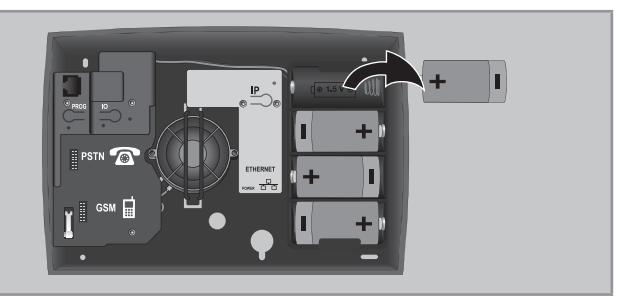

# **1** Su instalación incluye una central/marcador conectada a la línea telefónica por cable (RTC) sin acceso a internet:

Debe estar instalada cerca de una toma de teléfono, preferiblemente en el centro de la vivienda.

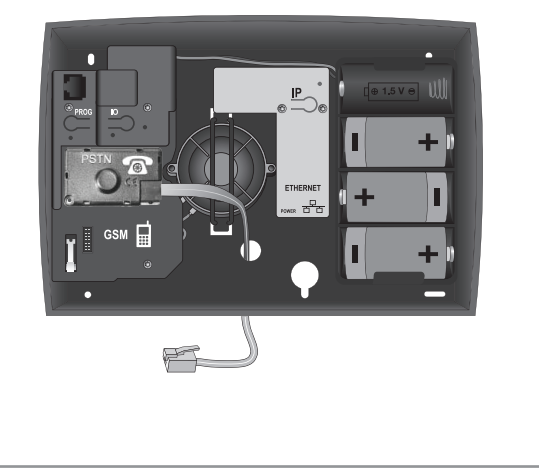

# **3** Su instalación incluye una central/marcador RTC y GSM con acceso a internet:

Debe estar instalada cerca de una toma de teléfono, del ordenador, del router/módem ADSL y de una toma de corriente, en un lugar donde la recepción de la antena **GSM sea excelente** y preferiblemente en el centro de la vivienda.

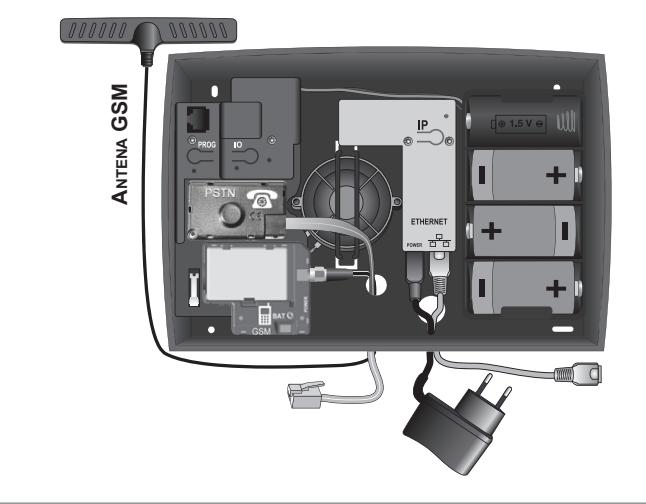

# **2** Su instalación incluye una central/marcador RTC con acceso a internet:

Debe estar instalada cerca de una toma de teléfono, del ordenador, del router/módem ADSL y de una toma de corriente, preferiblemente en el centro de la vivienda.

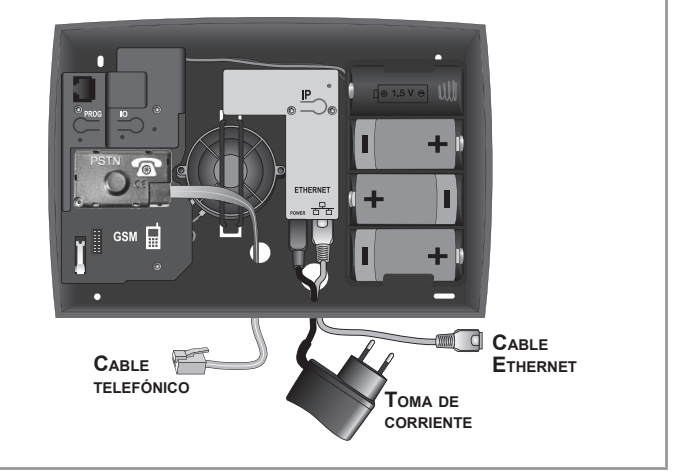

# **4** Su instalación incluye una central/marcador GSM con acceso a internet:

Debe estar instalada cerca del ordenador, del router/ módem ADSL y de una toma de corriente, **en un lugar donde la recepción de la antena GSM sea excelente** y preferiblemente en el centro de la vivienda.

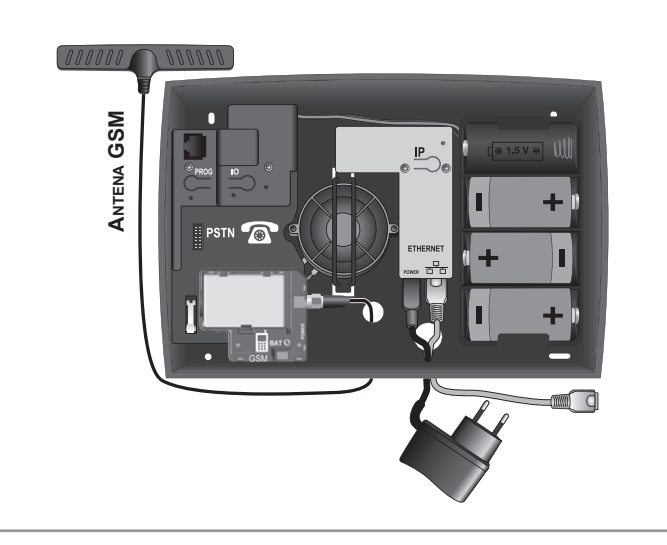

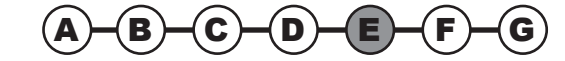

# Instalación — Conexión de la central/marcador

#### 2.5.6 Conexión de la central/marcador

→ En este paso procederá a conectar la central/marcador.

#### Características comunes de la instalación de la central/marcador:

- Todos los teléfonos (incluyendo los faxes y los contestadores) deben estar conectados tras la central/marcador.
- En la medida de lo posible, la central/marcador debe estar lejos de los cables eléctricos para garantizar una mejor transmisión de radio.
- Instale la central/marcador a al menos 60 cm del suelo.
- No conecte la central/marcador tras una centralita (pequeña central telefónica doméstica).

#### Conexión del cable telefónico

El orden de conexión depende de su instalación telefónica. No conecte el cable telefónico en una toma de pared Ethernet.

Conecte un extremo del cable telefónico suministrado en la central/marcador.

Conecte la toma RJ11 del cable telefónico:

- o bien a la toma telefónica RJ11,
- o bien directamente a la toma de la pared, si la instalación se lleva a cabo en una vivienda nueva.

Esquema tipo de composición (ejemplo de línea totalmente desagregada)

Respete obligatoriamente el orden de conexión:

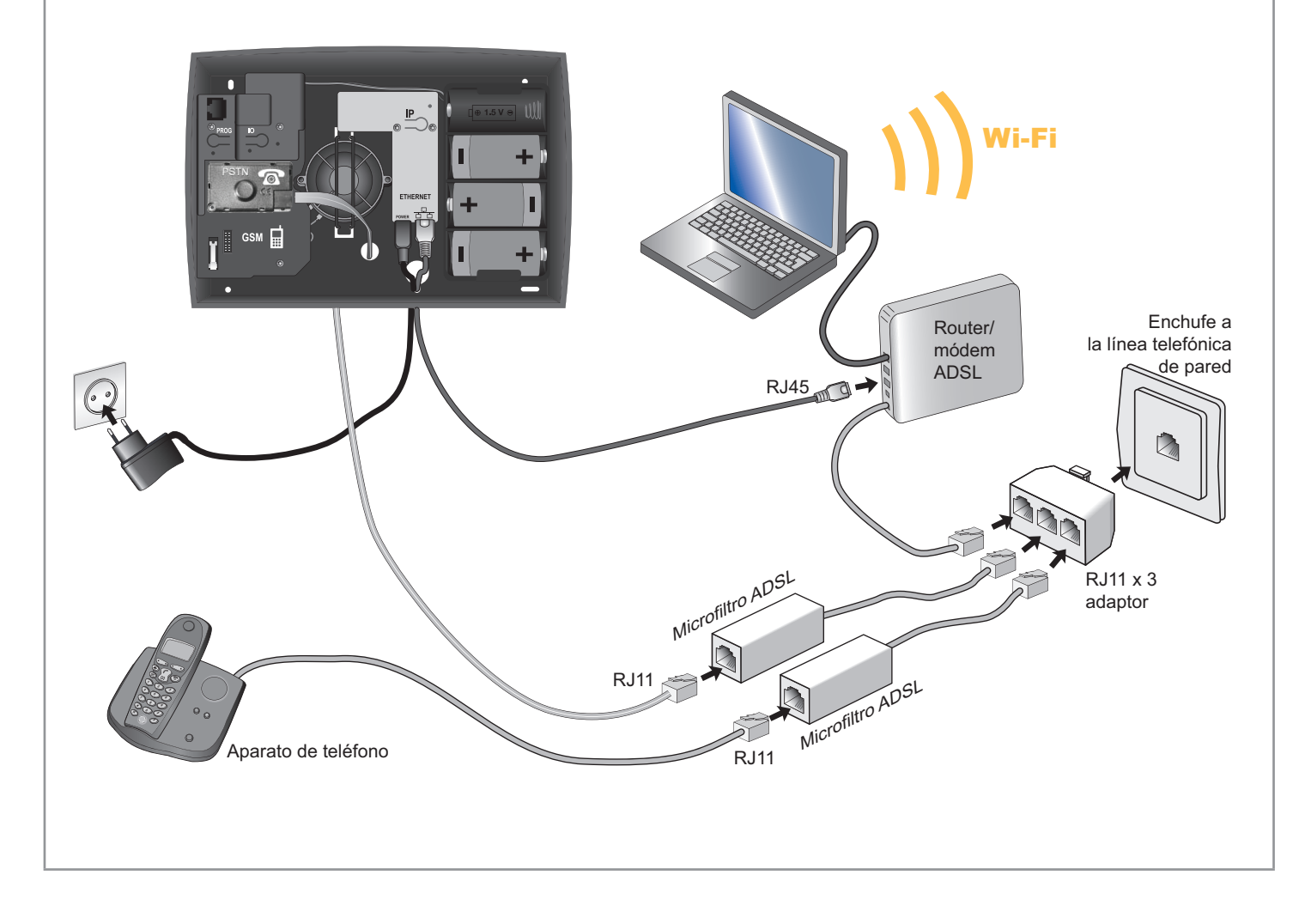

## Conexión de la central/marcador — Instalación

Si el cable telefónico de su teléfono está conectado directamente a su router/módem ADSL, modifique las conexiones para ajustarse al esquema.

Si no hay ninguna toma Ethernet disponible en su equipo, deberá añadir un switch 10/100 Mbits/s (multitoma Ethernet).

Si la instalación no incluye router/módem ADSL, deberá adquirir un módem. En algunas instalaciones de ADSL, tener presente de colocar un Filtro-ADSL al cable telefónico de conexión al módulo marcador RTC o PSTN.

En caso de interrupción del suministro eléctrico, la línea telefónica conectada a un router/módem ADSL no funcionará. Por tanto, no habrá transmisión telefónica ni posibilidad de acceder al marcador a distancia.

Le aconsejamos que coloque un inversor.

#### Conexión del cable Ethernet

#### 1

- 2. Vuelva a colocar la pila LR20.
- Conecte el cable de alimentación incluido a la toma POWER del módulo IP: el indicador luminoso verde se ilumina con luz fija.

El adaptador de red sirve como dispositivo seccionador y debe ser fácilmente accesible.

Puede suprimir los BIPs en la central/marcador, véase2.6.7 "Configuración general".

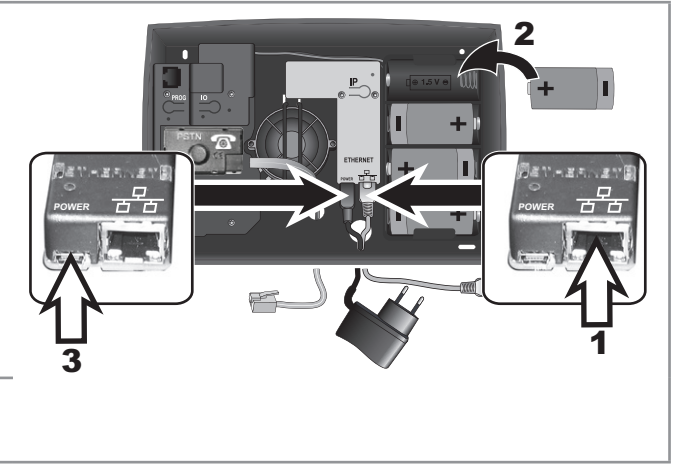

→ La conexión de la central/marcador ha finalizado.

#### 2.5.7 Fijar la central/marcador

→ En este paso procederá a fijar a la pared la central/marcador.

Marque con lápiz los agujeros de fijación de la central/marcador en el sentido en que desee que salgan los cables (hacia arriba o hacia abajo).

Realice los taladros y fije **obligatoriamente** la central/ marcador a la pared, en horizontal o vertical.

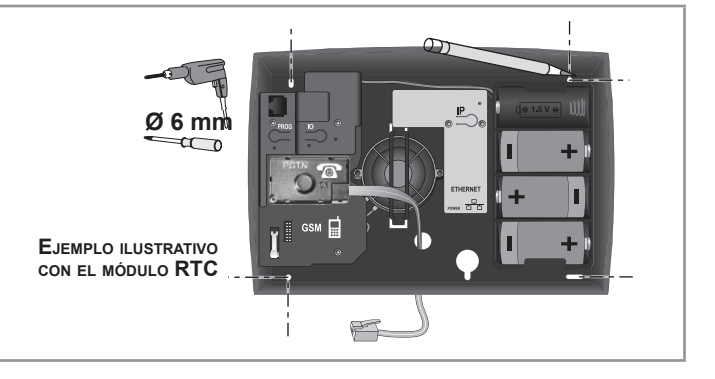

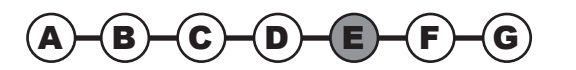

# Instalación — Conexión de la central/marcador

#### 2.5.8 Alimentación Eléctrica

Si su instalación de alarma incluye varias funciones que necesitan alimentación eléctrica (configuración y gestión a distancia por ordenador, GSM, alarma IO) conecte únicamente un cable de alimentación que irá conectado al **módulo IP**.

Pase el cable Ethernet y el extremo USB del cable de alimentación por el orificio previsto para ello en la placa trasera de la central/marcador.

- 1. Conecte el cable Ethernet incluido a la toma 😤 del módulo IP.
- Conecte el cable de alimentación incluido a la toma POWER del módulo IP.

2 Conecte el adaptador de red a una toma en la pared: el indicador luminoso verde del módulo GSM se iluminará con luz fija.

**3** Vuelva a colocar la pila LR20: el indicador luminoso rojo del módulo GSM parpadea.

4 Cierre la tapa y **fíjela obligatoriamente apretando los tornillos**.

→ La fijación a la pared de la central/marcador ha finalizado.

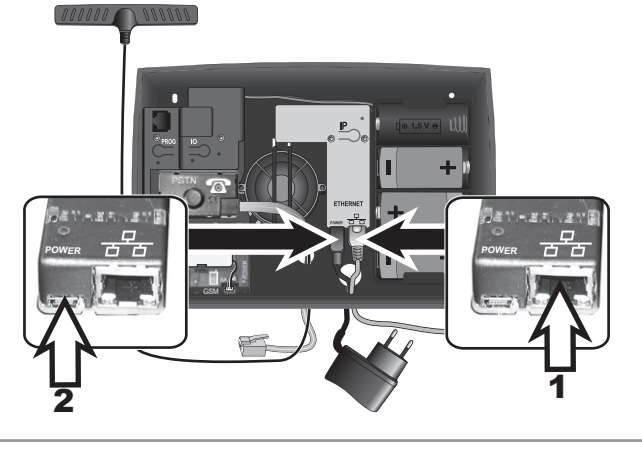

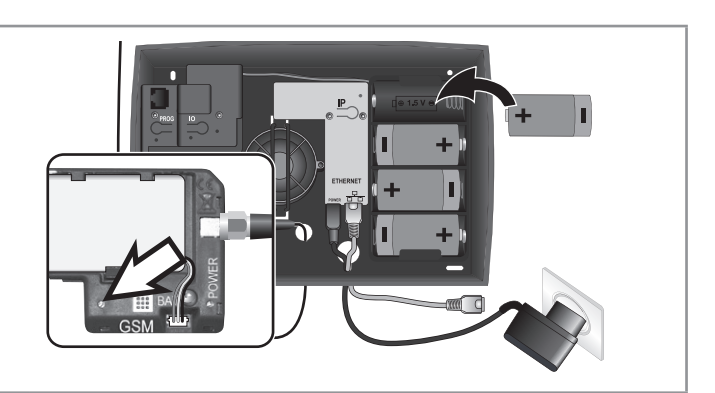

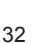

### Configurar el sistema de alarma por ordenador — Instalación

Puede utilizar 2 procedimientos para configurar el sistema de alarma:

- con un ordenador. Este procedimiento tiene la ventaja de que la configuración del sistema se lleva a cabo de forma más sencilla y rápida;
- con el teclado LCD, véase 2.8 Configurar el sistema de alarma con el teclado LCD.

Puede utilizar conjuntamente el ordenador y el teclado LCD.

Asimismo, puede grabar una frase de inicio, véase **2.9** *Grabar la frase de personalización del mensaje de alarma*.

# 2.6 Configurar el sistema de alarma por ordenador

#### 2.6.1 Consultar la dirección IP de la central/marcador

Tras haber conectado el cable Ethernet a su router/módem ADSL, busque la dirección IP de la central/marcador en el menú **780** del **teclado LCD** y apúntela.

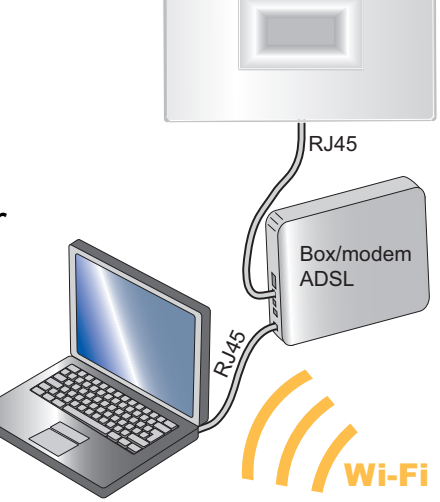

somfy

#### Para acceder a los menús:

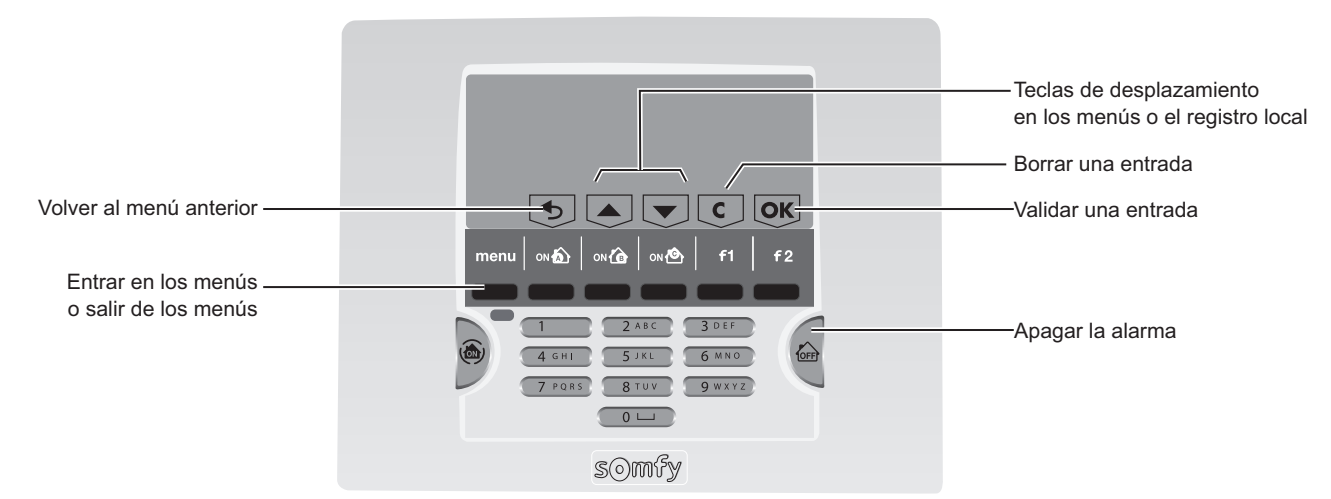

El código de instalador permite acceder a los menús de configuración de su sistema. Los códigos de usuario permiten encender o apagar el sistema. Debe personalizar estos códigos obligatoriamente.

| Pulse <b>OFF</b> en el teclado + código de usuario 1 (código de fábrica: 1111)<br>u <b>OFF</b> en el mando a distancia | 6 + 1 1 1 1 C                        |
|----------------------------------------------------------------------------------------------------|--------------------------------------|
| Entre en el menú pulsando <sup>menu</sup> .                                                                            | menu 🖒 ¿Código?                      |
| Introduzca el código de instalador (código de fábrica: 2222)                                                           | <b>2 2 2 2 </b>                      |
| Aparece una indicación específica de configuración en la última línea de la pantalla                                   |                                      |
| Pulse las teclas negras en la vertical de la opción que desea seleccionar.                                             |                                      |
| Introduzca el número del menú deseado + OK.                                                                            | 7 8 0 + OK C 780Dirección<br>IP marc |
| Apunte la dirección IP de la central/marcador:                                                                         | S                                    |

Para salir definitivamente de los menús, pulse la tecla menu hasta que se apague la pantalla.

# Instalación — Configurar el sistema de alarma por ordenador

#### 2.6.2 Configuración de la interfaz de ordenador

La central/marcador telefónico y el teclado LCD deben estar en funcionamiento con sus pilas colocadas.

#### a. Configurar la interfaz de ordenador

Abra el navegador web, Firefox (versión  $\geq$  3)o Internet Explorer (versión  $\geq$  6), Safari, etc...

Teclee directamente la dirección IP de la central/marcador en la barra de direcciones:

| Fichier  | Edition | Affichage  | Fav   | oris | Outils | ?            |           |   |    |          |   |      |
|----------|---------|------------|-------|------|--------|--------------|-----------|---|----|----------|---|------|
| (C) Préc | cédente | • 🕘 •      | ×     | 2    |        | C Rechercher | S Favoris | Ø | 8. | <b>1</b> | • | ) íð |
| Adresse  | 192.168 | .0.3 (ejer | mplo) |      |        |              |           |   |    |          |   |      |

Pulse "Enter" y aparecerá la página siguiente:

|                                                                                                    | Protexial iO                                                                                                    |
|----------------------------------------------------------------------------------------------------|----------------------------------------------------------------------------------------------------|
| Cuenta<br>Código de acceso<br>Código de autenticación D2                                                      | Usuario1 :                                                                                                    |
| Copyright 6/2014, Society SAS - 10<br>All rights reserved, All report-output<br>by any means, which COMPP (2) | Conexión<br>DN FR 001.300010.000.0 P.2014.000.41100<br>n. targ. datacióna of bia polivera, ti vidoa e n e nart<br>da pola vritima garcona la activo fondadan. |
|                                                                                                    |                                                                                                    |
|                                                                                                    |                                                                                                    |

#### Seleccione la cuenta "Instalador"

| Cuenta                     | Usuario 1  |  |
|----------------------------|------------|--|
| Código de acceso           | Instalador |  |
| Código de autenticación C2 | 2          |  |

Introduzca el código de acceso de instalador de fábrica: 2222.

#### b. El código de autenticación

Se le solicitará al acceder a la cuenta. Se trata de un código numérico para verificar la identidad de la persona y autorizarle a acceder a las pantallas.

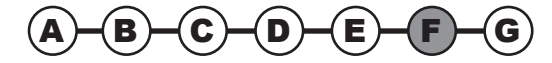

Por razones de seguridad, es obligatorio generar una nueva tarjeta en la cuenta Usuario 1 (véase el manual de instrucciones), e imprimirla y entregársela a su cliente.

Usted o su cliente tendrán que introducir los códigos de la tarjeta personalizada para acceder a la aplicación para Smartphone.

Este código cambia en cada conexión.

La central/marcador telefónico se entrega con una tarjeta de fábrica. La tarjeta de fábrica es la siguiente:

|   | Α    | В    | С    | D    | E    | F    |
|---|------|------|------|------|------|------|
| 1 | 5032 | 0831 | 3064 | 0594 | 5446 | 1555 |
| 2 | 7829 | 8374 | 3421 | 3675 | 5665 | 5212 |
| 3 | 1026 | 1739 | 2579 | 8449 | 8707 | 7626 |
| 4 | 0531 | 9407 | 9542 | 1998 | 7371 | 6537 |
| 5 | 0817 | 7003 | 0265 | 0213 | 4844 | 0585 |

Ejemplo: si el código solicitado es **E3**, será necesario teclear **8707**, y después pulsar **Conectar "Conectar**". Si se introducen 3 códigos erróneos, el sistema se bloquea durante 10 minutos.

#### c. Personalizar la dirección IP

Seleccione el menú "AJUSTES DE RED".

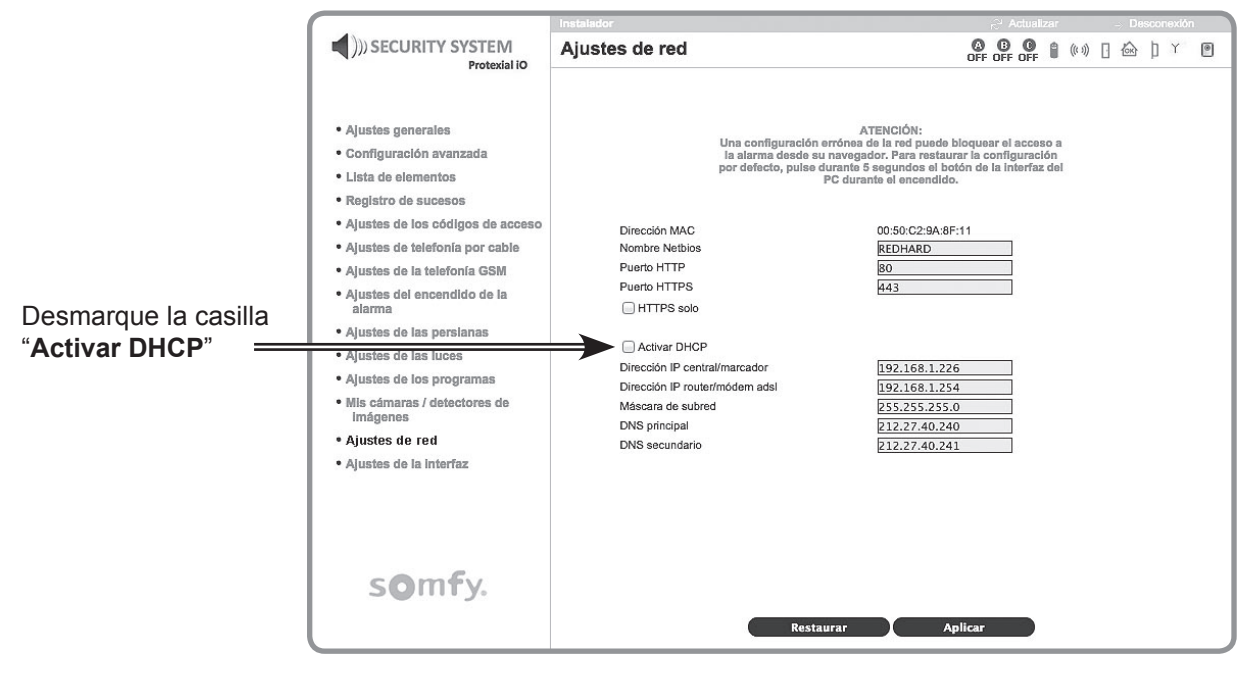

Modifique el último número de la dirección IP de la **central/marcador** (ejemplo: el 3 para la dirección 192.168.0.3). Es **indispensable** cambiarlo por un número comprendido entre 201 y 240 (en caso de que se produzca un problema, consulte la guía del router).

En caso de conflicto de la dirección IP, reiniciar el Router.

Tome nota cuidadosamente de la nueva dirección IP que ha seleccionado y **apúntela inmediatamente en la ficha resumen** del **manual de utilización**.

Haga click en el botón

Aplicar

en la parte inferior de la pantalla.

#### d. Entrar en el programa

Abra el navegador WEB.

En la barra de direcciones, introduzca la nueva dirección IP modificada anteriormente. Pulse "Enter".

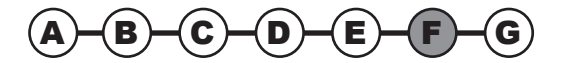

#### 2.6.3 Seleccionar una cuenta

#### Cuenta "Usuario 1"

Permite:

- Encender/apagar el sistema de alarma
- Controlar los automatismos
- Leer el registro de sucesos
- Consultar la lista de elementos de su sistema y conocer su estado
- Imprimir una nueva tarjeta de códigos de autenticación
- Personalizar la contraseña del Usuario 1
- Configurar una cámara IP en modo WIFI
- Someter a prueba una cámara IP
- Consultar las fotos tomadas por la cámara IP.

#### Cuenta "Instalador"

Permite:

- Leer el registro de sucesos
- Configurar los elementos (definir las zonas, asignar nombre a los elementos, suspender provisionalmente un elemento, eliminarlo definitivamente...)
- Consultar la lista de elementos y conocer su estado
- Configurar el sistema
- Programar las persianas, la iluminación y el encendido automático de la alarma
- Personalizar la contraseña de Instalador de la página de inicio
- Programar una dirección IP fija (desmarcando la casilla "Activar DHCP")
- Consultar la versión del material y del programa software de la interfaz de ordenador
- Configurar el tiempo de expiración de la conexión
- Configurar una cámara IP.

#### Cuenta "Televigilancia"

Permite al instalador conectar el sistema de alarma Somfy a un centro de vigilancia con protocolo SIA IP.

#### Introduzca el código correspondiente a la cuenta seleccionada:

Código de usuario 1 de fábrica: 1111

Código de instalador de fábrica: 2222

Código de televigilancia de fábrica: 6789 (no modificar)

Por razones de seguridad, es obligatorio personalizar los 2 códigos de Usuario 1 e Instalador. Los códigos de Usuario 1 e Instalador deben ser necesariamente diferentes.

Todos los códigos que se almacenen en la memoria estarán comprendidos entre 0001 y 9998.

Refléjelos inmediatamente en la ficha resumen del manual de instrucciones.

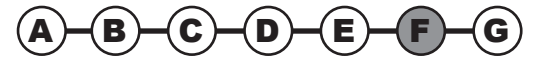
### 2.6.4 La navegación

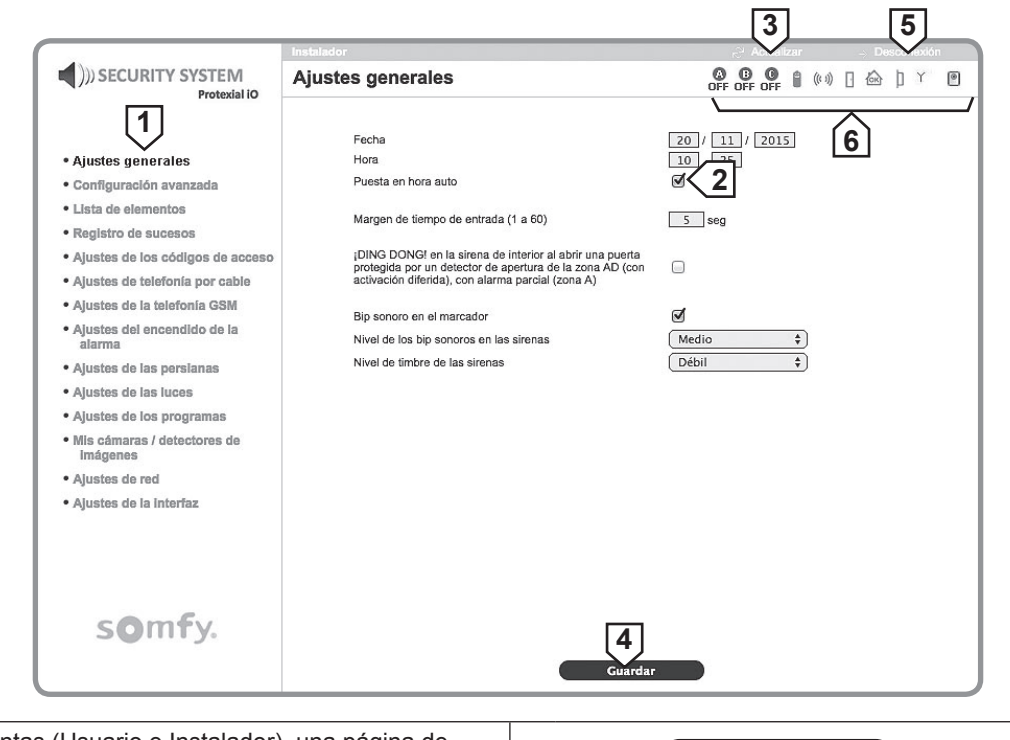

| 1 | En ambas cuentas (Usuario e Instalador), una página de inicio le invita a seleccionar la acción deseada haciendo click sobre el menú situado a la izquierda de la pantalla. | 4 | El botón Guardar permite validar los ajustes introducidos.                                                               |
|---|----------------------------------------------------------------------------------------------------|---|----------------------------------------------------------------------------------------------------|
| 2 | Algunos ajustes se representan con una casilla marcada 🖌.<br>Puede desmarcar la casilla haciendo click sobre ella.                                                          | 5 | Para pasar de una cuenta (Instalador o Usuario) a otra, haga click en → Desconectar                                      |
| 3 | El botón 🔁 Actualizar permite actualizar la pantalla;                                                                                                    | 6 | Puede conocer en cualquier momento el estado del sistema<br>en la franja superior de cada pantalla, véase <b>2.6.5</b> . |

Tras un cierto tiempo de inactividad o en caso de cierre de sesión inesperado, sin hacer click sobre el botón "Desconectar", el sistema se desconecta automáticamente y le invita a volver a conectar (el intervalo de tiempo se puede configurar en el menú Usuario, "**Ajustes de interfaz**").

### 2.6.5 El estado del sistema

| Símbolo                             |                                                    | Esta                         | do del sistema                 |                                      | $\rightarrow$ <u>Detalles</u>                | ·                                      |                                     |
|-------------------------------------|----------------------------------------------------|------------------------------|--------------------------------|--------------------------------------|----------------------------------------------|----------------------------------------|-------------------------------------|
|                                     | Ũ                                                  | ((* ))                       |                                |                                      | þ                                            |                                        | ۲                                   |
| Texto en verde =<br>sin fallos      | Pila OK                                            | Comunicación<br>por radio OK | Puerta o<br>ventana<br>cerrada | Sin novedades                        | Unidad OK                                    | Módulo GSM<br>conectado a<br>la red    | Comunicación<br>cámara OK           |
| Texto en rojo =<br>fallo almacenado | Pila casi<br>agotada en<br>al menos un<br>elemento | Pérdida de<br>señal de radio | Puerta o<br>ventana abierta    | Anomalía<br>doméstica o<br>intrusión | Unidad abierta<br>en al menos un<br>elemento | Módulo GSM<br>no conectado a<br>la red | Pérdida<br>de señal<br>comunicación |

## 2.6.6 Salir del programa

Pulse el botón  $\rightarrow$  Desconectar

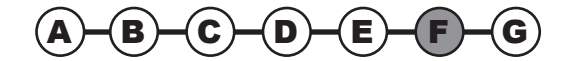

# Instalación — Configurar el sistema de alarma por ordenador

#### 2.6.7 Pantallas del menú Instalador

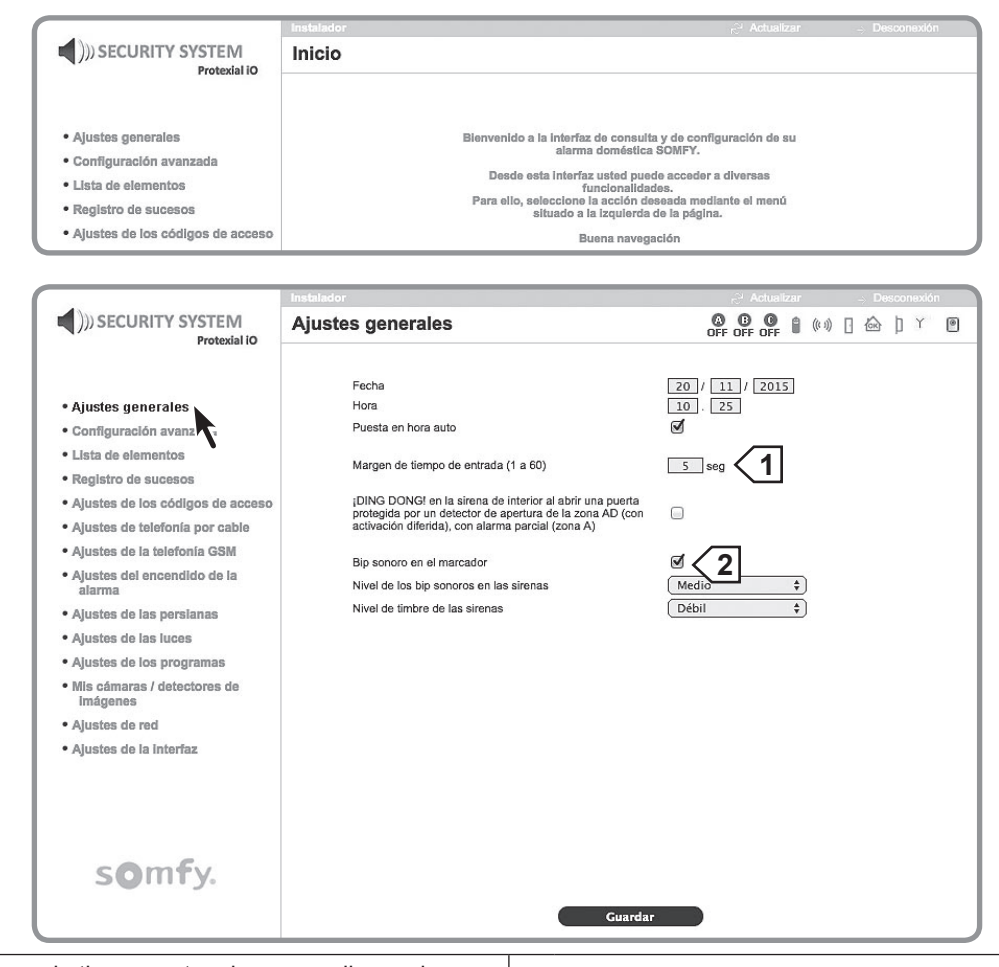

Ajuste del margen de tiempo antes de que se dispare la alarma, por un detector de intrusión en zona A Diferida.

**[2] ;BIP!** en la central/marcador en el encendido/apagado.

| (                   |                                                              | Instalador                                                                                                    | r⊖ <sup>u</sup> Actualizar | <ul> <li>Desconexión</li> </ul> |
|---------------------|--------------------------------------------------------------|----------------------------------------------------------------------------------------------------|----------------------------|---------------------------------|
|                     | ))) SECURITY SYSTEM                                          | Configuración avanzada                                                                                                    | 0 0 0 0 0 0 (***)          | ] 🗟   Y 🕐                       |
|                     | FIOLEXIAI IO                                                 |                                                                                                    |                            |                                 |
|                     |                                                              | Apertura de memoria por pulsación prolongada del botón OFF de<br>mando a distancia                                                                                          | u 🗹                        |                                 |
|                     | <ul> <li>Ajustes generales</li> </ul>                        | Detección de interferencia de radio                                                                                                    |                            |                                 |
|                     | • Configuración avanzada                                     | Autorización del control a distancia del sistema por teléfono                                                                                                    | Ø                          |                                 |
|                     | Lista de elementos                                           | Detección de la interrupción de la línea telefónica                                                                                                    | 0                          |                                 |
|                     | Registro de sucesos                                          | Timbre fuerte en las sirenas cuando el sistema está en encendido                                                                                                    |                            |                                 |
|                     | <ul> <li>Ajustes de los códigos de acceso</li> </ul>         | parcial<br>Neutralización de las autoprotecciones por pulsación breve del bo                                                                                                | ón O                       |                                 |
|                     | <ul> <li>Ajustes de telefonía por cable</li> </ul>           | OFF de un mando a distancia                                                                                                    | □<br><b>_</b>              |                                 |
|                     | <ul> <li>Ajustes de la telefonía GSM</li> </ul>              | "Reenvío telefónico con acuse de recibo del destinatario "                                                                                                    |                            |                                 |
|                     | <ul> <li>Ajustes del encendido de la<br/>alarma</li> </ul>   | <ul> <li>Margen de tiempo de cierre de las persianas con alarma extenor (<br/>120)</li> <li>Plazo de detección de la interrupción del suministro eléctrico en el</li> </ul> |                            |                                 |
|                     | <ul> <li>Ajustes de las persianas</li> </ul>                 | marcador<br>Seguridad de la televicilencia                                                                                                    |                            |                                 |
|                     | <ul> <li>Ajustes de las luces</li> </ul>                     | Segundad de la televigliancia                                                                                                    | 2 ctive                    |                                 |
| I                   | <ul> <li>Ajustes de los programas</li> </ul>                 |                                                                                                    |                            |                                 |
|                     | <ul> <li>Mis cámaras / detectores de<br/>imágenes</li> </ul> |                                                                                                    |                            |                                 |
|                     | Ajustes de red                                               |                                                                                                    |                            |                                 |
|                     | Ajustes de la interfaz                                       |                                                                                                    |                            |                                 |
|                     |                                                              |                                                                                                    |                            |                                 |
|                     |                                                              |                                                                                                    |                            |                                 |
|                     |                                                              |                                                                                                    |                            |                                 |
|                     |                                                              |                                                                                                    |                            |                                 |
|                     | somty.                                                       |                                                                                                    |                            |                                 |
|                     | 10                                                           |                                                                                                    |                            |                                 |
| l                   |                                                              | Guardar                                                                                                    |                            |                                 |
|                     |                                                              | ·                                                                                                    |                            |                                 |
| Aiusto dol morgon   | do tiomno do los norsi                                       | Tiempo de e                                                                                                    | espera de dete             | cción de inte                   |
| Ajuste del margen ( | de liempo de las persi                                       | anas ilgado al [2] suministro e                                                                                                    | léctrico en la c           | entral antes                    |
| iuncionamiento del  | detector de movimien                                         | de alerta.                                                                                                    |                            |                                 |

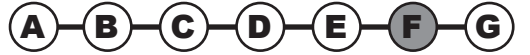

1

## Configurar el sistema de alarma por ordenador — Instalación

|                                                            | Instalador                                                                                                    | 🖓 Actualizar 🚽 Desconexión              |
|------------------------------------------------------------|----------------------------------------------------------------------------------------------------|-----------------------------------------|
| ))) SECURITY SYSTEM                                        | Lista de elementos del sistema                                                                                                    |                                         |
| Protexial IO                                               | 1                                                                                                    | 2                                       |
|                                                            | Añadir                                                                                                    |                                         |
| Alustes generales                                          |                                                                                                    | D Zone                                  |
| Configuración avanzada                                     |                                                                                                    | × sys                                   |
| • Lista de elementos                                       | Tr Tel 597266                                                                                                    | (5)(6)                                  |
| Registro de sucesos                                        |                                                                                                    | C Switch                                |
| <ul> <li>Alustes de los códigos ou acceso</li> </ul>       | Imagen DM 412841                                                                                                    |                                         |
| Ajustes de telefonía por cable                             | man rfid                                                                                                    | sys n e                                 |
| Ajustes de la telefonía GSM                                | Llave 799999 4                                                                                                    |                                         |
| <ul> <li>Ajustes del encendido de la<br/>alarma</li> </ul> | Image DM 413170                                                                                                    | √ <sup>c</sup> <u>Switch</u> <b>① ⊕</b> |
| Ajustes de las persianas                                   |                                                                                                    | A B Switch                              |
| <ul> <li>Ajustes de las luces</li> </ul>                   | DO 394901                                                                                                    |                                         |
|                                                            | de los detectores<br>Imprimir<br>Aportura y cierre de memoria para almacenar elementos nuevo<br>Apertura Cierre<br>Borrado de los fallos | 08                                      |
|                                                            |                                                                                                    |                                         |
|                                                            | Pilas Señales                                                                                                    | Alarmas                                 |
| somfy.                                                     |                                                                                                    |                                         |

| 1 | Para añadir un elemento.                                              |   | Para excluir temporalmente un elemento del sistema, por ejemplo en caso de                                                                                                    |
|---|-----------------------------------------------------------------------|---|----------------------------------------------------------------------------------------------------|
| 2 | Zona de detector de intrusión o SYS para sistema.                     | 5 | cambio de las pilas o de detector con fallo <sup>(2)(3)</sup> , pulse Pause <b>(II)</b> . Para volver a poner en funcionamiento el elemento, pulse la tecla Play <b>(S</b> ). |
| 3 | Para personalizar un producto (máximo 14 caracteres + <b>Enter</b> ). | 6 | Para excluir definitivamente un elemento del sistema (1)(3).                                                                                                    |
| 4 | Número de serie (no modificable)                                      | 7 | Selección de la zona (tiene prioridad sobre la posición de los conmutadores en el elemento).                                                                                  |

(1) La supresión del mando a distancia multiaplicaciones sigue permitiendo controlar los automatismos almacenados en memoria, pero no la alarma.

(2) En las sirenas, la tecla i permite desactivar la autoprotección contra la apertura para cambiar cómodamente las pilas. En cambio, en caso de detección de intrusión o de humo, las sirenas sonarán de forma normal.

(3) En caso de supresión temporal o definitiva de una sirena (exterior o de interior), esta seguirá sonando igualmente en caso de intrusión. Para eliminar el ruido de la sirena, quítele las pilas.

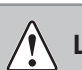

Le aconsejamos que imprima esta página que detalla todos los elementos de la instalación.

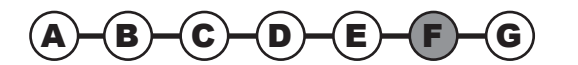

Permite conocer los últimos 500 sucesos.

|                                                              | Instalador      |        |                             | r⊖ <sup>a</sup> Actualizar → Desconexió | n |
|--------------------------------------------------------------|-----------------|--------|-----------------------------|-----------------------------------------|---|
| ))) SECURITY SYSTEM<br>Protexial iO                          | Registro de suc | esos   |                             | OFF OFF OFF (1) (*→) [ 🞰 ] Y            | ۲ |
|                                                              | Página 1        | Pági   | na 2 Página 3 Página 4      | Página 5 Página 6                       |   |
| <ul> <li>Ajustes generales</li> </ul>                        |                 | _      |                             |                                         |   |
| <ul> <li>Configuración avanzada</li> </ul>                   |                 | Pági   | na 7 🔰 Página 8 🔰 Página 9  | Página 10                               |   |
| <ul> <li>Lista de elementos</li> </ul>                       | Fecha           | Hora   | Sucesos                     | Elementos afectados                     |   |
| <ul> <li>Registro de sucesos</li> </ul>                      |                 | -      |                             |                                         |   |
| Ajustes de los códigos     Ceso                              | 19/11/15        | 12h00  | Prueba cíclica GSM          | (597266)                                |   |
| <ul> <li>Ajustes de telefonía por cable</li> </ul>           | 18/11/15        | 12h00  | Prueba cíclica GSM          | Central/marcador                        |   |
| <ul> <li>Ajustes de la telefonía GSM</li> </ul>              | 47/44/45        | 40500  | Dausha afalian COM          |                                         |   |
| <ul> <li>Ajustes del encendido de la<br/>alarma</li> </ul>   | 17/11/15        | 121100 | Prueba ciclica Gow          | (597266)                                |   |
| <ul> <li>Ajustes de las persianas</li> </ul>                 | 16/11/15        | 12h00  | Prueba cíclica GSM          | (597266)                                |   |
| <ul> <li>Ajustes de las luces</li> </ul>                     | 15/11/15        | 12h00  | Prueba cíclica GSM          | (597266)                                |   |
| <ul> <li>Ajustes de los programas</li> </ul>                 |                 | 101.00 |                             | (007200)                                |   |
| <ul> <li>Mis cámaras / detectores de<br/>imágenes</li> </ul> | 14/11/15        | 12h00  | Prueba cíclica GSM          | (597266)                                |   |
| Ajustes de red                                               | 13/11/15        | 18h22  | Fallo de conexión de cámara | (597266)                                |   |
| Ajustes de la Interfaz                                       | 13/11/15        | 14h23  | Modif. Hora                 | (597266)                                |   |
|                                                              | 01/01/15        | 12h20  | Pérdida de red GSM          | (597266)                                |   |
|                                                              | 13/11/15        | 12h00  | Prueba cíclica GSM          | (597266)                                |   |
|                                                              | 10/10/15        | 12h00  | Prueba cíclica GSM          | (597266)                                |   |
| s <b>o</b> mfy.                                              | 09/10/15        | 12h00  | Prueba cíclica GSM          | (597266)                                |   |
|                                                              |                 |        | 1                           |                                         | _ |
| 1 Personalización.                                           |                 |        | 2 Número de s               | serie (no modificable)                  |   |

Permite personalizar los códigos de acceso:

|                                                              | Instalador                                                           | P Actualizar -> Desconexión |
|--------------------------------------------------------------|----------------------------------------------------------------------|-----------------------------|
| ))) SECURITY SYSTEM                                          | Ajustes de los códigos de acceso                                     | ◎                           |
| Protexial iO                                                 |                                                                      |                             |
|                                                              |                                                                      |                             |
| <ul> <li>Ajustes generales</li> </ul>                        | Códigos de acceso a la alarma                                        |                             |
| Configuración avanzada                                       |                                                                      | 1                           |
| Lista de elementos                                           | -                                                                    | Confirmación                |
| Registro de sucesos                                          | El codigo de acceso del instalador<br>Código de acceso de usuario 1  | ••••                        |
| • Adustes de los códigos de acceso                           | Código de acceso de usuario 2                                        |                             |
| <ul> <li>Ajustes de telefonía por cable</li> </ul>           | Código de acceso de usuario 3                                        |                             |
| <ul> <li>Ajustes de la telefonía GSM</li> </ul>              | Código de acceso SOS sin sirena                                      |                             |
| <ul> <li>Ajustes del encendido de la<br/>alarma</li> </ul>   | Código de acceso SOS con sirena<br>Encendido de la alarma sin código | 9                           |
| <ul> <li>Ajustes de las persianas</li> </ul>                 |                                                                      |                             |
| <ul> <li>Ajustes de las luces</li> </ul>                     |                                                                      |                             |
| <ul> <li>Ajustes de los programas</li> </ul>                 |                                                                      |                             |
| <ul> <li>Mis cámaras / detectores de<br/>imágenes</li> </ul> |                                                                      |                             |
| Ajustes de red                                               |                                                                      |                             |
| Ajustes de la Interfaz                                       |                                                                      |                             |
|                                                              |                                                                      |                             |
|                                                              |                                                                      |                             |
|                                                              |                                                                      |                             |
|                                                              |                                                                      |                             |
| somfy.                                                       |                                                                      |                             |
|                                                              |                                                                      |                             |
|                                                              | Guarda                                                               | ar                          |
|                                                              |                                                                      |                             |
|                                                              | 1de 4 dígitos.                                                       |                             |
| L                                                            |                                                                      |                             |

El código de acceso de instalador y los 3 códigos de acceso de usuario deben ser diferentes entre sí.

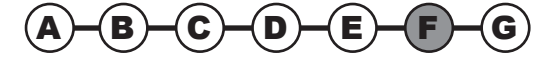

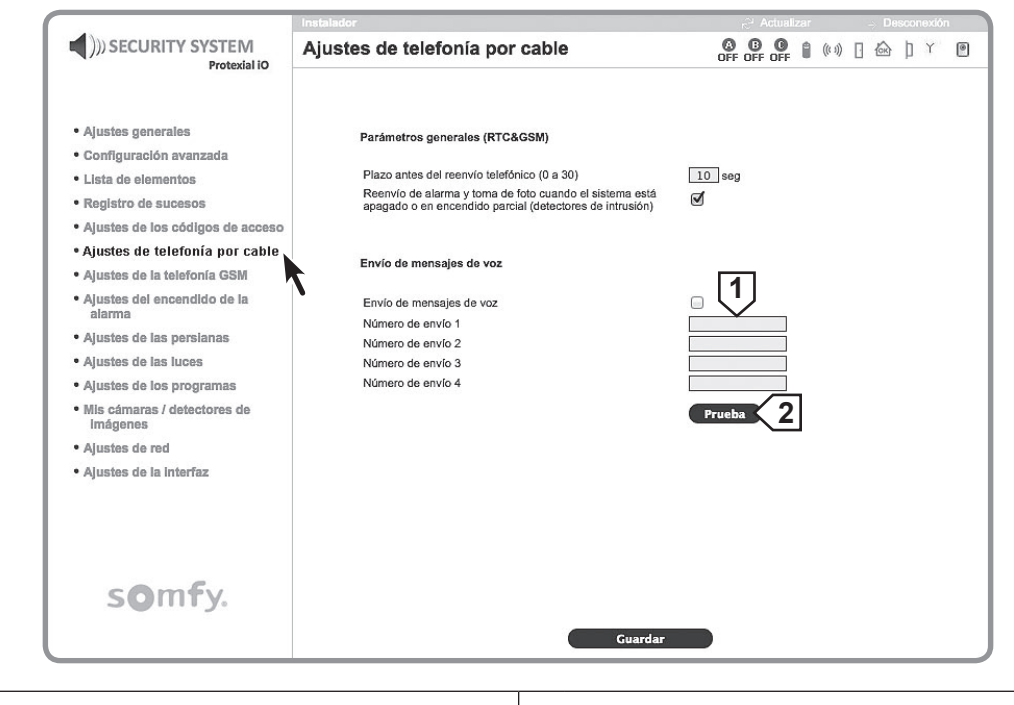

#### 1 Máximo 15 dígitos.

2 Prueba de envío de alarma al 1<sup>er</sup> número.

|                                                                                                    | Instalador<br>Ajustes de la telefonía GSM                                                                                                    | → Actualizar Dasconexcôn<br>OFF OFF OFF 🔐 (k·s) 🗋 🏠 🍸 🍽                                  |
|----------------------------------------------------------------------------------------------------|----------------------------------------------------------------------------------------------------|------------------------------------------------------------------------------------------|
| Ajustes generales     Configuración avanzada     Lista de elementos     Registro de sucesos     Ajustes de los códigos de acceso     Ajustes de los códigos de acceso     Ajustes de la telefonía GSM     Ajustes de la neordido de la     alarma     Ajustes de las persianas     Ajustes de las persianas     Ajustes de las persianas     Ajustes de las persianas | Envío y configuración SMS<br>Envío de SMS por GSM<br>Número de envío SMS 1<br>Número de envío SMS 2<br>Número de envío SMS 3<br>Número de envío SMS 4<br>Envío de un SMS durante la introducción del 4<br>2<br>Envío de un SMS durante la introducción del 4<br>3<br>Personalización del mensaje SMS<br>Enlace de consulta de vídeo en alarma | 3 1<br>3 0<br>3<br>3<br>3<br>3<br>3<br>3<br>3<br>3<br>3<br>3<br>3<br>3<br>3              |
| <ul> <li>Ajustes de los programas</li> <li>Mis cámaras / detectores de<br/>imágenes</li> <li>Ajustes de red</li> <li>Ajustes de la interfaz</li> </ul>                                                                                                    | Ajustes GSM<br>Operador<br>Estado<br>Código PIN<br>Código PUK<br>Activación de la prueba cíclica<br>Carga de la batería<br>Batería y cargador Ok                                                                                                    | Pruebs                                                                                   |
| s <b>o</b> mfy.                                                                                                    | Parámetros GPRS<br>APN<br>Nombre de usuario<br>Contraseña                                                                                                    | Guardar                                                                                  |
| itos.                                                                                                    | 2 Pr<br>3                                                                                                    | ueba de envío de SMS por GSM; activa si la<br><b>"Envío de SMS por GSM"</b> está marcada |

1 Máximo

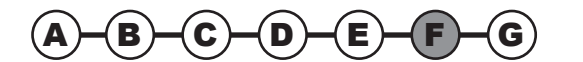

# **Instalación** — Configurar el sistema de alarma por ordenador

|                                                              | Instalador                                                        | r.                      | ି Actualizar                          | Desconexión |
|--------------------------------------------------------------|-------------------------------------------------------------------|-------------------------|---------------------------------------|-------------|
| ))) SECURITY SYSTEM                                          | Ajustes del encendido de la alar                                  | ma 🙆                    | 0 0 0 0 0 0 0 0 0 0 0 0 0 0 0 0 0 0 0 | ] 🗠   Y 🛛   |
| Protexial IO                                                 |                                                                   |                         |                                       |             |
|                                                              |                                                                   |                         |                                       |             |
| Ajustes generales                                            | Aiustes horarios                                                  |                         |                                       |             |
| <ul> <li>Configuración avanzada</li> </ul>                   |                                                                   |                         | <b>ا</b>                              |             |
| Lista de elementos                                           | 1.ª hora de encendido de alarma automática                        | 18.30                   |                                       |             |
| <ul> <li>Registro de sucesos</li> </ul>                      | Zono/s) on las que la alarma debe estar eno                       |                         |                                       |             |
| Ajustes de los códigos de acceso                             | zona(s) en las que la alarma debe estar enc                       |                         | ° ک                                   |             |
| <ul> <li>Ajustes de telefonía por cable</li> </ul>           | 2.ª hora de encendido de alarma automática                        | 18.30                   |                                       |             |
| <ul> <li>Ajustes de la telefonía GSM</li> </ul>              |                                                                   |                         | _  < 2                                |             |
| <ul> <li>Ajustes del encendido de la<br/>alarma</li> </ul>   | Zona(s) en las que la alarma debe estar enc                       | endida 🔄 A 🗔 B          | o j 🖵                                 |             |
| Ajustes de las persianas                                     |                                                                   | Lunes                   |                                       |             |
| <ul> <li>Ajustes de las luces</li> </ul>                     |                                                                   | Miércoles               |                                       |             |
| <ul> <li>Ajustes de los programas</li> </ul>                 | Selección de los días de encendido de la ala                      | rma automática 🗹 Jueves |                                       |             |
| <ul> <li>Mis cámaras / detectores de<br/>imágenes</li> </ul> |                                                                   | ☑ Viernes<br>☑ Sábado   |                                       |             |
| Ajustes de red                                               |                                                                   | 🗹 Domingo               |                                       |             |
| Ajustes de la Interíaz                                       | Plazo de preseñalización (bips) antes del en<br>alarma automática | cendido de la 0 seg     |                                       |             |
| somfy.                                                       |                                                                   |                         |                                       |             |
|                                                              | •                                                                 | Guardar                 |                                       |             |
| 1por ejemplo, el g                                           | araje por la noche.                                               | 3] entre 2 y 12         | 20 segundo                            | S.          |
| <ol> <li>por ejemplo, la p</li> </ol>                        | lanta baja por la noche.                                          |                         | 0                                     |             |

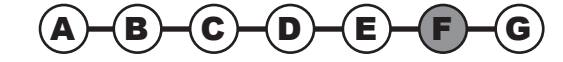

## Configurar el sistema de alarma por ordenador — Instalación

|   |                                                                         | ())) SECURITY SYSTEM<br>Protexial IO                                                                                                    | Instalador<br>Ajustes de las persian                                                                     | as                                           | CF OFF OFF OFF                                                                                           |                         |
|---|-------------------------------------------------------------------------|----------------------------------------------------------------------------------------------------|----------------------------------------------------------------------------------------------------|----------------------------------------------|----------------------------------------------------------------------------------------------------|-------------------------|
|   |                                                                         | <ul> <li>Ajustes generales</li> <li>Configuración avanzada</li> <li>Lista de elementos</li> <li>Registro de sucesos</li> <li>Ajustes de los códigos de acceso</li> <li>Ajustes de telefonía por cable</li> <li>Ajustes de la telefonía GSM</li> <li>Ajustes de las persianas</li> <li>Ajustes de las persianas</li> <li>Ajustes de las pues</li> </ul> | Persianas con lamas<br>Ajuste horario<br>Hora de subida<br>Hora de bajada<br>Selección de los días de es | ta programación                              | 1<br>2<br>arada Prog 4<br>18.30<br>18.30<br>5<br>V Lunes<br>V Martes<br>V Martes<br>V Martes<br>V Martes |                         |
|   |                                                                         | <ul> <li>Ajustes de los programas</li> <li>Mis cámaras / detectores de<br/>Imágenes</li> <li>Ajustes de red</li> <li>Ajustes de la Interfaz</li> </ul>                                                                                                    | Retraso alestorio de la sub<br>(simulación de presencia)<br>La programación horaria es                   | de y la bajada de las persianas<br>tá activa | Visimes<br>Sabado<br>O min<br>Cualquiera que sea el estado del sistema                                   |                         |
|   |                                                                         | s <b>o</b> mfy.                                                                                                    |                                                                                                    | Guardar                                      |                                                                                                    |                         |
| 1 | Subida                                                                  | 2 Parada [                                                                                                    | 3 Bajada                                                                                                 | 5 Programa                                   | ción horaria anulada si las hor                                                                          | as son iguales.         |
| 4 | Para programar e<br>– Abra la memor<br>la persiana).<br>– Haga click en | el receptor de persianas<br>ia del receptor (véase la<br>Prog                                                                                                    | :<br>a guía del motor de                                                                                 | Entre 1 y f<br>"Ajustes d                    | 59 minutos (valor idéntico al de<br>e las luces")                                                        | e la siguiente pantalla |

|                                                      | Instalador                                                                                  | ,∂º Actualizar 🚽 Desconexión                       |
|------------------------------------------------------|---------------------------------------------------------------------------------------------|----------------------------------------------------|
| ())) SECURITY SYSTEM                                 | Ajustes de las luces                                                                        | 〇 〇 〇 〇 〇 〇 〇 〇 〇 〇 〇 〇 〇 〇 〇 〇 〇 〇 〇              |
|                                                      |                                                                                             | 1                                                  |
| Ajustes generales                                    |                                                                                             |                                                    |
| Configuración avanzada                               | Luces                                                                                       | Prog                                               |
| Lista de elementos                                   |                                                                                             | OFF C                                              |
| Registro de sucesos                                  | Ajuste horario                                                                              | [2]                                                |
| <ul> <li>Ajustes de los códigos de acceso</li> </ul> | 1.ª hora de encendido                                                                       |                                                    |
| Ajustes de telefonía por cable                       |                                                                                             |                                                    |
| Ajustes de la telefonía GSM                          | 1.ª hora de apagado                                                                         | 07.30                                              |
| Ajustes del encendido de la<br>alarma                | 2.ª hora de encendido                                                                       |                                                    |
| <ul> <li>Ajustes de las persianas</li> </ul>         | 2.ª hora de apagado                                                                         |                                                    |
| • Ajustes de las luces                               |                                                                                             |                                                    |
| Ajustes de los program                               |                                                                                             |                                                    |
| Mis cámaras / detectores ue<br>Imágenes              |                                                                                             | ₩ Martes<br>Ø Miércoles                            |
| Ajustes de red                                       | Selección de los días de esta programación                                                  | Viernes                                            |
| Ajustes de la Interfaz                               |                                                                                             | ⊠ Sábado                                           |
|                                                      |                                                                                             | 5 mingo                                            |
|                                                      | Retraso aleatorio del encendido y el apagado de la<br>iluminación (simulación de presencia) | 0 min                                              |
|                                                      | La programación horaria está activa                                                         | cualquiera que sea el estado del sistema 💠         |
| somfy.                                               |                                                                                             |                                                    |
|                                                      | Guard                                                                                       | lar                                                |
|                                                      | 1                                                                                           |                                                    |
| 1 Encendido iluminación 2 Apagado il                 | uminación <b>4</b> Program                                                                  | nación horaria anulada si las horas son iguales.   |
| Para programar el receptor de iluminació             | n: Entre 4 -                                                                                |                                                    |
| 3 – Abra la memoria del receptor                     | <b>5</b> Entre 1                                                                            | y by minutos (valor identico al de la siguiente pa |

Entre 1 y 59 minutos (valor idéntico al de la siguiente pantalla Entre i y 35 million (1)"Ajustes de las persianas")

– Haga click en Prog

3

# Instalación — Configurar el sistema de alarma por ordenador

|                                      | ())) SECURITY SYSTEM                                                                                                    | Ajustes de los programa                                                                                                    | as                                                         | Actualizar                            | Desconextón   |
|--------------------------------------|----------------------------------------------------------------------------------------------------|----------------------------------------------------------------------------------------------------|------------------------------------------------------------|---------------------------------------|---------------|
|                                      | Ajustes generales     Configuración avanzada     Lista de elementos     Registro de sucesos     Ajustes de los códigos de acceso     Ajustes de la telefonía por cable     Ajustes de la telefonía GSM     Ajustes de la telefonía de la     alarma | Programación<br>Persianas con lamas<br>Luces<br>Portal<br>Puerta de garaje                                                                                    |                                                            | Prog<br>Prog<br>Prog<br>Prog          |               |
|                                      | Ajustes de las persianas     Ajustes de las luces     Ajustes de las luces     Ajustes de los programas     Mis cámaras / detectores de     Imágenes                                                                                                | Configuración de las teclas f<br>Tecla F1<br>Tecla F2                                                                                                    | ²1 y F2                                                    | Ninguno       Ninguno                 |               |
|                                      | Ajustes de la Interfaz                                                                                                    | 2 Comportamiento de las pers<br>Bajada de las persianas en ca<br>Bajar persianas<br>Subir las persianas en caso de<br>Subir persianas                         | ianas<br>iso de detectar intrusión<br>e detección de humo. | Sin orden +<br>Sin orden +            |               |
|                                      | s <b>o</b> mfy.                                                                                                    | 3 Comportamiento de las luces<br>Encendido en caso de detecta<br>Encendido al encender la alar<br>Encendido al apagar la alarma<br>Duración de la iluminación | s<br>ar intrusión<br>ma                                    | Sin orden +<br>Sin orden +<br>120 seg |               |
| 1 Configuración de                   | las teclas <b>f1</b> y <b>f2</b>                                                                                                    |                                                                                                    | Guardar<br>en el e<br>una alarr                            | ncendido de la ala<br>na.             | rma o en el a |
| (2)en el encendido<br>una intrusión. | o de la alarma o en el aj                                                                                                    | pagado o durante                                                                                                    | 4 Si el valc                                               | or = 0, la iluminació                 | on permanec   |

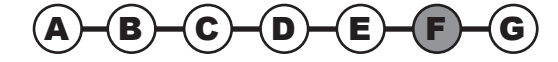

|                                                                                                    | Instalador                                                                                                    | P Actualizar                                                                                                    | Desconexión |  |  |  |
|----------------------------------------------------------------------------------------------------|----------------------------------------------------------------------------------------------------|----------------------------------------------------------------------------------------------------|-------------|--|--|--|
| ))) SECURITY SYSTEM<br>Protexial iO                                                                                                    | Ajustes de red                                                                                                    | OFF OFF OFF                                                                                                    | 🇟 ] Y 🖲     |  |  |  |
| <ul> <li>Ajustes generales</li> <li>Configuración avanzada</li> <li>Lista de elementos</li> <li>Registro de sucesos</li> <li>Ajustes de los códigos de acceso</li> <li>Ajustes de telefonía por cable</li> <li>Ajustes de la telefonía GSM</li> <li>Ajustes del encendido de la alarma</li> </ul> | Una configuración erróna<br>la alarma deade au nave<br>por defecto, pulse durant<br>PC du<br>Dirección MAC<br>Nombre Netbios<br>Puerto HTTP<br>Puerto HTTPS<br>I HTTPS solo | ATENCIÓN:<br>a de la red pueda bloquear el accaso a<br>gador. Para restaurar la configuración<br>5 segundas boton de la Interfaz del<br>rante el encendido.<br>00:50:C2:9A:8F:11<br><u>REDHARD</u><br><u>80</u><br>443 |             |  |  |  |
| <ul> <li>Ajustes de las persianas</li> <li>Ajustes de las luces</li> <li>Ajustes de los programas</li> <li>Mis cámaras / detectores de<br/>Imágenes</li> <li>Ajustes de red</li> <li>Ajustes de la Interna</li> </ul>                                                                             | Activar DHCP<br>Dirección IP central/marcador<br>Dirección IP router/módem adsl<br>Máscara de subred<br>DNS principal<br>DNS secundario                                     | 192.168.1.226         192.168.1.254         255.255.255.0         212.27.40.240         212.27.40.241                                                                                                    |             |  |  |  |
| s <b>o</b> mfy.                                                                                                    | Restaurar                                                                                                    | Aplicar                                                                                                    |             |  |  |  |
| 1 No modificar. Dejar esta casilla sin marcar.                                                                                                    |                                                                                                    |                                                                                                    |             |  |  |  |

|                                                                                                    | Instalador                                                                                                   | $\gtrsim$ Actualizar $\rightarrow$ Desconexión                     |  |  |  |
|----------------------------------------------------------------------------------------------------|----------------------------------------------------------------------------------------------------|--------------------------------------------------------------------|--|--|--|
| ))) SECURITY SYSTEM                                                                                                    | Ajustes de la interfaz                                                                                       | 🕼 🚯 🚯 🏦 🕼 🛛 🖄 📄 Y 🕑                                                |  |  |  |
| Protexial IO  Ajustes generales Configuración avanzada Lista de elementos Registro de sucesos Ajustes de los códigos de acceso Ajustes de telefonía por cable Ajustes de la telefonía GSM | Identificación<br>Versión del Hardware<br>Versión del Firuware<br>Versión del imapeo Eeprom<br>Configuración | 00001060v0.1/2<br>00002928v2.7<br>000028287v10.11b25138/15<br>v1.5 |  |  |  |
| <ul> <li>Ajustes del encendido de la<br/>alarma</li> </ul>                                                                                                    | Plazo de caducidad de la sesión                                                                              | 10 min                                                             |  |  |  |
| <ul> <li>Ajustes de las persianas</li> </ul>                                                                                                    |                                                                                                    |                                                                    |  |  |  |
| <ul> <li>Ajustes de las luces</li> </ul>                                                                                                    | DNS de Somfr                                                                                                 |                                                                    |  |  |  |
| <ul> <li>Ajustes de los programas</li> </ul>                                                                                                    | Die de donny                                                                                                 |                                                                    |  |  |  |
| Mis cámaras / detectores de<br>imágenes     Alustes de red                                                                                                    | Dirección de servidor<br>Puerto DNS                                                                          | alarmsomfy 2                                                       |  |  |  |
| • Ajustes de la interfaz                                                                                                    | Puerto de servidor externo<br>Acceso a distancia y subida de fotos<br>Próxima actualización<br>Estado        | 80<br>Ø<br>269 seg<br>1070/1100                                    |  |  |  |
| s <b>o</b> mfy.                                                                                                    | Guarda                                                                                                    | r                                                                  |  |  |  |

| 1 | Tiempo hasta la desconexión automática. Por ejemplo, si selecciona 10 minutos, se le desconectará automáticamente tras 10 minutos de inactividad. Este tiempo de desconexión es automático tras 3 códigos erróneos. |
|---|----------------------------------------------------------------------------------------------------|
| 2 | No modificar.                                                                                                    |
| 3 | Marcar la casilla para poder acceder a distancia y también para poder consultar las imágenes de los detectores de movimiento imágenes y las cámaras IP y haga clic en cuardar.                                      |

Para las pantallas de la cuenta "Usuario 1", consulte el *manual de instrucciones* que se quedará el cliente.

→ La configuración del sistema de alarma ha finalizado.

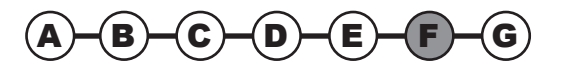

## 2.7 Acceso al sistema de alarma a distancia

→ En este paso creará una cuenta para gestionar el sistema de alarma a distancia por internet desde un smartphone, un PC o una tableta.

Para acceder a su sistema de alarma a distancia por internet con un ordenador o un smartphone, debe crear una cuenta (servicio gratuito) en el servidor de dirección SOMFY (véase 2.7.1) y configurar su router/módem ADSL (véase 2.7.2).

Para poder efectuar esta operación, su sistema debe estar plenamente operativo y debe haber llevado a cabo el paso 2.6.2) d. Personalizar la dirección IP. Debe poder acceder a los ajustes de su sistema con el ordenador de la instalación, en red local.

La dirección IP pública utilizada por su router/módem ADSL para comunicarse con el exterior de la vivienda puede cambiar.

Por tanto, no podrá acceder al sistema de alarma desde el exterior de su vivienda porque en un instante tiempo, no conocerá esta dirección IP pública.

Somfy cuenta con un servidor de dirección gratuito que puede ponerle en contacto con su sistema de alarma en todo momento.

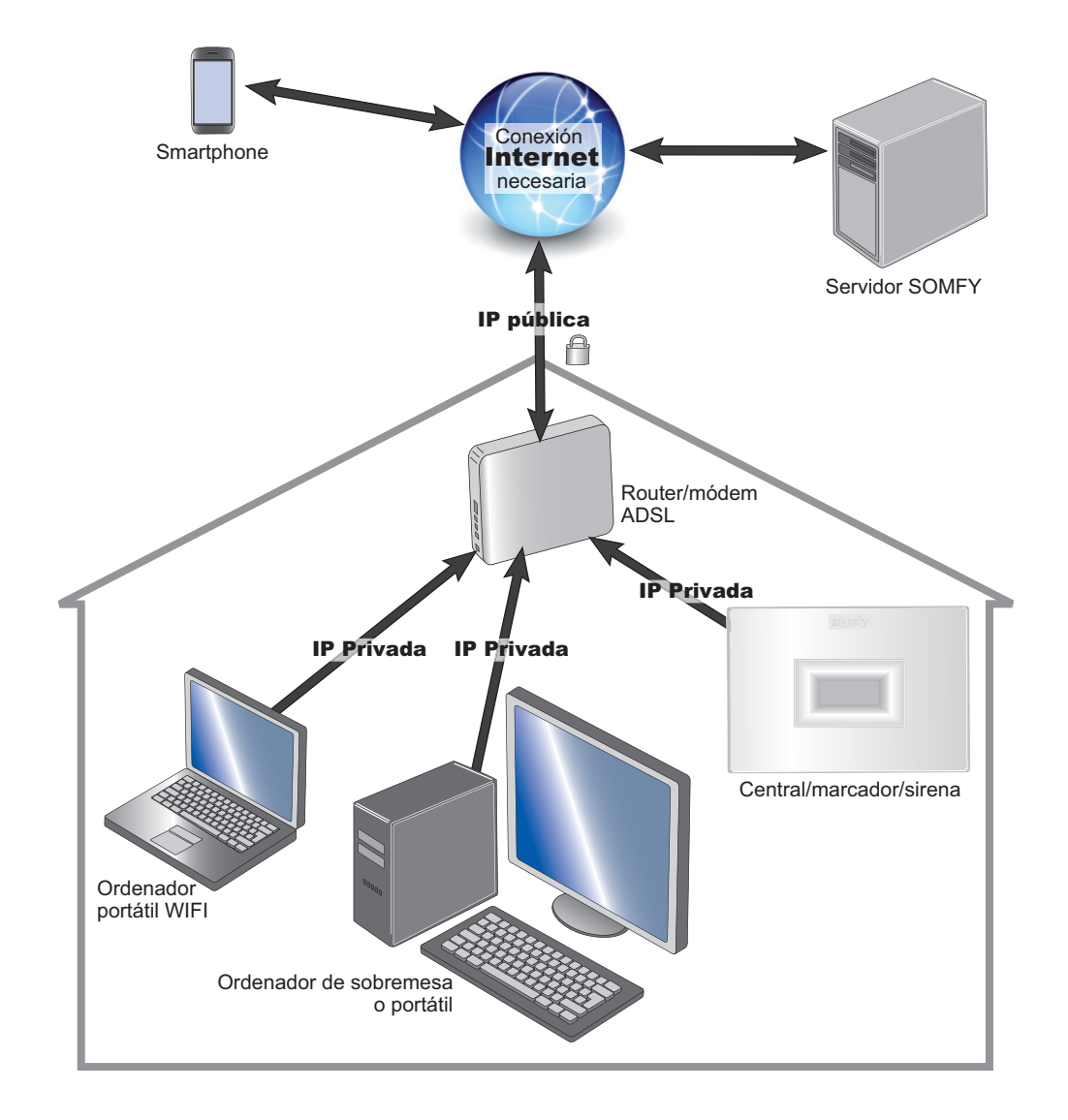

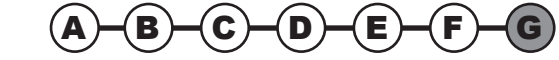

## 2.7.1 Creación de la cuenta en el servidor de dirección Somfy

#### a. Conéctese a la cuenta "Instalador"

Utilizando los ajustes a los que se accede en el menú "Ajustes de red", copie las 3 direcciones indicadas en la siguiente tabla:

|   |                                                                                                    | Instalador                                                                                                    | R <sup>3</sup> Actualizar -> Desconexión                       |         |   |  |  |  |  |
|---|----------------------------------------------------------------------------------------------------|----------------------------------------------------------------------------------------------------|----------------------------------------------------------------|---------|---|--|--|--|--|
|   | ))) SECURITY SYSTEM<br>Protexial iO                                                                                                    | Ajustes de red                                                                                                    | OFF OFF OFF                                                    | 0 🙆 🗎 Y | 0 |  |  |  |  |
|   | <ul> <li>e. Ajustes generales</li> <li>e. Configuración avazada</li> <li>e. Lata de elementos</li> <li>e. Jaustes de las decisión as cacaso</li> <li>e. Jaustes de las decisión a GSM</li> <li>e. Jaustes de las persianas</li> <li>e. Jaustes de las persoranas</li> <li>e. Jaustes de las persoranas</li> <li>e. Jaustes de las programas</li> <li>e. Jaustes de las programas</li> <li>e. Jaustes de las interior</li> <li>e. Jaustes de las interior</li> <li>e. Jaustes de las interior</li> <li>e. Jaustes de las interior</li> <li>e. Jaustes de las interior</li> <li>e. Jaustes de las interior</li> <li>e. Jaustes de las interior</li> </ul> | Lirección MAC<br>Mombre Netbios<br>Puerto HTTB<br>☐ HTTPS Boll<br>Control HTTPS<br>☐ HTTPS Boll<br>Control HTTPS<br>☐ Activar DHCP<br>Dirección IP contra/marcador<br>Dirección IP contra/marcador<br>Dirección IP contra/marcador<br>Dirección IP contra/marcador<br>Dirección IP contra/marcador | DEFINITION OF THE SAME AND AND AND AND AND AND AND AND AND AND |         |   |  |  |  |  |
| 1 | Dirección MAC:                                                                                                    |                                                                                                    |                                                                |         |   |  |  |  |  |
| 2 | Dirección IP central/marcado                                                                                                    | or:                                                                                                    |                                                                |         |   |  |  |  |  |
| 3 | Dirección IP router/módem A                                                                                                    | DSL:                                                                                                    |                                                                |         |   |  |  |  |  |
| 4 | Si la casilla está marcada, vaya al paso 2.6.2) d. Personalizar la dirección IP                                                                                                    |                                                                                                    |                                                                |         |   |  |  |  |  |

Identifique el router/módem ADSL consultando la etiqueta bajo el router/módem.

En el menú "Ajustes de interfaz":

|                                                              | Instalador                                     | l Actualizar → Desconexión              |
|--------------------------------------------------------------|------------------------------------------------|-----------------------------------------|
| ))) SECURITY SYSTEIVI<br>Protexial iO                        | Ajustes de la interfaz                         | OFF OFF OFF 🔒 (#) 🛛 🞰 🗍 Y 🕑             |
|                                                              |                                                |                                         |
| <ul> <li>Alustes generales</li> </ul>                        | Mantifica a lán                                |                                         |
| Configuración avanzada                                       | Identificación                                 |                                         |
| Lista de elementos                                           | Versión del Hardware                           | 00001060v0.1/2                          |
| Registro de sucesos                                          | Versión del Bootloader<br>Versión del Firmware | 00002929v2.7<br>00002627v10.11b25138/15 |
| · Ajustes de los códigos de acceso                           | Versión del mapeo Eeprom                       | v1.5                                    |
| Ajustes de telefonía por cable                               |                                                |                                         |
| <ul> <li>Ajustes de la telefonía GSM</li> </ul>              | Configuración                                  |                                         |
| <ul> <li>Ajustes del encendido de la<br/>alarma</li> </ul>   | Plazo de caducidad de la sesión                | 10 min                                  |
| <ul> <li>Ajustes de las persianas</li> </ul>                 |                                                |                                         |
| <ul> <li>Ajustes de las luces</li> </ul>                     |                                                |                                         |
| <ul> <li>Ajustes de los programas</li> </ul>                 | DNS de Somfy                                   |                                         |
| <ul> <li>Mis cámaras / detectores de<br/>imágenes</li> </ul> | Dirección de servidor                          | (alarmsomfy.eu 🛟                        |
| Ajustes de red                                               | Puerto DNS<br>Ruesto de servidor externo       | 1024                                    |
| • Ajustes de la interfaz                                     | Acceso a distancia v subida de fotos           |                                         |
|                                                              | Próxima actualización                          | 269 seg                                 |
| •                                                            | Estado                                         | 1070/1100                               |
|                                                              |                                                |                                         |
|                                                              |                                                |                                         |
| somfy.                                                       |                                                |                                         |
|                                                              |                                                |                                         |
|                                                              |                                                | Guardar                                 |

(D)

(C)

B)

(E)

F

1 Marque la casilla «Acceso a distancia y subida de fotos». Haga clic en Guardar

#### b. Crear la cuenta

Objetivo: crear una dirección personalizada para conectarse a partir de ese momento (= nombre de subdominio).

Debe crear una cuenta en el servidor de dirección Somfy, el ordenador y la central/marcador deben estar conectados a la misma conexión ADSL (la de la residencia donde está conectado el sistema de alarma).

Teclee www.alarmsomfy.eu en la barra de direcciones del navegador del ordenador, se mostrará la página siguiente:

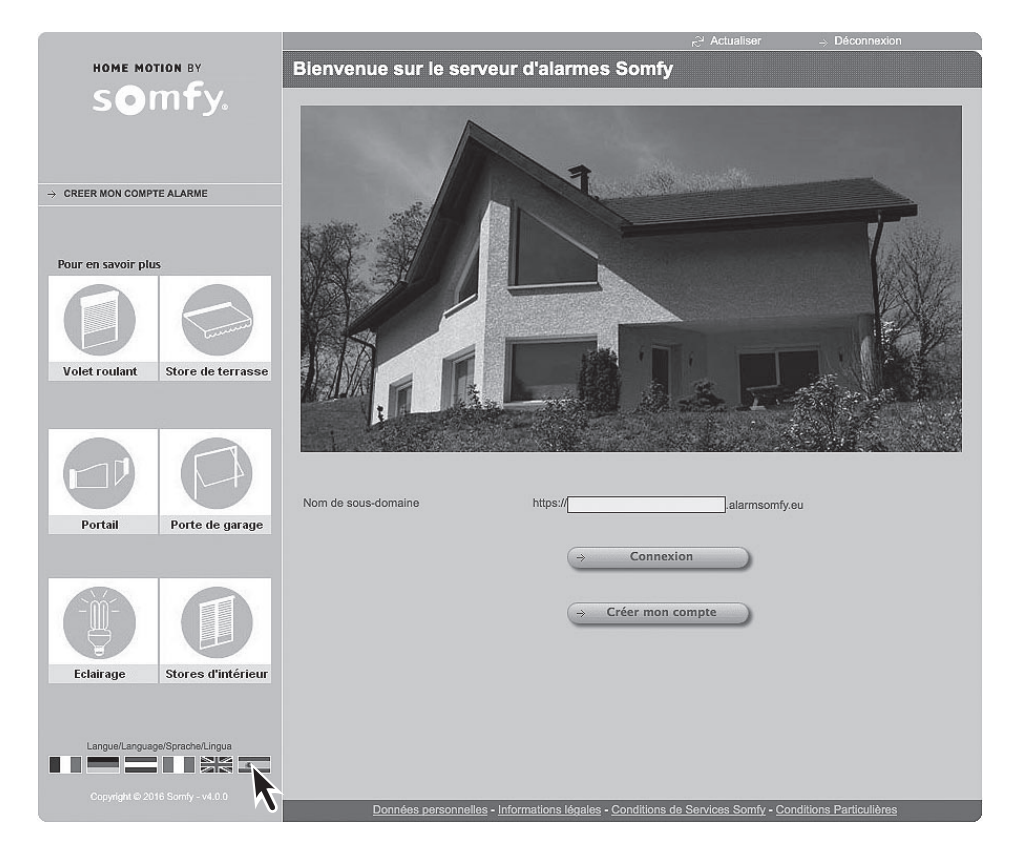

Haga clic en la bandera española para mostrar el idioma español.

Haga click en  $\rightarrow$  Crear mi cuenta y siga las instrucciones en pantalla.

Una vez creada la cuenta, el servidor le enviará un primer correo electrónico (email) que contendrá un enlace que le permitirá activar la conexión en el servidor de dirección Somfy.

Haga click en ese enlace para activar la conexión.

Una vez activada la cuenta, el servidor le enviará un segundo correo electrónico, que debe conservar, con:

- El nombre que le permitirá acceder a distancia por internet al sistema de alarma (nombre de subdominio seguido de .alarmesomfy.net), que debe apuntar a continuación:
- Los ajustes que le permitirán modificar a partir de ese momento la cuenta en el servidor de dirección Somfy:
   El identificador (la dirección email del cliente)
- Un archivo PDF adjunto explicando con más detalle la configuración del router/módem ADSL.

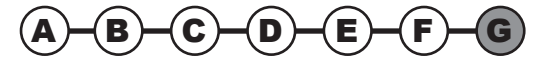

## Acceso al sistema de alarma a distancia — Instalación

#### 2.7.2 Configuración de su router/módem ADSL

Debido a la gran diversidad de router/módems ADSL en el mercado, el servicio de atención al cliente de Somfy no realiza la operación de configuración del router/módem ADSL.

Para ayudarle en esta operación, consulte la guía de su router/módem ADSL y el archivo PDF que se le ha enviado por correo electrónico.

Utilizando los ajustes proporcionados por su proveedor de acceso a internet, rellene la siguiente tabla:

| Identificador (o login) de su router/módem ADSL: | : • |
|--------------------------------------------------|-----|
| Contraseña (o password) de su router/módem ADSL  | : © |

Debe entrar en la interfaz de configuración de su router/módem ADSL y seguir las instrucciones de la guía de su router/ módem ADSL y del archivo PDF que se le ha enviado por correo electrónico.

#### 2.7.3 Para acceder a su sistema de alarma desde su vivienda

Teclee la dirección IP de su central/marcador o bien teclee http://alarmesomfy

#### 2.7.4 Para acceder a su sistema de alarma desde fuera de su vivienda

Procedimiento para acceder desde fuera de la residencia en la que está instalado el sistema de alarma. Esto requiere una conexión a internet.

#### Desde un ordenador

A largo plazo, Somfy no garantiza el acceso a distancia al sistema de alarma por ordenador con los diferentes navegadores.

Le recomendamos encarecidamente que descargue la aplicación de alarma de Somfy gratuita en el Smartphone de su cliente.

→ La creación de la cuenta en el servidor de dirección Somfy ha finalizado.

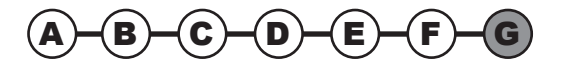

## Instalación — Acceso al sistema de alarma a distancia

### 2.7.5 Configurar y utilizar la aplicación de alarma de Somfy gratuita para Smartphone

Con la aplicación gratuita **Alarma Somfy**, controle desde su casa o a distancia en 1 solo click su alarma Somfy, así como las persianas y la iluminación. Vea las fotos generadas por la alarma o la vigilancia del domicilio, si dispone de cámara de vigilancia IP Somfy o de detectores de movimiento imágenes.

Aplicación compatible con el sistema de alarma Somfy Protexial io que se puede descargar **gratuitamente** de la *App Store* o *Google Play*.

Esta aplicación funciona si los puertos 80 y 443 están abiertos en su router módem ADSL (consulte el archivo pdf durante la creación de la cuenta en el servidor de dirección Somfy).

Tras la descarga, aparece el siguiente icono:

#### **Configurar:**

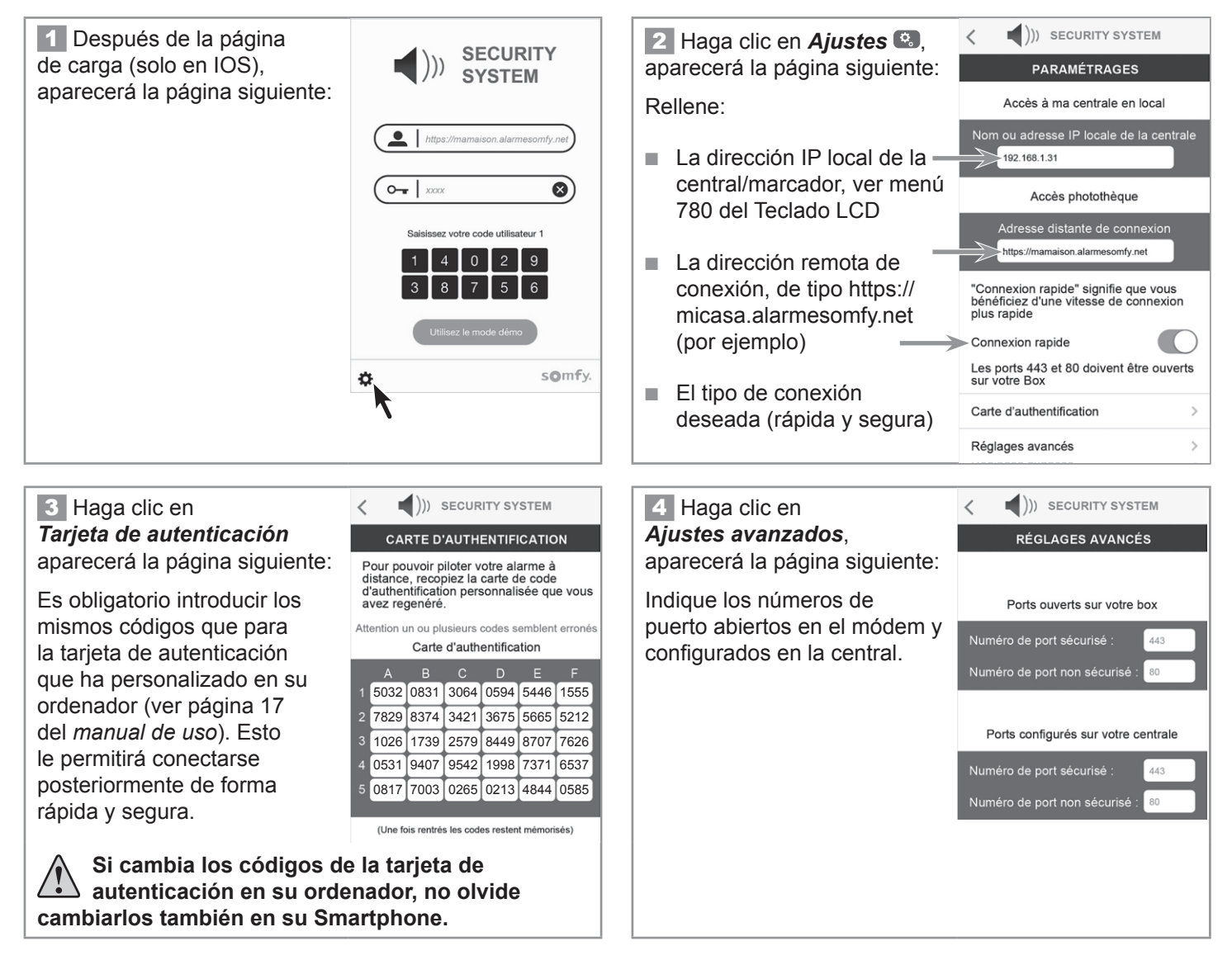

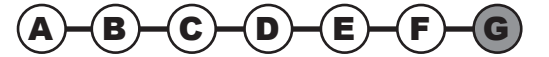

### Utilizar:

- 1 La primera página permite:
- la puesta en marcha (de forma total o por zona) y la parada de la alarma
- Ver el estado del sistema en un vistazo y obtener más información si lo necesita.

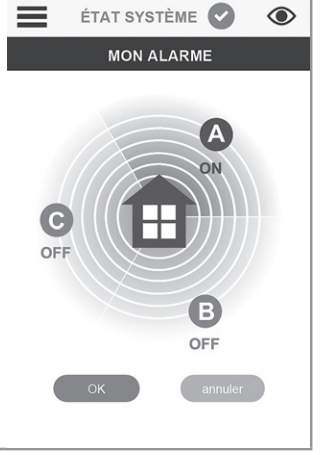

| 2 Para acceder a la barra de                                         | ))) SECURITY<br>SYSTEM | ÉTAT SYSTÈME |
|----------------------------------------------------------------------|------------------------|--------------|
| menú, haga clic en <b>E</b> ,<br>aparecerán los menús<br>siguientes: | Alarme                 | MON ALARN    |
| Mi alarma ()))                                                       | - O<br>Photos          |              |
| Mis fotos                                                            | Etat                   |              |
| Estado de mi alarma                                                  |                        |              |
| <ul> <li>Mis equipos </li> </ul>                                     | Equipement             |              |
| Desconectarse ()                                                     | Déconnexion            |              |
|                                                                      | somfy.                 |              |

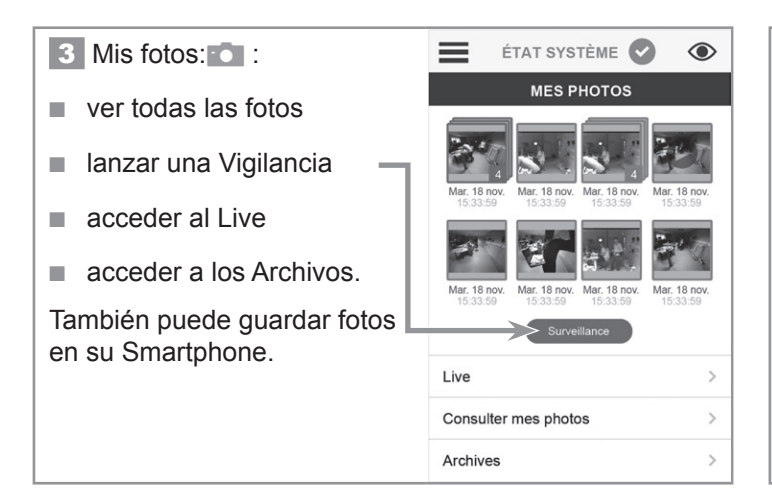

| 4 Estado de mi alarma 💿 :                  | ≡       | ÉTAT SYSTÈME 🌓          |
|--------------------------------------------|---------|-------------------------|
|                                            | E       | ETAT DE MON ALARME      |
| Para conocer el estado de                  | K       | Pas d'alarme            |
| mi sistema de alarma en un simple vistazo: | ٦       | Piles faibles           |
| Simple Vistazo.                            | ((( ))) | Communication radio OK  |
| ■ verde= OK,                               | ·       | Porte ou fenêtre fermée |
| <ul> <li>rojo= anomalía,</li> </ul>        | þ       | Boitier fermé           |
| aris= módulo o producto                    | Sul     | Module GSM absent       |
| ausente                                    |         | Pas de caméra           |

### 5 Mis equipos 🍡

Permite llevar un control en dos páginas distintas:

- de un grupo de persianas
- de la luz

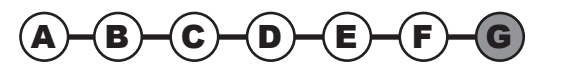

## 2.8 Configurar el sistema de alarma con el teclado LCD

→ En este paso procederá a configurar el sistema de alarma utilizando el teclado LCD.

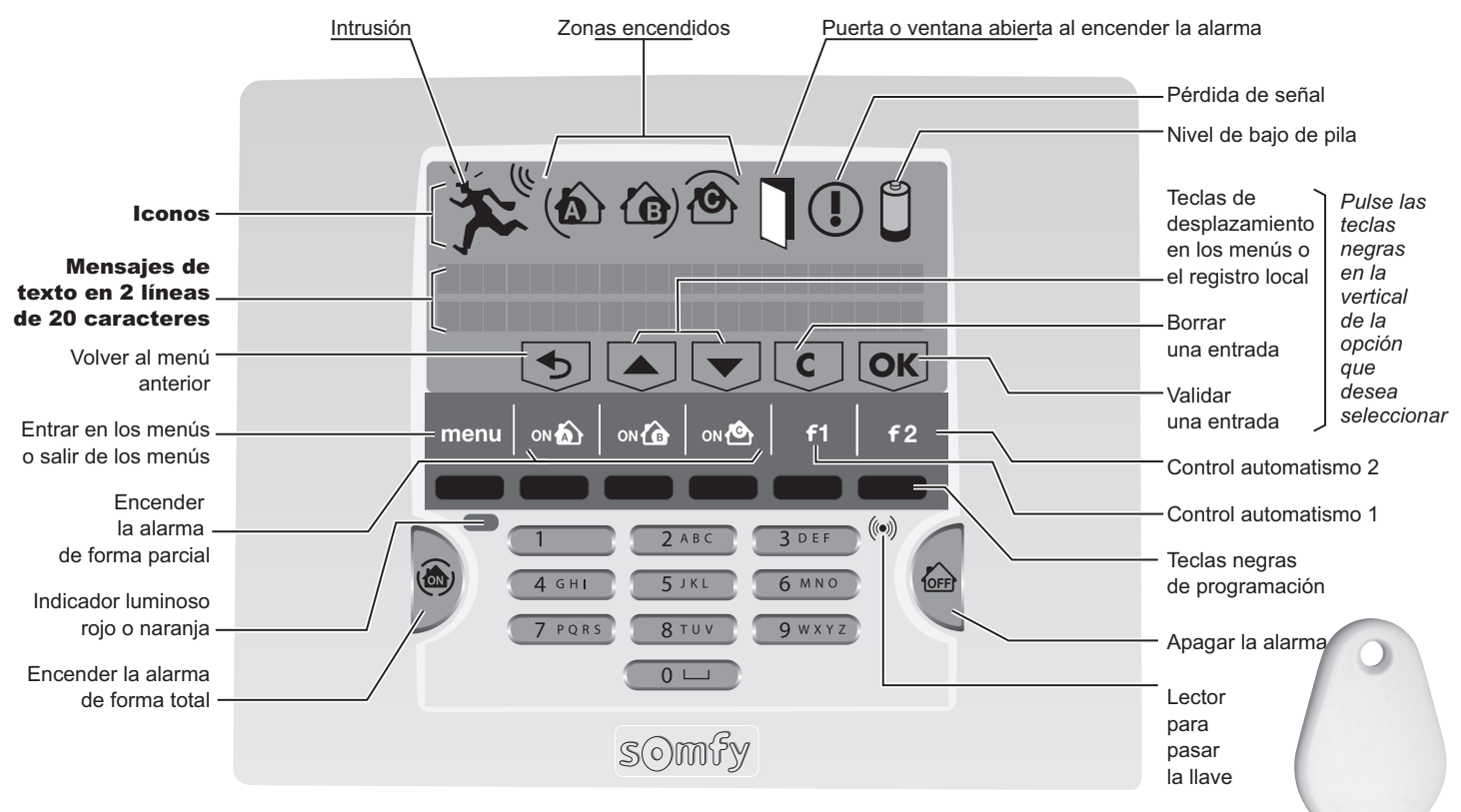

#### Para acceder a los menús

Pulse **OFF** en el teclado + código de usuario 1 (código de fábrica: 1111) o **OFF** en el mando a distancia

Entre en el menú pulsando menu.

Introduzca el código de instalador (código de fábrica: 2222)

Aparece una indicación específica de configuración en la última línea de la pantalla.

Pulse las teclas negras en la vertical de la opción que desea seleccionar.

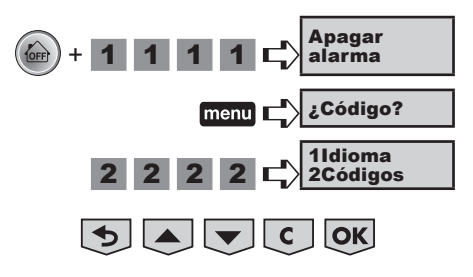

#### Navegar por los menús

Para pasar de un menú a otro, utilice las teclas o v + ok, o pulse el número del menú al que desea acceder + ok.

Después de pulsar la tecla **OK**, aparece una animación en la pantalla mientras se espera a que se visualice el menú solicitado. Se visualizará en pantalla durante 2 minutos antes de que esta se apague.

Espere a que el indicador luminoso deje de parpadear para introducir los datos.

Para salir definitivamente de los menús, pulse la tecla menu hasta que se apague la pantalla.

## Configurar el sistema de alarma con el teclado LCD — Instalación

## Cuadro de menús, Funciones básicas

Debe almacenar en memoria **obligatoriamente** los siguientes elementos:  $\triangle$ 

- los códigos,
- los números de envío,

sombreados en gris

- el código PIN - la fecha y la hora.

| 1 Idioma             | 11 Francés              |                                       |                                       |  |  |  |  |  |
|----------------------|-------------------------|---------------------------------------|---------------------------------------|--|--|--|--|--|
|                      | 20 Código de instalador |                                       |                                       |  |  |  |  |  |
| 2 Códigos            | 21 Código de usuario 1  |                                       |                                       |  |  |  |  |  |
|                      | 22 Código de usuario 2  |                                       |                                       |  |  |  |  |  |
|                      | 23 Código de usuario 3  |                                       |                                       |  |  |  |  |  |
|                      | 24 Código SOS silencio  |                                       |                                       |  |  |  |  |  |
|                      | 25 Código SOS + sirena  |                                       |                                       |  |  |  |  |  |
|                      | 26 ON sin código        |                                       |                                       |  |  |  |  |  |
|                      |                         |                                       | 3101 Número de tel 1                  |  |  |  |  |  |
|                      |                         | 310 Envío de voz por RTC              | <b>3102</b> Número de tel 2           |  |  |  |  |  |
|                      |                         | (si hay módulo RTC)                   | <b>3103</b> Número de tel 3           |  |  |  |  |  |
|                      |                         |                                       | 3104 Número de tel 4                  |  |  |  |  |  |
|                      | 31 N° envío alarma      | 311 Ajustes de envío                  | 3110 Envío con acuse de recibo        |  |  |  |  |  |
|                      |                         |                                       | <b>3111</b> Margen de tiempo de envío |  |  |  |  |  |
|                      |                         |                                       | <b>3121</b> Número SMS 1              |  |  |  |  |  |
|                      |                         | 312 Envío SMS                         | <b>3122</b> Número SMS 2              |  |  |  |  |  |
|                      |                         | (por RTC, GSM o IP)                   | <b>3123</b> Número SMS 3              |  |  |  |  |  |
|                      |                         |                                       | <b>3124</b> Número SMS 4              |  |  |  |  |  |
|                      |                         | 320 Personalización del SMS           |                                       |  |  |  |  |  |
|                      | 32 Ajustes SMS          | <b>322</b> SMS si código de usuario 2 |                                       |  |  |  |  |  |
| 3 Telefonía          |                         | <b>323</b> SMS si código de usuario 3 |                                       |  |  |  |  |  |
|                      |                         | 330 Estado del módulo RTC             |                                       |  |  |  |  |  |
|                      |                         | 331 Interrupción línea RTC            |                                       |  |  |  |  |  |
|                      | <b>33</b> Ajustes RTC   | 332 Prueba envío SMS por RTC          |                                       |  |  |  |  |  |
|                      |                         | 333 Envío SMS por RTC                 |                                       |  |  |  |  |  |
|                      |                         | 334 Prueba envío de voz               |                                       |  |  |  |  |  |
|                      |                         | 340 Estado del módulo GSM             |                                       |  |  |  |  |  |
|                      |                         | 341 Interrupción red GSM              |                                       |  |  |  |  |  |
|                      |                         | 342 Prueba envío SMS por GSM          |                                       |  |  |  |  |  |
|                      | <b>34</b> Ajustes GSM   | 343 Nombre operador GSM               |                                       |  |  |  |  |  |
|                      |                         | 344 Introducción código PIN (         | si hay módulo GSM)                    |  |  |  |  |  |
|                      |                         | 345 Introducción código PUK           |                                       |  |  |  |  |  |
|                      |                         | 346 Prueba cíclica de GSM             |                                       |  |  |  |  |  |
| 4 Fecha v hora       | 41 Fecha                |                                       |                                       |  |  |  |  |  |
| <b>42</b> Hora       |                         |                                       |                                       |  |  |  |  |  |
| 5 Lista de elementos |                         |                                       |                                       |  |  |  |  |  |
| 6 Historial          |                         |                                       |                                       |  |  |  |  |  |
| 7 Ajustes            |                         |                                       |                                       |  |  |  |  |  |
| 8 Televigilancia     |                         |                                       |                                       |  |  |  |  |  |

| 1. Idioma de visualización del teclado y de la síntesis de voz                                                                                                    |                                    |                                                                                                    |                                                                  |                                                                                           |                                                                                  |                                                           |                                                                                                    |
|----------------------------------------------------------------------------------------------------|------------------------------------|----------------------------------------------------------------------------------------------------|------------------------------------------------------------------|-------------------------------------------------------------------------------------------|----------------------------------------------------------------------------------|-----------------------------------------------------------|----------------------------------------------------------------------------------------------------|
| <b>1 Idioma</b> El francés ya está seleccionado.                                                                                                    |                                    |                                                                                                    |                                                                  |                                                                                           |                                                                                  |                                                           |                                                                                                    |
| Elija el idioma                                                                                                    | inglés p                           | ulsando 1                                                                                                    | 6 OK                                                             | : sólo se mo                                                                              | strarán en ingle                                                                 | és los mens                                               | sajes de error.                                                                                                    |
| 2. Persona                                                                                                    | alizac                             | ión de l                                                                                                    | os cód                                                           | ligos en                                                                                  | el teclado                                                                       |                                                           |                                                                                                    |
| 2 Códigos                                                                                                    |                                    | <ul> <li>2 OK</li> <li>Todos los códigos que se almacenen en la memoria deben estar comprendidos entre 0001 y 9998. Refléjelos inmediatamente en la ficha resumen que hay en el manual de instrucciones.</li> <li>Estos códigos deben ser idénticos a los almacenados por ordenador si el sistema se ha configurado correctamente por ordenador.</li> </ul> |                                                                  |                                                                                           |                                                                                  |                                                           |                                                                                                    |
| 20Código de instalado                                                                                                    | Dr                                 | El código de<br>Debe perso                                                                                                    | e instaladoi<br>onalizar ob                                      | r permite acc<br>bligatoriame                                                             | eder a los menús<br>nte el código de                                             | s y configura<br><b>instalador</b>                        | ır su sistema de alarma.<br>y anotarlo aquí:                                                                                        |
| 2 0 OK                                                                                                    | 2222<br>Aparece el<br>instalador c | código de<br>le fábrica <b>2222</b>                                                                                                    | 2 1                                                              | 4 8 OK                                                                                    | 21 48                                                                            | <b>→</b>                                                  | El nuevo código de instalador <b>2148</b> se ha almacenado en la memoria (p. ej.)                                                   |
| 21Código de usuario 7                                                                                                    | 1                                  | Los códigos<br>códigos de<br>SMS, la fec<br>la alarma, la                                                                                                    | de <b>usuari</b><br>usuario, los<br>ha y la hora<br>as luces, la | i <b>o 1</b> , <b>2</b> y <b>3</b> pe<br>s códigos SO<br>a, consultar la<br>s persianas y | rmiten a su client<br>S, almacenar en<br>a lista de elemen<br>/ la simulación de | e encender<br>memoria los<br>tos y el histo<br>presencia. | o apagar el sistema, personalizar los<br>s 4 números de teléfono, los 2 números de<br>orial y establecer la programación horaria de |
|                                                                                                    |                                    | Debe<br>3 cód                                                                                                    | personaliz<br>gos de us                                          | ar obligator<br>uario deben                                                               | iamente el códio<br>ser necesariam                                               | go de usuar<br>iente difere                               | rio 1. El código de instalador y los<br>nte.                                                                                        |
| 2 1 OK                                                                                                    | 1111<br>Aparece el<br>usuario 1 d  | código de<br>e fábrica <b>1111</b>                                                                                                    | 4 0                                                              | 0 1 OK                                                                                    | 4001                                                                             | →                                                         | El código de usuario 1, 4001, se ha almacenado en la memoria (p. ej.)                                                               |
| 22Código de usuario 2                                                                                                    | 2                                  | igual que                                                                                                    | el Código                                                        | de usuario 1.                                                                             |                                                                                  |                                                           |                                                                                                    |
| 2 2 OK                                                                                                    | Vacío                              |                                                                                                    |                                                                  |                                                                                           |                                                                                  |                                                           |                                                                                                    |
| 23Código de usuario 3                                                                                                    | 3                                  | igual que                                                                                                    | el Código                                                        | de usuario 1.                                                                             |                                                                                  |                                                           |                                                                                                    |
| 2 3 OK                                                                                                    | Vacío                              |                                                                                                    |                                                                  |                                                                                           |                                                                                  |                                                           |                                                                                                    |
| 24Código SOS silenci                                                                                                    | io                                 | El <b>código S</b><br>tiempo que<br>las sirenas.                                                                                                    | S <b>OS silenc</b><br>se envía, c<br>Por ejemp                   | <b>io</b> permite, si<br>le forma auto<br>lo, este códio                                  | i se está bajo coa<br>mática y con dis<br>jo puede ser su c                      | acción al ent<br>creción, un r<br>código de us            | rar en su casa, apagar la alarma al mismo<br>mensaje telefónico de alerta sin que suenen<br>uario + 1.                              |
| 2 4 OK                                                                                                    | Vacío                              |                                                                                                    | 65                                                               | 6 6 OK                                                                                    | 6566                                                                             | <b>→</b>                                                  | El código SOS silencio 6566 se ha almacenado en la memoria (p. ej.)                                                                 |
|                                                                                                    |                                    |                                                                                                    |                                                                  | 0 <b>0 0K</b>                                                                             | Eliminado                                                                        | <b>→</b>                                                  | El código SOS silencio se ha eliminado                                                                                              |
| El código SOS + sirena El código SOS + sirena permite, si se está bajo coacción al entrar en su casa, apagar la alarma al mismo tiempo que se envía, de forma automática y con discreción, un mensaje telefónico de alerta y se hacen sonar las sirenas. Por ejemplo, este código puede ser su código de usuario + 2. |                                    |                                                                                                    |                                                                  |                                                                                           |                                                                                  |                                                           |                                                                                                    |
| 2 5 OK                                                                                                    | Vacío                              |                                                                                                    | 48                                                               | 9 7 OK                                                                                    | 4897                                                                             | <b>→</b>                                                  | El código SOS + sirena 4897 se ha almacenado en la memoria (p. ej.)                                                                 |
|                                                                                                    |                                    |                                                                                                    |                                                                  | 0 <b>0 0K</b>                                                                             | Eliminado                                                                        | <b>→</b>                                                  | El código SOS + sirena se ha eliminado                                                                                              |
| 26ON sin código                                                                                                    |                                    | Para encer                                                                                                    | der la alar                                                      | rma con cód                                                                               | igo o sin código                                                                 | o (ON sin cớ                                              | ódigo):                                                                                                    |
| 2 6 OK                                                                                                    | 1 sí, 0 no                         |                                                                                                    |                                                                  | 0 OK                                                                                      | → Encendido                                                                      | con código (                                              | por defecto)                                                                                                    |
|                                                                                                    |                                    |                                                                                                    |                                                                  | 0 <b>1 OK</b>                                                                             | → Encendido s                                                                    | sin código                                                |                                                                                                    |

| 3. Telefonía                                               |                                                                                                    |                                        |                                     |                                                                            |                                                                                                    |  |
|------------------------------------------------------------|----------------------------------------------------------------------------------------------------|----------------------------------------|-------------------------------------|----------------------------------------------------------------------------|----------------------------------------------------------------------------------------------------|--|
| 3Telefonía                                                 | 3 OK                                                                                                    |                                        |                                     |                                                                            |                                                                                                    |  |
| 31 N° envío alarma                                         | Para almacen<br>– o bien 4 nún<br>telefónica po                                                                                                    | <b>ar en m</b><br>neros de<br>or cable | <b>temoria</b><br>teléfon<br>(RTC), | :<br>o para el envío de mens                                               | ajes de alarma por síntesis de voz a través de la línea                                                                                                    |  |
|                                                            | <ul> <li>– o bien 4 nún</li> <li>– o bien amba</li> </ul>                                                                                                    | neros de<br>s oncio                    | e SMS p<br>nes com                  | ara el envío de SMS de<br>binadas, si la instalación                       | alarma por móvil (GSM),<br>a incluye el módulo RTC + el módulo GSM                                                                                                    |  |
| 3 1 OK                                                     | o bion ambe                                                                                                    | o opoioi                               |                                     |                                                                            |                                                                                                    |  |
| 310 Envío de voz por RTC                                   | Para almad<br>voz a travé<br>amigos:                                                                                                    | cenar er<br>s de la                    | n memor<br>línea tele               | ria 4 números de teléfon<br>efónica convencional a l                       | o para enviar mensajes de alarma por síntesis de<br>os teléfonos móviles o fijos de vecinos, familiares o                                                                                                    |  |
| 3 1 0 OK                                                   |                                                                                                    |                                        |                                     |                                                                            | 1                                                                                                    |  |
| 3101 Numero de telefoni                                    |                                                                                                    |                                        | OK                                  | Vacio                                                                      |                                                                                                    |  |
| 995                                                        | 09648                                                                                                    |                                        |                                     | 9950964872                                                                 | El nuevo numero de telefono se na almacenado<br>en la memoria (p. ej.) (máx. 15 dígitos)                                                                                                    |  |
|                                                            |                                                                                                    | 0                                      | OK                                  | Eliminado                                                                  | J → El número se ha eliminado                                                                                                    |  |
| 3102 Número de teléfono                                    | <b>3</b>                                                                                                    | 02                                     | OK                                  | Vacío                                                                      | igual que el menú 3101                                                                                                    |  |
| 3103 Número de teléfono                                    | <b>3</b>                                                                                                    | 03                                     | OK                                  | Vacío                                                                      | igual que el menú 3101                                                                                                    |  |
| 3104 Número de teléfono                                    | <b>3</b>                                                                                                    | I 0 4                                  | OK                                  | Vacío                                                                      | igual que el menú 3101                                                                                                    |  |
| Avise a los<br>memoria.                                    | s destinatarios                                                                                                    | de los                                 | mensaj                              | es de alarma de que s                                                      | u número de teléfono se ha almacenado en                                                                                                    |  |
| Si el «Número lla<br>confirmado la re<br>siguiente número  | amada 1» no re<br>cepción del me<br>o                                                                                                    | sponde<br>nsaje pl                     | o si el d<br>ulsando                | lestinatario no ha<br>«9», se llamará al                                   | Num 1         Num 1         Num 2         Num 2         Num 2         Num 2         Num 2         Num 3         Num 4         Num 3         Num 4         Num 4 <th< th=""></th<> |  |
| Si alguno<br>podrá con<br>Puede elegir qu<br>véase el menú | Si alguno de los destinatarios de los mensajes de alarma tiene una línea totalmente desagregada, no siempre podrá confirmar la recepción del mensaje pulsando «9» en su teléfono.<br>Puede elegir que los destinatarios de los mensajes no tengan que confirmar la recepción del mensaje de alarma, véase el menú 3110. |                                        |                                     |                                                                            |                                                                                                    |  |
| 311Ajustes de envío                                        | Permite co<br>como por r                                                                                                    | nfigurar<br>nóvil (G                   | el envíc<br>SM).                    | o de los mensajes de ala                                                   | rma, tanto si se envían a través de la línea por cable                                                                                                    |  |
| 3 1 1 OK                                                   |                                                                                                    |                                        |                                     |                                                                            |                                                                                                    |  |
| 3110 Envío con acuse de                                    | Para qu<br>la tecla                                                                                                    | ie el de:<br>«9»), o                   | stinatario<br>no, la re             | o de un mensaje de alar<br>ecepción de un mensaje                          | ma por síntesis de voz confirme a distancia (pulsando de alarma:                                                                                                    |  |
| 3 1 1 0                                                    | <b>OK</b> 1 sí, 0 no                                                                                                    |                                        |                                     | OK Sin acuse de recibo     Acuse de recibo pu                              | ulsando «9» (por defecto)                                                                                                    |  |
| Si el desti<br>desactive<br>único cicle                    | natario del me<br>obligatoriame<br>o de llamadas                                                                                                    | nsaje d<br>nte el a<br>a los 4         | e alarm<br>cuse de<br>número        | a por síntesis de voz ti<br>recibo del mensaje de<br>s de teléfono almacen | ene una línea telefónica totalmente desagregada,<br>e alarma. En ese caso, el marcador realizará un<br>ados (menús 3101 a 3104).                                                                                                    |  |
| 3111 Margen de tiempo                                      | de envío Para ev                                                                                                    | itar una                               | transmi                             | sión telefónica inmediata                                                  | en caso de que se dispare la alarma por error:                                                                                                    |  |
| 3 1 1 1                                                    | <b>OK</b> 10                                                                                                    |                                        | <b>→</b>                            | Ajuste del margen de intrusión (de 0 a 30 se                               | tiempo antes de los envíos telefónicos en caso de egundos como máximo), 10 segundos por defecto                                                                                                    |  |

| 312 Envío SMS Para almacenar en memoria telefónica fija (RTC) o móvil             | a 4 números de SMS pa<br>(GSM) a los teléfonos i | ara enviar SMS de alarma a través de la línea<br>móviles o fijos (en ese caso el SMS de alarma lo leerá |
|-----------------------------------------------------------------------------------|--------------------------------------------------|----------------------------------------------------------------------------------------------------|
| el operador por síntesis de v                                                     | voz) de vecinos, familia                         | res o amigos:                                                                                           |
| 3 1 2 OK                                                                          |                                                  |                                                                                                    |
| 3121 Número de SMS 1 3 1 2 1 OK                                                   | Vacío                                            |                                                                                                    |
| 0 7 6 0 9 6 4 8 1 2 OK                                                            | 0760964812                                       | → El nuevo número de teléfono se ha almacenado<br>en la memoria (p. ej.) (máx. 15 dígitos)              |
| 0 <b>0 0K</b>                                                                     | Eliminado                                        | → Le numéro est Eliminado                                                                               |
| 3122 Número de SMS 2 3 1 2 0K                                                     | Vacío                                            | igual que el menú 3121                                                                                  |
| 3123 Número de SMS 3         3         1         2         3         OK         V | Vacío                                            | igual que el menú 3121                                                                                  |
| 3124 Número de SMS 4 3 1 2 4 OK                                                   | Vacío                                            | igual que el menú 3121                                                                                  |
| 32 Aiustes SMS                                                                    | do SMS do alorta                                 |                                                                                                    |
| Permite personalizar el envio                                                     | ue Sivis de aleita.                              |                                                                                                    |
| 3 2 OK                                                                            |                                                  |                                                                                                    |
| 320 Personalización del SMS Para personalizar el remiten                          | te del SMS:                                      |                                                                                                    |
| 3 2 0 OK                                                                          | Personalización                                  | ( at a parma)                                                                                           |
| O L I V I E R OK C                                                                | DLIVIER                                          | → Introducir el nombre o<br>descripción<br>(méximo 15 corportorop)                                      |
| OOK                                                                               | /acío                                            | (maximo 15 caracteres)                                                                                  |
|                                                                                   |                                                  | ha eliminado                                                                                            |
| Pulse varias veces la misma tecla alfanumérica                                    | a para seleccionar la le                         | tra deseada.                                                                                            |
| 322 SMS si códico do Usuario 2                                                    | te tree un encondide e .                         |                                                                                                    |
| encendido en su totalidad<br>avisará al 1er número de SM                          | ) utilizando el código de<br>IS.                 | e usuario 2 (almacenado en el menú 22). Solo se                                                         |
| La recepción del SMS de ale                                                       | erta solo será posible:                          |                                                                                                    |
| <ul> <li>– si el menú 333 está activa</li> </ul>                                  | ado, o                                           |                                                                                                    |
| <ul> <li>– si la central/marcador inclu</li> </ul>                                | uye el módulo GSM, y                             |                                                                                                    |
| – si el sistema estaba encer                                                      | ndido en su totalidad.                           |                                                                                                    |
| Ejemplo: recibir aviso del reg<br>limpieza.                                       | greso de su hijo del col                         | egio o de la llegada o partida de la mujer de la                                                        |
| 3 2 2 OK 1                                                                        | l sí, 0 no                                       |                                                                                                    |
| O OK N                                                                            | No hay envío de SMS                              | (por defecto)                                                                                           |
|                                                                                   | Envío SMS OK                                     |                                                                                                    |
| 323 SMS si código de Usuario 3 Para recibir un SMS tras un menú 23).              | encendido/apagado uti                            | lizando el código de usuario 3 (almacenado en el                                                        |
| <b>3 2 3 OK</b> 1                                                                 | l sí, 0 no                                       | igual que el menú <b>322</b>                                                                            |

# Configurar el sistema de alarma con el teclado LCD — Instalación

| 33 Ajustes RTC               | F          | Permite conocer el estado o                                          | de la línea telefónica po                                                       | or ca                | able y realizar pruebas de envío antes del                                                        |
|------------------------------|------------|----------------------------------------------------------------------|---------------------------------------------------------------------------------|----------------------|---------------------------------------------------------------------------------------------------|
|                              | F          | orimer encendido.                                                    |                                                                                 |                      |                                                                                                   |
| 3 3 OK                       |            |                                                                      |                                                                                 |                      |                                                                                                   |
| 330 Estado del móde          | lulo RTC   | Permite verificar si el mód                                          | lulo RTC está conectado                                                         | o n                  | 0:                                                                                                |
|                              |            | 3 3 0 OK                                                             | Presente                                                                        | 0"                   | Ausente".                                                                                         |
| 331 Interrupción líne        | ea RTC     | Para que se envíe un mer telefónica fija (solo si el si              | nsaje de alarma y suener<br>stema está encendido er                             | n las<br>1 su        | s sirenas en caso de interrupción de la línea<br>totalidad):                                      |
|                              |            | Si su línea telefónio<br>tiene un router/móo<br>cable (para evitar u | ca fija no funciona dura<br>dem para el ADSL), no a<br>ina activación incorrect | ante<br>acti<br>ta). | una interrupción del suministro eléctrico (si<br>ve la vigilancia de interrupción de la línea por |
|                              |            | 3 3 1 OK                                                             | 1 sí, 0 no                                                                      | 1                    |                                                                                                   |
|                              |            | 0 OK                                                                 | Sin vigilancia                                                                  |                      |                                                                                                   |
|                              |            | 1 OK                                                                 | Vigilancia OK                                                                   |                      |                                                                                                   |
|                              |            |                                                                      |                                                                                 |                      |                                                                                                   |
| 332 Prueba envío SI          | MS por RTC | Para comprobar que un S                                              | MS se envía correctame                                                          | nte                  | por la línea telefónica fija (RTC):                                                               |
|                              |            | 3 3 2 OK                                                             | Prueba de envío OK                                                              | ] →                  | El SMS enviado será "Prueba envío de SMS por<br>línea fija válida".                               |
| 333 Envío SMS por telefónica | línea      | Para recibir un aviso medi-<br>caso de encendido/apagad              | ante el envío de un SMS<br>do o de un SMS de alarm                              | de a<br>la ei        | alerta por la línea telefónica por cable (RTC) en<br>n caso de alarma.                            |
|                              |            | Esta configuración condici menús 322 y 323.                          | ona el envío de SMS de a                                                        | aler                 | ta de los códigos de Usuario 2 y 3, véanse los                                                    |
|                              |            | 3 3 3 OK                                                             | 1 sí, 0 no                                                                      |                      |                                                                                                   |
|                              |            | 0 OK                                                                 | No hay envío de SMS                                                             | ) (po                | or defecto)                                                                                       |
|                              |            | <b>1</b> OK                                                          | Envío SMS OK                                                                    |                      |                                                                                                   |
| 334 Prueba envío de          | e voz      | Para comprobar que un mo<br>por cable (RTC).                         | ensaje de alarma en sínte                                                       | esis                 | de voz se envía correctamente por la línea telefónica                                             |
|                              |            | 3 3 4 OK                                                             | Prueba de envío OK                                                              | <b>]</b> →           | Llamada al 1er número solamente.                                                                  |
|                              |            |                                                                      |                                                                                 | El<br>"Tr            | mensaje enviado por síntesis de voz será:<br>ransmisión de alarma, pulse la tecla 9".             |
|                              |            |                                                                      |                                                                                 | Tra                  | as pulsar la tecla 9, la central/marcador cuelga.                                                 |
|                              |            |                                                                      |                                                                                 |                      |                                                                                                   |
| 34 Ajustes GSM               | F          | Permite identificar el nombre                                        | e de la red GSM con me                                                          | jor (                | cobertura en la instalación, conocer el estado de                                                 |
|                              | I          | a línea GSM, configurar la ta                                        | arjeta SIM y efectuar una                                                       | a pr                 | ueba de envio de SMS de alarma al 1er numero.                                                     |
| 3 4 OK                       |            |                                                                      |                                                                                 |                      |                                                                                                   |
| 340 Estado del móde          | lulo GSM   | Para permitirle saber en te Lista del orden de los mer               | odo momento el estado o<br>nsajes:                                              | de la                | a conexión a la red GSM.                                                                          |
|                              |            | 3 4 0 OK                                                             | GSM OFF                                                                         | ] →                  | Hay una interrupción del suministro eléctrico.                                                    |
|                              |            |                                                                      | GSM no inicializado                                                             | ] →                  | (mensaje transitorio)                                                                             |
|                              |            |                                                                      | GSM PIN rechazado                                                               |                      |                                                                                                   |
|                              |            |                                                                      | GSM pb acceso SIM                                                               |                      |                                                                                                   |
|                              |            |                                                                      | GSM error PIN                                                                   | ] →                  | Se debe introducir un nuevo código PIN                                                            |
|                              |            |                                                                      | Conexión en curso                                                               | ]                    |                                                                                                   |
|                              |            |                                                                      | Fallo conexión                                                                  | ]                    |                                                                                                   |
|                              |            |                                                                      | GSM conectado a la red 3/5                                                      | ] →                  | El número de 0 a 5 indica la cobertura de la red, siendo 5/5 la cobertura máxima.                 |
|                              |            |                                                                      | GSM ausente                                                                     | ] →                  | No se ha detectado ningún módulo GSM.                                                             |

| 341 Pérdida red GSM<br>Permite configurar el periodo en minutos (entre 0 y 24<br>por SMS a través de la línea fija o por IP (si ha abierto | 0 minutos) a partir del cual desea que se le informe<br>o una cuenta).                                                             |
|----------------------------------------------------------------------------------------------------|----------------------------------------------------------------------------------------------------|
| 3 4 1 OK 15 -                                                                                                    | 15 ( <i>15 minutos por defecto</i> ), el mensaje enviado será "Fallo red GSM"                                                      |
| 0 OK →                                                                                                    | Función desactivada.                                                                                                    |
| 342 Prueba envío SMS por GSM Para verificar el correcto envío de un SMS de prueba el 1er número de SMS almacenado en memoria (véas         | por móvil. Esta prueba se efectuará con<br>se el menú 3111).                                                                       |
| 3         4         2         OK         Prueba de envío OK         →                                                                      | El SMS enviado será "Prueba envío de SMS por<br>GSM válida"                                                                        |
| 343 Nombre del operador GSM Para verificar el nombre del operador.                                                                         |                                                                                                    |
| 3 4 3 OK Nombre operador →                                                                                                    | Antes de insertar la tarjeta SIM en el módulo GSM del marcador, se mostrará el nombre del operador con la red con mayor cobertura. |
| $\rightarrow$                                                                                                    | Después de insertar la tarjeta SIM e introducir<br>un código PIN válido, se mostrará el nombre del<br>operador de la tarjeta SIM.  |
| 344 Introducción del código PIN<br>Introduzca el código PIN de 4 dígitos que figura en el c<br>en la tarjeta SIM.                          | contrato de abonado, si el código PIN está activado                                                                                |
| En caso de que introduzca 3 códigos erróneos, consul<br>SIM o pídaselo a su operador móvil para desbloquear l                              | te el código PUK en la tarjeta soporte de la tarjeta<br>la tarjeta SIM.                                                            |
| 3 4 4 OK XXXX                                                                                                    | El sédias DIN es las sliminada                                                                                                    |
|                                                                                                    | El codigo PIN se na eliminado.                                                                                                    |
| 345 Introducción del código PUK Solo se realiza en caso de bloqueo de la tarjeta SIM.                                                      | de telefonía móvil                                                                                                    |
| 3 4 5 OK XXXX                                                                                                    |                                                                                                    |
| o 0 OK Eliminado →                                                                                                    | El código PUK se ha eliminado.                                                                                                    |
| 346 Prueba cíclica GSM         Para que se envíe automáticamente un SMS por móvil<br>la función GSM. Solo se avisará al 1er número de SMS  | a las 12:00 confirmando el buen funcionamiento de<br>S.                                                                            |
| 3 4 6 OK <sup>14</sup> →                                                                                                    | Introduzca el número de días entre 1 y 240 días (14 días por defecto).                                                             |
| <i>→</i>                                                                                                    | El SMS enviado será "Prueba cíclica GSM".                                                                                          |
| 0 OK Eliminado ->                                                                                                    | Sin prueba cíclica GSM                                                                                                    |
|                                                                                                    |                                                                                                    |

| 4Fecha y hora       Image: Si a instalación incluye el módulo IP y su central/marcador está conectada con un router/módem ADSL, la central/marcador realizará automáticamente el cambio de horario verano/invierno.         4Trecha       Image: Si a instalación incluye el módulo IP y su central/marcador realizará automáticamente el cambio de horario verano/invierno.         4Trecha       Image: Si a instalación incluye el módulo IP y su central/marcador realizará automáticamente el cambio de horario verano/invierno.         4Trecha       Image: Si a instalación incluye el módulo IP y su central/marcador realizará automáticamente el cambio de horario verano/invierno.         4Trecha       Image: Si a instalación incluye el módulo IP y su central/marcador realizará automáticamente el cambio de horario verano/invierno.         4Techa       Image: Si a instalación verano/invierno.         4Utors       Image: Si a instalación y individual de horario verano/invierno.         4Utors       Image: Si a instalación y individual de horario verano/invierno.         5. Personalización de los elementos       Este menú permite:         - definir el nombre de cada elemento para personalizar completamente la instalación y identificario facilmente en caso de fallo o de pérdida de señal.         - conocer el estado de cada elemento del sistema en todo momento (nivel de las pilas, sabotaje, señal de radio) pasando de uno a otro con las teclas i o .         Marcade Sizadez Z: SNS       Pasar a otro elemento: teclas i o .         Numero Zona/ de serie sistema       Imarcade sistema      <                                                                                                    |         | hora                                                                                                    | e la fecha y la l                                                                  | iento de    | I. Almacenami                                                |
|----------------------------------------------------------------------------------------------------|---------|----------------------------------------------------------------------------------------------------|------------------------------------------------------------------------------------|-------------|--------------------------------------------------------------|
| 4 I OK         Fecha 01/01/2010         2 4 0 1 2 0 1 5 OK         2/bara         4 2 OK         Hora 12/00         0 8 5 0 OK         O 8 5 0 OK         D 8 5 0 OK         Personalización de los elementos         5. Personalización de los elementos         5 OK         Este menú permite:         - definir el nombre de cada elemento para personalizar completamente la instalación y identificanto fácilmente en caso de fallo o de pérdida de señal,         - conocer el estado de cada elemento del sistema en todo momento (nivel de las pilas, sabotaje, señal de radio) pasando de uno a otro con las teclas o v.         Número Zona/<br>de serier Sistema         OK       Vombre elemento?         A X X X OK       > Introduzca el nombre de este elemento.                                                                                                    |         | idicar la fecha y hora de los mensajes de alarma.<br>n incluye el módulo IP y su central/marcador está conectada<br>nódem ADSL, la central/marcador realizará automáticamente<br>orario verano/invierno. | Este menú permite ind<br>Si la instalación<br>con un router/mo<br>el cambio de hor | 4 OK        | 4Fecha y hora                                                |
| 4       0 K         Peda: 0101/2010       2       4       0       1       2       0 K       24/01/2015       →       La nueva fecha se ha almacenado (p. ej.)         4/2Hora       4       2       0 K       +       La nueva hora se ha almacenado (p. ej.)         4/2Hora       0       8       5       0       0 (enso)       →       La nueva hora se ha almacenado (p. ej.)         5. Personalización de los elementos       5       0 K       Este menú permite:       -       -       -       -       -         6. Dirix el nombre de cada elemento para personalizar completamente la instalación y identificarlo fácilmente en caso de fallo o de péridia de señal,       -       -       -       -       -       -       -       -       -       -       -       -       -       -       -       -       -       -       -       -       -       -       -       -       -       -       -       -       -       -       -       -       -       -       -       -       -       -       -       -       -       -       -       -       -       -       -       -       -       -       -       -       -       -       -       -                                                                                                    |         |                                                                                                    |                                                                                    |             | 41Fecha                                                      |
| 42Hora 4 2 OK Hora: 12h00 0 8 5 0 OK 08h50 → La nueva hora se ha almacenado (p. ej.) 5. Personalización de los elementos 5 OK Este menú permite: - definir el nombre de cada elemento para personalizar completamente la instalación y identificarlo fácilmente en caso de fallo o de pérdida de señal, - conocer el estado de cada elemento del sistema en todo momento (nivel de las pilas, sabotaje, señal de radio) pasando de uno a otro con las teclas ● o ●. Producto: Mercador 523456 Z: SYS Pasar a otro elemento: teclas ● o ●. Número Zona/ de serie sistema OK ∠Nombre elemento? → Personalice el nombre de este elemento. X X X X OK XXXX → Introduzca el nombre (máx 15 caracteres), e                                                                                                    | )       | J/01/2015 → La nueva fecha se ha almacenado (p. ej.)                                                                                                    | 2 0 1 5 OK 24/0                                                                    | 4 0 1 2     | 4         1         OK           Fecha: 01/01/2010         2 |
| <ul> <li>4 2 OK<br/>Hora: 12h00</li> <li>0 8 5 0 OK 08h50 → La nueva hora se ha almacenado (p. ej.)</li> </ul> 5. Personalización de los elementos 5. OK Este menú permite: <ul> <li>- definir el nombre de cada elemento para personalizar completamente la instalación y identificarlo fácilmente en caso de fallo o de pérdida de señal.</li> <li>- conocer el estado de cada elemento del sistema en todo momento (nivel de las pilas, sabotaje, señal de radio) pasando de uno a otro con las teclas o v. Producto: Número Zona/de serie sistema <ul> <li>O v.</li> <li>Número Zona/de serie sistema</li> <li>O v.</li> <li>Número Zona/de serie sistema</li> <li>O v.</li> <li>Número Zona/de serie v.</li> <li>Número Zona/de serie v.</li> </ul></li></ul> |         |                                                                                                    |                                                                                    |             | 42Hora                                                       |
| <ul> <li>5. Personalización de los elementos</li> <li>5. OK Este menú permite:         <ul> <li>definir el nombre de cada elemento para personalizar completamente la instalación y identificarlo fácilmente en caso de fallo o de pérdida de señal,</li> <li>conocer el estado de cada elemento del sistema en todo momento (nivel de las pilas, sabotaje, señal de radio) pasando de uno a otro con las teclas ▲ o ▼.</li> </ul> </li> <li>Producto:         <ul> <li>Marcador 523456 Z: SYS</li> <li>Pasar a otro elemento: teclas ▲ o ▼.</li> <li>Número Zona/<br/>de serie sistema</li> <li></li></ul></li></ul>                                                                                                    |         | → La nueva hora se ha almacenado (p. ej.)                                                                                                    | 0 8 5 0 OK 08h5                                                                    | 0           | <b>4 2 OK</b><br>Hora: 12h00                                 |
| <ul> <li>5. Personalización de los elementos</li> <li>5 OK Este menú permite: <ul> <li>definir el nombre de cada elemento para personalizar completamente la instalación y identificarlo fácilmente en caso de fallo o de pérdida de señal,</li> <li>conocer el estado de cada elemento del sistema en todo momento (nivel de las pilas, sabotaje, señal de radio) pasando de uno a otro con las teclas ▲ o ▼.</li> </ul> </li> <li>Producto: <ul> <li>Marcador 523456 Z: SYS</li> <li>Número Zona/<br/>de serie Zistema</li> </ul> </li> <li>Pasar a otro elemento: teclas ▲ o ▼.</li> <li>Númbre elemento? → Personalice el nombre de este elemento.</li> <li>X X X X OK XXXX → Introduzca el nombre (máx 15 caracteres), elemento.</li> </ul>                                                                                                    |         |                                                                                                    |                                                                                    |             |                                                              |
| SLista de elementos       5       OK       Este menú permite:         - definir el nombre de cada elemento para personalizar completamente la instalación y identificarlo fácilmente en caso de fallo o de pérdida de señal,         - conocer el estado de cada elemento del sistema en todo momento (nivel de las pilas, sabotaje, señal de radio) pasando de uno a otro con las teclas ▲ o ▼.         Producto:       Marcador 523456 Z: SYS         Número Zona/<br>de serie sistema       Pasar a otro elemento: teclas ▲ o ▼.         Número Zona/<br>de serie sistema       OK ≥Nombre elemento?         → Personalice el nombre de este elemento.         X X X X X OK       XXXX                                                                                                    |         | S                                                                                                    | los elementos                                                                      | ción de     | 5. Personalizad                                              |
| Identificario facilmente en caso de failo o de perdida de senal,         – conocer el estado de cada elemento del sistema en todo momento (nivel de las pilas, sabotaje, señal de radio) pasando de uno a otro con las teclas ▲ o ▼.         Marcador 523456 Z: SYS         Marcador 523456 Z: SYS         Pasar a otro elemento: teclas ▲ o ▼.         Número Zona/<br>de serie sistema         OK ¿Nombre elemento?         → Personalice el nombre de este elemento.         X X X X OK XXXX                                                                                                    |         | e cada elemento para personalizar completamente la instalación y                                                                                                    | Este menú permite:<br>– definir el nombre de                                       | 5 OK        | 5Lista de elementos                                          |
| sabotaje, señal de radio) pasando de uno a otro con las teclas ( ) ( ).<br>Producto:<br>Marcador 523456 Z: SYS<br>Número Zona/<br>de serie sistema<br>OK (Nombre elemento? -> Personalice el nombre de este elemento.<br>X X X X OK XXXX -> Introduzca el nombre (máx 15 caracteres), el                                                                                                    | alarma. | inte en caso de fallo o de perdida de senal,<br>de cada elemento del sistema en todo momento (nivel de las pilas, alarma.                                                                                | – conocer el estado de                                                             |             |                                                              |
| Producto:         Marcador 523456 Z: SYS         Pasar a otro elemento: teclas ▲ 0 ▼.         Número Zona/<br>de serie sistema         OK ¿Nombre elemento?         → Personalice el nombre de este elemento.         X X X X OK XXXX                                                                                                    | ,       | radio) pasando de uno a otro con las teclas 🔊 o 🔽.                                                                                                    | sabotaje, señal de ra                                                              |             |                                                              |
| Marcador 523456 Z: SYS<br>Número Zona/<br>de serie sistema<br>OK ¿Nombre elemento? → Personalice el nombre de este elemento.<br>X X X X X OK XXXX → Introduzca el nombre (máx 15 caracteres), e                                                                                                    |         |                                                                                                    |                                                                                    | _           | Producto:                                                    |
| Número Zona/<br>de serie sistema<br>OK ¿Nombre elemento? → Personalice el nombre de este elemento.<br>X X X X X OK XXXX → Introduzca el nombre (máx 15 caracteres), e                                                                                                    |         | 0 💌.                                                                                                    | ro elemento: teclas 📐                                                              | Pasar a otr | Marcador 523456 Z: SYS                                       |
| OK       ¿Nombre elemento?       →       Personalice el nombre de este elemento.         X X X X OK       XXXX       →       Introduzca el nombre (máx 15 caracteres), el                                                                                                    |         |                                                                                                    |                                                                                    |             | Número Zona/<br>de serie sistema                             |
| X X X X OK XXXX → Introduzca el nombre (máx 15 caracteres), e                                                                                                    |         | re elemento? → Personalice el nombre de este elemento.                                                                                                    | <b>OK</b> ¿Nombre                                                                  |             |                                                              |
| puerta garaje                                                                                                    | jemplo: | → Introduzca el nombre (máx 15 caracteres), ejemplo:<br>puerta garaje                                                                                                    |                                                                                    | X X X       |                                                              |
| O OK Eliminado → El elemento ya no está almacenado en el sis                                                                                                    | stema.  | do → El elemento ya no está almacenado en el sistema.                                                                                                    | 0 OK Eliminado                                                                     |             |                                                              |

#### 6. Historial de los últimos sucesos

#### 6Historial

**6 OK** Este menú permite visualizar los 500 últimos sucesos (alarmas, fallos, encendido/apagado, pérdida de señal, inicio del envío de los mensajes de alarma, fin del envío de los mensajes de alarma, elemento arrancado, introducción de código, pilas casi agotadas) con la fecha y hora en que se produjeron.

Apagado 161166Z:ABC02/0116:36 → Se muestra el último suceso (p. ej.)
 Pasar a otro suceso: teclas ▲ o ▼.

Cuadro de menús (continuación), Funciones avanzadas

|                  | 71 Margen de tiempo de entrada        |                                                                                                    |                                   |  |  |  |
|------------------|---------------------------------------|----------------------------------------------------------------------------------------------------|-----------------------------------|--|--|--|
|                  | 72 Borrado de los fallos              |                                                                                                    |                                   |  |  |  |
|                  |                                       | 731 Kiela activo                                                                                                    |                                   |  |  |  |
|                  |                                       | <b>732</b> Bips en marcador                                                                                                    |                                   |  |  |  |
|                  |                                       | <b>733</b> Sirena integrada                                                                                                    |                                   |  |  |  |
|                  | <b>73</b> Opciones sonoras            | <b>734</b> Suena fuerte en narcial                                                                                                    |                                   |  |  |  |
|                  |                                       | <b>735</b> Nivel del Kiela                                                                                                    |                                   |  |  |  |
|                  |                                       | <b>736</b> Nivel de las sirenas                                                                                                    |                                   |  |  |  |
|                  | <b>74</b> Detección de interferencias |                                                                                                    |                                   |  |  |  |
|                  |                                       | 751 Envío en parcialy                                                                                                    |                                   |  |  |  |
|                  |                                       | 752 Seguridad CRA                                                                                                    |                                   |  |  |  |
|                  |                                       | 753 Apertura memoria                                                                                                    |                                   |  |  |  |
|                  | <b>75</b> Funciones avanzadas         | <b>754</b> Cierre memoria                                                                                                    |                                   |  |  |  |
|                  |                                       | 753 Apertura memoria         754 Cierre memoria         755 Versión         756 Interrupción del suministro eléctrico en la central/marcador         761 Programación automatismos         7612 Prog Luz         7613 Prog Cancela         7614 Prog Puerta garaje         762 Tecla f1         763 Tecla f2         764 Bajada Persianas         765 Subida Persianas         7651 Pers si intrusión         7652 Pers en Apagado         7666 Luz         766 Luz                                                                                                    |                                   |  |  |  |
|                  |                                       | 731       Kiela activo         732       Bips en marcador         733       Sirena integrada         734       Suena fuerte en parcial         735       Nivel del Kiela         736       Nivel del as sirenas         8       751         752       Seguridad CRA         753       Apertura memoria         754       Cierre memoria         755       Versión         756       Interrupción del suministro eléctrico en la central/marcador         761       Prog Prog Luz         7613       Prog Cancela         7614       Prog Prog Luz         7613       Prog Cancela         764       Bajada Persianas         765       Subida Persianas         766       Luz         766       Luz         766       Luz         766       Luz         766       Luz         766       Luz         771       Encendido automático de la alarma         771       Encendido automático de la alarma         7712       Luz automática         7723       Persianas automática         7724       Apagado 1 luz         7734       < |                                   |  |  |  |
|                  |                                       |                                                                                                    | 7611 Prog Persianas               |  |  |  |
|                  |                                       |                                                                                                    | <b>7612</b> Prog Luz              |  |  |  |
|                  |                                       | 761 Programación automatismos                                                                                                    | 7612 Prog Cancola                 |  |  |  |
|                  |                                       |                                                                                                    | <b>7614</b> Prog Puerta garaje    |  |  |  |
|                  |                                       | <b>762</b> Toola f1                                                                                                    |                                   |  |  |  |
|                  |                                       | <b>762</b> Tecla f2                                                                                                    |                                   |  |  |  |
|                  |                                       |                                                                                                    | 76/1 Pere si intrusión            |  |  |  |
|                  | 76 Control automatismos               | <b>764</b> Bajada Persianas                                                                                                    | 7642 Pors on Encondido            |  |  |  |
|                  |                                       |                                                                                                    | 7651 Pers si humo                 |  |  |  |
| 7 Aiustos        |                                       | 765 Subida Persianas                                                                                                    | 7652 Pers en Anagado              |  |  |  |
| r njušteš        |                                       |                                                                                                    | <b>7661</b> Luz si intrusión      |  |  |  |
|                  |                                       |                                                                                                    | <b>7662</b> Luz en Encendido      |  |  |  |
|                  |                                       | <b>766</b> Luz                                                                                                    | <b>7663</b> Luz en Apagado        |  |  |  |
|                  |                                       |                                                                                                    | <b>7664</b> Margen t luz          |  |  |  |
|                  |                                       | 1                                                                                                    | <b>7711</b> Hora Encendido 1      |  |  |  |
|                  |                                       |                                                                                                    | 7712 Zonas Encendido 1            |  |  |  |
|                  |                                       | 771 Encondido automático do la                                                                                                    | 7713 Hora Encendido 2             |  |  |  |
|                  |                                       | alarma                                                                                                    | 7714 Zonas Encendido 2            |  |  |  |
|                  |                                       |                                                                                                    | 7715 Selección de los días        |  |  |  |
|                  |                                       |                                                                                                    | <b>7716</b> Bin de aviso previo   |  |  |  |
|                  |                                       |                                                                                                    | 7721 Encendido 1 luz              |  |  |  |
|                  |                                       |                                                                                                    | <b>7722</b> Apagado 1 luz         |  |  |  |
|                  |                                       |                                                                                                    | 7723 Encendido 2 luz              |  |  |  |
|                  | 77 Programación horaria               | 772 Luz automática                                                                                                    | <b>7724</b> Apagado 2 luz         |  |  |  |
|                  |                                       |                                                                                                    | <b>7725</b> Selección de los días |  |  |  |
|                  |                                       |                                                                                                    | <b>7726</b> Margen simulación     |  |  |  |
|                  |                                       |                                                                                                    | 7731 Subida pers                  |  |  |  |
|                  |                                       |                                                                                                    | 7732 Bajada pers                  |  |  |  |
|                  |                                       | 773 Persianas automáticas                                                                                                    | 7733 Selección de los días        |  |  |  |
|                  |                                       |                                                                                                    | 7734 Margen simulación            |  |  |  |
|                  |                                       | 774 Simulación de presencia                                                                                                    |                                   |  |  |  |
|                  |                                       | 775 Margen control pers                                                                                                    |                                   |  |  |  |
|                  |                                       | 780 Dirección IP central/marcador                                                                                                    |                                   |  |  |  |
|                  | 78 Configuración IP                   | 781 Dirección IP router/módem                                                                                                    |                                   |  |  |  |
| 8 Televigilancia | 1                                     |                                                                                                    |                                   |  |  |  |

| 7. Ajuste de l            | as funciones avanzadas                                                                                               |                                                                                                    |
|---------------------------|----------------------------------------------------------------------------------------------------|----------------------------------------------------------------------------------------------------|
| 7Ajustes                  | 7 OK                                                                                                    |                                                                                                    |
| 71Margen de t. de entrada | Para establecer un margen de tiemp activación diferida comprendido ent                                               | o de entrada de los detectores de intrusión de la zona A con<br>re 1 y 60 segundos antes de que se dispare la alarma:                                                                 |
| 7 1 OK                    |                                                                                                    |                                                                                                    |
| 45                        | (45 segundos por defecto) X X OK                                                                                     | Margen t. : XX → El nuevo margen de tiempo se ha almacenado.                                                                                                    |
| 72Borrado fallos          | Para borrar todos los fallos en el tecl                                                                              | ado LCD y apagar el indicador luminoso narania en el teclado L                                                                                                    |
| 7 2 OK                    |                                                                                                    |                                                                                                    |
| 73Opciones sonoras        | Los siguientes menús permiten pers<br>su instalación.                                                                | onalizar los ¡BIP! sonoros y el funcionamiento de las sirenas                                                                                                    |
| 7 3 OK                    |                                                                                                    |                                                                                                    |
| 731Kiela activo           | Para escuchar un <b>¡DING DONG!</b><br>de apertura de la zona A (con activ                                           | en la sirena de interior al abrir una puerta protegida por un detecto<br>ación diferida), con alarma parcial (zona A):                                                                |
|                           | 7 3 1 OK 1 sí, 0 no                                                                                                  |                                                                                                    |
|                           | 0 OK Inactivo                                                                                                    | → sin <b>¡DING DONG!</b> (por defecto)                                                                                                    |
|                           | 1 OK Activo                                                                                                    | → ¡DING DONG!                                                                                                    |
| 732Bips marcador          | Para escuchar ¡BIP! sonoros en la                                                                                    | central/marcador telefónico en el encendido/apagado:                                                                                                    |
|                           | <b>7 3 2 OK</b> 1 sí, 0 no                                                                                           |                                                                                                    |
|                           | 0 OK Inactivo                                                                                                    | → sin <b>¡BIP!</b>                                                                                                    |
|                           | 1 OK Activo                                                                                                    | → ¡BIP! (por defecto)                                                                                                    |
| 733Sirena integrada       | No modifique este menú.                                                                                              |                                                                                                    |
| 734Fuerte en parcial      | Para personalizar el funcionamient                                                                                   | o de las sirenas con alarma parcial:                                                                                                    |
|                           | 7 3 4 OK 1 sí, 0 no                                                                                                  |                                                                                                    |
|                           | 0 OK Inactivo                                                                                                    | → sin sirena exterior y sirena de interior débil.                                                                                                    |
|                           | 1 OK Actif                                                                                                    | → sirena exterior y sirena de interior fuertes (por defecto) si en el menú 736 se ha seleccionado nivel fuerte.                                                                       |
| 735Nivel del KIELA        | Para aiustar el nivel sonoro del :DI                                                                                 | NG DONG! v del :BIP! de las sirenas:                                                                                                    |
|                           | Cualquier detección realizada por u<br><b>DING DONG!</b> en la sirena de inte<br>si dicha función KIFLA está selecci | In detector de apertura en zona A con activación diferida conlleva u<br>erior (función KIELA) si el sistema está en modo parcial y en zona<br>ponada en el menú <b>731</b> siguiente. |
|                           | 7 3 5 OK Nivel 1, 2 o                                                                                                | 3                                                                                                    |
|                           | 1 OK Nivel Débil                                                                                                    |                                                                                                    |
|                           | 2 OK Nivel Medic                                                                                                    | (por defecto)                                                                                                    |
| 736Nivel sirenas          | Para ajustar el nivel sonoro de toda                                                                                 | is las sirenas de la instalación.                                                                                                    |
|                           | 7 3 6 OK Nivel 1, 2 0                                                                                                | 3                                                                                                    |
|                           | 1 OK Nivel Débil                                                                                                    |                                                                                                    |
|                           | 2 OK Nivel Medic                                                                                                    |                                                                                                    |
|                           | 3 OK Nivel Fuerte                                                                                                    | (por defecto)                                                                                                    |

| 74Detec. interferencias                      | Para recibir un mensaje en de interferencias:                      | el registro de sucesos                                | en e         | el teclado LCD ultraplano en caso de detección                                                                                                    |
|----------------------------------------------|--------------------------------------------------------------------|-------------------------------------------------------|--------------|----------------------------------------------------------------------------------------------------|
| 7 4 OK                                       |                                                                    |                                                       |              |                                                                                                    |
| 1 sí, 0 no                                   | 0 OK                                                               | Sin detec. interf                                     | <b>→</b>     | Sin mensaje en caso de detección de interferencias (por defecto)                                                                                          |
|                                              | 1 OK                                                               | Detec. interf OK                                      | <b>)</b> →   | Mensaje en caso de detección de interferencias.                                                                                                    |
| 75Funciones avanzadas                        |                                                                    |                                                       |              |                                                                                                    |
| 7 5 OK                                       |                                                                    |                                                       |              |                                                                                                    |
| 751Envío en parcial                          | Para recibir o no un mens                                          | aje de alarma con la alar                             | ma           | en modo parcial:                                                                                                    |
|                                              | 7 5 1 OK                                                           | 1 sí, 0 no                                            | ]            |                                                                                                    |
|                                              | 0 OK                                                               | Sin envío                                             | ]            |                                                                                                    |
|                                              | 1 OK                                                               | Con envío                                             | (pc          | or defecto)                                                                                                    |
|                                              |                                                                    |                                                       | ,            |                                                                                                    |
| 752Seguridad CRA                             | En caso de contrato de<br>el centro de televigilancia              | <b>televigilancia</b> , deberá al                     | mac          | enar un número de seguridad que le comunicará                                                                                                    |
|                                              | 7 5 2 OK                                                           | Núm. TLS                                              | ]            |                                                                                                    |
| X X X X                                      | X X X X X X OK                                                     | XXXXXXXXXXX                                           | ] →          | El número se ha almacenado                                                                                                    |
| 753Apertura memoria                          | Para poner en modo alma almacenamiento de elemo ya está operativo: | acenamiento la central/ma<br>entos suplementarios cua | arca<br>andc | dor telefónico durante 2 minutos, en caso de<br>o la central/marcador ya está instalada y el sistema                                                      |
|                                              | 7 5 3 OK                                                           | Memoria abierta                                       | ] →          | Aparece la leyenda "Memoria abierta" y después el teclado se apaga. Tiene 2 minutos para almacenar en memoria un elemento (véase <b>2.3</b> ) <b>b</b> ). |
| 754Cierre memoria                            | Para salir del modo almad                                          | cenamiento:                                           |              |                                                                                                    |
|                                              | 7 5 4 OK                                                           | Memoria cerrada                                       | ] →          | Aparece la leyenda "Memoria cerrada" y después el teclado se apaga. El modo almacenamiento ha finalizado.                                                 |
| 755Versión                                   | Lectura de la versión.                                             |                                                       |              |                                                                                                    |
| 756 Interrupción del suministre<br>eléctrico | Para que se le informe po                                          | or SMS de una interrupció                             | ón d         | el suministro eléctrico en la central/marcador:                                                                                                    |
|                                              | 7 5 6 OK                                                           | 15                                                    | ] →          | Ajuste del margen de tiempo antes del envío de<br>un SMS "Interrupción del suministro eléctrico", de<br>0 a 240 minutos <i>(15 minutos por defecto)</i> . |
|                                              | 0 OK                                                               |                                                       | -            | Función desactivada.                                                                                                    |

# Configurar el sistema de alarma con el teclado LCD — Instalación

| 76Ctrl automatismos | Este menú permite:                                                                                                    |  |  |  |  |  |
|---------------------|----------------------------------------------------------------------------------------------------|--|--|--|--|--|
|                     | <ul> <li>almacenar en memora los automatismos sonny (persianas, cancela, puerta de garaje) o en receptor de<br/>iluminación Somfy;</li> </ul>                                   |  |  |  |  |  |
|                     | <ul> <li>asignar las teclas f1 y f2 del teclado LCD a automatismos;</li> </ul>                                                                                                  |  |  |  |  |  |
|                     | <ul> <li>– elaborar programas de subida/bajada de las persianas o de encendido/apagado de la iluminación.</li> </ul>                                                            |  |  |  |  |  |
|                     | Previamente, lea la guía del motor/receptor Somfy que desea que se dispare (véase el capitulo<br>"almacenamiento de los mandos a distancia").                                   |  |  |  |  |  |
| 7 6 OK              |                                                                                                    |  |  |  |  |  |
| 761Envío en parcial |                                                                                                    |  |  |  |  |  |
| 7 6 1 OK            |                                                                                                    |  |  |  |  |  |
| 7611Prog Persianas  | Para almacenar el receptor de persianas:                                                                                                    |  |  |  |  |  |
|                     | – abra la memoria del receptor de persianas (consulte la guía del mismo);                                                                                                    |  |  |  |  |  |
|                     | – pulse 7 6 1 1 OK → El receptor de persianas se ha almacenado.                                                                                                    |  |  |  |  |  |
| 7612Prog Luz        | Para almacenar el receptor de iluminación:                                                                                                    |  |  |  |  |  |
|                     | <ul> <li>– abra la memoria del receptor de iluminación (consulte la guía del mismo);</li> </ul>                                                                                 |  |  |  |  |  |
|                     | – pulse 7 6 1 2 OK → El receptor de iluminación se ha almacenado.                                                                                                    |  |  |  |  |  |
| 7613Prog Cancela    | Para almacenar la motorización de la cancela:                                                                                                    |  |  |  |  |  |
|                     | <ul> <li>desconecte el cable telefónico de la central/marcador telefónico de la pared:</li> </ul>                                                                               |  |  |  |  |  |
|                     | <ul> <li>desactive la autoprotección de la central/marcador telefónico pulsando OFF en el mando a distancia</li> </ul>                                                          |  |  |  |  |  |
|                     | hasta que se apague el indicador luminoso;                                                                                                    |  |  |  |  |  |
|                     | <ul> <li>dispone de 2 minutos para abrir la central/marcador telefónico y descolgarla de la pared;</li> </ul>                                                                   |  |  |  |  |  |
|                     | <ul> <li>desconecte todos los cables del interior de la central/marcador telefónico;</li> </ul>                                                                                 |  |  |  |  |  |
|                     | <ul> <li>abra la tapa de la motorización de la cancela;</li> <li>aportuo al contro de la control/mercador telefénico a la unidad electrónico de la concella, taja la</li> </ul> |  |  |  |  |  |
|                     | tapa;                                                                                                    |  |  |  |  |  |
|                     | <ul> <li>abra la memoria de la motorización de cancela (consulte la guía de la misma);</li> </ul>                                                                               |  |  |  |  |  |
|                     | – pulse 7 6 1 3 OK → La motorización de cancela se ha almacenado.                                                                                                    |  |  |  |  |  |
| 7614Puerta garaje   | Para almacenar la motorización de la puerta de garaje:                                                                                                    |  |  |  |  |  |
|                     | <ul> <li>abra la memoria de la motorización de la puerta de garaje (consulte la guía de la misma);</li> </ul>                                                                   |  |  |  |  |  |
|                     | – pulse 7 6 1 4 OK → La motorización de la puerta de garaje se ha almacenado.                                                                                                   |  |  |  |  |  |
| 762Tecla f1         | Este menú permite asignar un automatismo Somfy a la tecla fil del teclado LCD (y de todos los                                                                                   |  |  |  |  |  |
|                     |                                                                                                    |  |  |  |  |  |
|                     | <b>0 OK</b> $\rightarrow$ Eliminar la asignación de la tecla <b>fi</b> (por defecto)                                                                                            |  |  |  |  |  |
|                     | 1 OK → La tecla f1 controlará las persianas                                                                                                    |  |  |  |  |  |
|                     | 2 OK → La tecla f1 controlará la iluminación                                                                                                    |  |  |  |  |  |
|                     | 3 OK → La tecla £1 controlará la cancela                                                                                                    |  |  |  |  |  |
|                     | 4 OK → La tecla f1 controlará la puerta de garaje                                                                                                    |  |  |  |  |  |
|                     |                                                                                                    |  |  |  |  |  |
| 763Tecla f2         | Este menú permite asignar un automatismo Somfy a la tecla <b>f</b> 2 del teclado LCD (y de todos los                                                                            |  |  |  |  |  |
|                     | teclados LCD de la instalación):                                                                                                    |  |  |  |  |  |
|                     | 7 6 3 OK 0                                                                                                    |  |  |  |  |  |
|                     | O OK → Eliminar la asignación de la tecla f2 (por defecto).                                                                                                    |  |  |  |  |  |
|                     | 1 OK → La tecla f2 controlará las persianas                                                                                                    |  |  |  |  |  |
|                     | 2 OK → La tecla f2 controlará la iluminación                                                                                                    |  |  |  |  |  |
|                     | 3 OK → La tecla f2 controlará la cancela                                                                                                    |  |  |  |  |  |
|                     | 4 OK → La tecla f2 controlará la puerta de garaje                                                                                                    |  |  |  |  |  |
|                     |                                                                                                    |  |  |  |  |  |

|                | 1                                                     |               |                                               |                                                            |
|----------------|-------------------------------------------------------|---------------|-----------------------------------------------|------------------------------------------------------------|
| 764Bajada Pers | Este menú permite asoc                                | iar I         | a bajada de las pers                          | sianas:                                                    |
|                | <ul> <li>o bien al encendido de l</li> </ul>          | a ala         | arma cuando abando                            | ,<br>ona su domicilio.                                     |
| 7 6 4 OK       | 7641Pers si intrusión                                 |               |                                               |                                                            |
|                | 7 6 4 1 OK                                            | 1 sí.         | , 0 no                                        |                                                            |
|                | 0 OK                                                  | <b>→</b>      | No se baian las per                           | sianas en caso de intrusión <i>(por defecto).</i>          |
|                | 1 OK                                                  | <b>→</b>      | Se baian las persiar                          | nas en caso de intrusión                                   |
|                | 7642Pers en Encendido                                 |               |                                               |                                                            |
|                | 7 6 4 2 OK                                            | 0             |                                               |                                                            |
|                | 0 OK                                                  | →             | No se envía ningun                            | a orden <i>(por defecto)</i>                               |
|                | 1 OK                                                  | <b>→</b>      | Baiada de las persia                          | anas si encendido total (zonas A+B+C).                     |
|                | 2 OK                                                  | →             | Bajada de las persia                          | anas si encendido total o parcial.                         |
|                |                                                       |               |                                               |                                                            |
| 765Subida pers | Este menú permite asoc                                | iar I         | la subida de las per                          | sianas:                                                    |
|                | <ul> <li>– o bien al apagado de la</li> </ul>         | alar          | ma cuando regresa a                           | a su domicilio.                                            |
| 7 6 5 OK       | 7651Pers si humo                                      |               | -                                             |                                                            |
|                | 7 6 5 1 OK                                            | 1 sí,         | , 0 no                                        |                                                            |
|                | 0 <b>OK</b>                                           | <b>→</b>      | No se suben las per                           | rsianas en caso de detección de humo <i>(por defecto).</i> |
|                | 1 OK                                                  | $\rightarrow$ | Se suben las persia                           | inas en caso de detección de humo.                         |
|                | 7652Pers en Apagado                                   |               |                                               |                                                            |
|                | 7 6 5 2 OK                                            | 0             |                                               |                                                            |
|                | 0 <b>OK</b>                                           | $\rightarrow$ | No se envía ninguna                           | a orden ( <i>por defecto</i> )                             |
|                | 1 <b>OK</b>                                           | →             | Se suben las persia                           | inas si apagado de la alarma.                              |
|                | 1                                                     |               |                                               |                                                            |
| 766Luz         | Este menú permite asoc<br>– o bien a una intrusión, p | iar e<br>ara  | el encendido de la il<br>que parezca que la q | luminación:<br>casa está ocupada.                          |
|                | <ul> <li>– o bien al encendido de l</li> </ul>        | a ala         | arma cuando abando                            | ona su domicilio, o bien al apagado de la alarma           |
| 7 6 6 04       |                                                       | mici<br>]     | lio.                                          |                                                            |
|                | 7 6 6 1 OK                                            | 1 sí          | 0 no                                          |                                                            |
|                |                                                       | 1 31,         | No oo onoiondo la il                          | uminación en esse de intrusión (nor defecte)               |
|                |                                                       | ~             |                                               |                                                            |
|                | 7662Luz en Encendido                                  |               |                                               |                                                            |
|                | 7 6 6 2 OK                                            | 0             |                                               | Encondido do la iluminación al oncondor la alarma          |
|                |                                                       |               |                                               | a ordon (nor defecto)                                      |
|                |                                                       | -             | Encendido de la ilur                          | a orden ( <i>por derecio).</i>                             |
|                |                                                       | ~             | Encendido de la ilur                          | minación al encender la alarma en su totalidad a           |
|                | 2 UN                                                  | 7             | parcialmente.                                 |                                                            |
|                | 7663Luz en Apagado                                    |               |                                               |                                                            |
|                | 7 6 6 3 OK                                            | 0             |                                               | Encendido de la iluminación al apagar la alarma            |
|                | 0 <b>OK</b>                                           | →             | No se envía ninguna                           | a orden <i>(por defecto).</i>                              |
|                | 1 <b>OK</b>                                           | →             | Encendido de la ilur                          | minación al apagar la alarma.                              |
|                | 7664Margen t luz                                      |               |                                               |                                                            |
|                | 7 6 6 4 OK                                            | 120           |                                               | Periodo durante el cual la iluminación permanece           |
|                |                                                       |               |                                               | encendida, 120 segundos por defecto.                       |
|                |                                                       |               |                                               | Si el valor = 0, la iluminación permanece encendida        |
|                | 0 OK                                                  | $\rightarrow$ | No se envía ninguna                           | a orden.                                                   |

## Configurar el sistema de alarma con el teclado LCD - Instalación

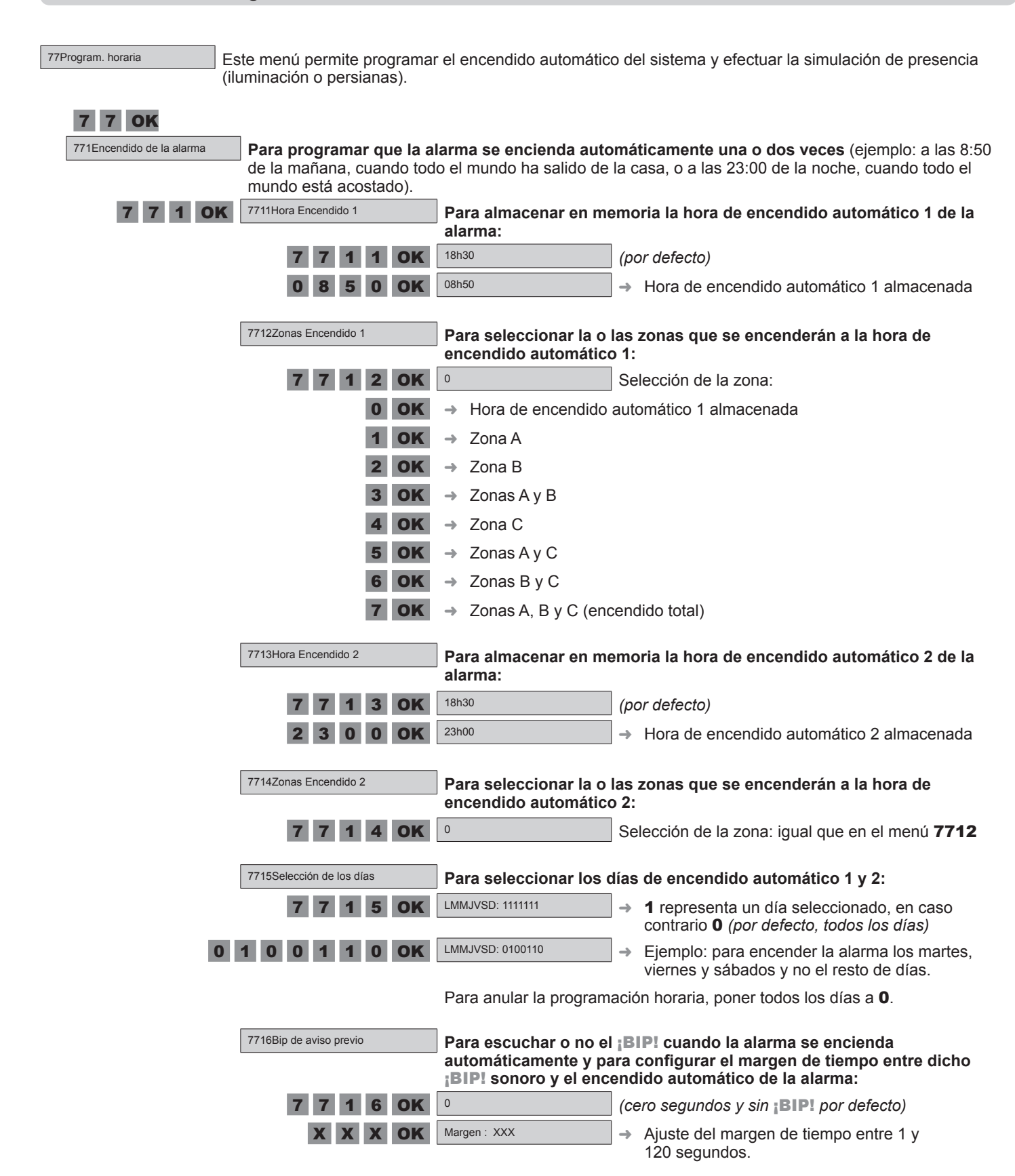

| 772Luz            | Para realizar la simulad                           | ión de presencia progra                                                      | mando que se encienda y apague una luz.                                                                                                    |
|-------------------|----------------------------------------------------|------------------------------------------------------------------------------|----------------------------------------------------------------------------------------------------|
| 7 7 2 OK          | 7721Encendido 1 luz                                | Hora en que se encen                                                         | derá la luz, franja horaria 1:                                                                                                    |
|                   | 7 7 2 1 OK                                         | 07h30                                                                        |                                                                                                    |
|                   | 0 6 4 5 OK                                         | 06h45                                                                        | → Hora de encendido <b>1</b> almacenada.                                                                                                    |
| 7722Apagado 1 luz |                                                    | Hora en que se apaga                                                         | rá la luz, franja horaria 1:                                                                                                    |
|                   | 7 7 2 2 OK                                         | 07h30                                                                        |                                                                                                    |
|                   | 0 8 1 5 OK                                         | 08h15                                                                        | → Hora de pagado <b>1</b> almacenada.                                                                                                    |
|                   |                                                    | Para anular la program<br>de apagado.                                        | ación luz <b>1</b> , introduzca la misma hora de encendido y                                                                                          |
|                   | 7723Encendido 2 luz                                | Hora en que se encen                                                         | derá la luz, franja horaria 2:                                                                                                    |
|                   | 7 7 2 3 OK                                         | 18h30                                                                        |                                                                                                    |
|                   | 1 9 2 5 OK                                         | 19h25                                                                        | → Hora de encendido 2 almacenada.                                                                                                    |
|                   | 7724Apagado 2 luz                                  | Hora en que se apaga                                                         | rá la luz, franja horaria 2:                                                                                                    |
|                   | 7 7 2 4 OK                                         | 18h30                                                                        |                                                                                                    |
|                   | 2 2 3 0 OK                                         | 22h30                                                                        | → Hora de pagado <b>2</b> almacenada.                                                                                                    |
|                   |                                                    | Para anular la program<br>de apagado.                                        | ación luz <b>2</b> , introduzca la misma hora de encendido y                                                                                          |
|                   | 7725Selección de los días                          | Para seleccionar los o<br>luz:                                               | días de simulación de presencia por medio de una                                                                                                    |
|                   | 7 7 2 5 OK                                         | LMMJVSD: 1111111                                                             | → 1 representa un día seleccionado, en caso contrario 0 (por defecto, todos los días)                                                                 |
| 1 0 1 0 0 1 0 OK  |                                                    | LMMJVSD: 1010010                                                             | → Ejemplo: para realizar la simulación de presencia<br>los lunes, miércoles y sábados, y no el resto de<br>días                                       |
|                   |                                                    | Para anular la program                                                       | ación horaria, poner todos los días a <b>0</b> .                                                                                                    |
|                   | 7726Margen simulac.                                | Para configurar el ma<br>real de encendido y a                               | rgen de tiempo entre la hora programada y la hora<br>pagado, de forma aleatoria:                                                                      |
|                   | 7 7 2 6 OK                                         | 0                                                                            | (cero minutos por defecto)                                                                                                    |
|                   | X X OK                                             | Margen : XXX                                                                 | → Ajuste del margen de tiempo entre 1 y 59 minutos                                                                                                    |
|                   |                                                    | Ejemplo: si establece u<br>programada son las 19<br>entre las 19:00 y las 19 | n margen de 15 minutos y la hora de encendido<br>:00, la hora real de encendido estará comprendida<br>:15, a una hora distinta cada día seleccionado. |
| 773Persianas      | Simulación de presence<br>subida y bajada de las p | <b>ia con persianas:</b> para re<br>ersianas.                                | ealizar la simulación de presencia programando la                                                                                                    |
| 7 7 3 OK          | 7731Subida pers                                    | Hora de subida de las                                                        | persianas:                                                                                                    |
|                   | 7 7 3 1 OK                                         | 18h30                                                                        |                                                                                                    |
|                   | 0 8 3 0 OK                                         | 08h30                                                                        | → Hora de subida almacenada.                                                                                                    |
|                   | 7732Bajada pers                                    | Hora de bajada de las                                                        | persianas:                                                                                                    |
|                   | 7 7 3 2 OK                                         | 18h30                                                                        |                                                                                                    |
|                   | 2 0 1 5 OK                                         | 20h15                                                                        | → Hora de bajada almacenada                                                                                                    |
|                   |                                                    | Para anular la program<br>bajada.                                            | ación, introduzca la misma hora de subida y de                                                                                                    |

# Configurar el sistema de alarma con el teclado LCD — **Instalación**

| 7733Selección de los días                                                  | Para seleccionar los días de simulación de presencia mediante la subida y bajada de las persianas:                  |                                                                                                    |  |
|----------------------------------------------------------------------------|----------------------------------------------------------------------------------------------------|----------------------------------------------------------------------------------------------------|--|
| 7 7 3 3 OK                                                                 | LMMJVSD: 1111111                                                                                                    | → 1 representa un día seleccionado, en caso contrario 0 (por defecto, todos los días)                                                          |  |
| 1 0 1 0 0 1 0 OK                                                           | LMMJVSD: 1010010                                                                                                    | <ul> <li>Ejemplo: para realizar la simulación de presencia<br/>los lunes, miércoles y sábados, y no el resto de<br/>días</li> </ul>            |  |
|                                                                            | Para anular la program                                                                                              | ación horaria, poner todos los días a <b>0</b> .                                                                                               |  |
| 7734Margen simulac.                                                        | Para configurar el margen de tiempo entre la hora programada y la hora real de subida y bajada, de forma aleatoria: |                                                                                                    |  |
| 7 7 3 4 OK                                                                 | 0                                                                                                    | (cero minutos por defecto)                                                                                                    |  |
| ХХОК                                                                       | Margen : XXX                                                                                                    | → Ajuste del margen de tiempo entre 1 y 59 minutos                                                                                             |  |
|                                                                            | Ejemplo: si establece u<br>programada son las 8:3<br>8:30 y las 8:45, a una h                                       | n margen de 15 minutos y la hora de subida<br>30, la hora real de subida estará comprendida entre las<br>ora distinta cada día seleccionado.   |  |
| 774Simul. presencia Simulaciones de presencia sistema se producen las s    | cia ligadas al estado de<br>imulaciones de presenci                                                                 | el sistema: para establecer para qué estado del<br>a (luz y persianas) programadas anteriormente.                                              |  |
| 7 7 4 OK                                                                   | 0                                                                                                    | (por defecto)                                                                                                    |  |
| 0 OK                                                                       | Activado<br>0                                                                                                    | → La simulación se produce tanto si la alarma está encendida como si no (por defecto)                                                          |  |
| 1 OK                                                                       | Activado<br>1                                                                                                    | <ul> <li>La simulación se produce únicamente cuando<br/>el sistema está con la alarma encendida en su<br/>totalidad.</li> </ul>                |  |
| 2 OK                                                                       | Activado<br>2                                                                                                    | <ul> <li>La simulación se produce únicamente cuando<br/>el sistema está con la alarma encendida en su<br/>totalidad o parcialmente.</li> </ul> |  |
| 3 OK                                                                       | Activado<br>3                                                                                                    | → La simulación se produce únicamente cuando el sistema está con la alarma apagada.                                                            |  |
| 775Margen Ctrl pers<br>Para configurar el marge<br>movimiento exterior, de | en de tiempo hasta que<br>1 a 120 segundos:                                                                         | se da la orden al dispararse el detector de                                                                                                    |  |
| 7 7 5 OK                                                                   | 02                                                                                                    | (2 segundos por defecto)                                                                                                    |  |
| ХХОК                                                                       | Margen : XXX                                                                                                    | → El nuevo valor se ha almacenado.                                                                                                    |  |
| 78Configuración IP Este menú permite leer la dire                          | ección IP de la central/ma                                                                                          | arcador y la dirección IP del router/módem ADSL.                                                                                               |  |
| 780Dirección IP marcador Dirección IP de la centra                         | I/marcador (se debe an                                                                                              | otar en la ficha resumen del manual de instrucciones).                                                                                         |  |

Dirección IP del router/módem ADSL (se debe anotar en la ficha resumen del manual de instrucciones).

781Dirección IP ADSL

8Televigilancia

Este menú permite al instalador conectar el sistema de alarma Somfy a un centro de vigilancia con protocolo SIA IP.

El sistema de alarma Somfy es compatible con el servicio de televigilancia.

También es posible efectuar la conexión por ordenador a través de la cuenta específica Televigilancia, utilizando el código 6789

→ La configuración del sistema de alarma con el teclado LCD ha finalizado.

## 2.9 Grabar la frase de personalización del mensaje de alarma

### Esta grabación solo se puede llevar a cabo si su central/marcador está equipada con el módulo RTC.

La frase de personalización del mensaje de alarma sirve como introducción al mensaje de alarma que se emite por síntesis de voz. Solo se puede grabar a distancia de esta forma:

Establezca comunicación con el marcador telefónico desde otra línea telefónica o un teléfono móvil

En el teclado LCD, pulse OFF + código de usuario 1 (o bien OFF en el mando a distancia).

Desde un teléfono distinto de aquel al está conectada la central/marcador:

- 1. Marque el número de teléfono de la línea a la que está conectado el marcador, espere 3 tonos...
- 2. Cuelgue, espere 10 s.
- 3. Marque el mismo número de teléfono, espere 2 tonos...
- 4. Marque el código de instalador.

Si el código es incorrecto, el marcador cuelga y hay que volver a empezar el proceso.

#### El marcador telefónico indica el estado del sistema:

"Zona A y/o Zona B y/o Zona C encendida" o "Sistema encendido" o "Sistema apagado" y "Alarma almacenada Zona A y/o Zona B y/o Zona C y/o Grupo técnico (anomalía doméstica) o Sistema (o) Ninguna alarma almacenada"

Las teclas que pulse no se tendrán en cuenta durante la reproducción del mensaje de voz.

# Grabar la frase de inicio

| Ajuste                     | Ajuste Selección Introducción de la frase |                                                                                                    | Acción |                           |
|----------------------------|-------------------------------------------|----------------------------------------------------------------------------------------------------|--------|---------------------------|
| Grabar una frase de inicio | 3 <del>X</del>                            | Espere al BIP antes de hablar:<br>«Está en comunicación con el sistema de<br>alarma del Sr. Dupont»<br># | #      | Escuchar la frase grabada |
| Escuchar la frase grabada  | 4 <del>X</del>                            |                                                                                                    |        | Escuchar la frase grabada |
| Eliminar la frase grabada  | 3 <del>X</del> #                          |                                                                                                    |        |                           |

## 2.10 Compatibilidad con la unidad Tahoma<sup>®</sup> y los productos io

El sistema de alarma **PROTEXIAL io** permite:

- controlar motores io en modo secuencial (motorización de cancela io o de puerta de garaje io, motorización de persianas io, control de luces io, tomas io) a través de las teclas de automatismo f1 y f2 del teclado LCD,
- Ia simulación de presencia con persianas io programando la subida y bajada de las persianas io,
- asociar la bajada de persianas io:
  - o bien a una intrusión para proteger la vivienda,
  - o bien al encendido de la alarma cuando se abandona el domicilio,
- asociar la subida de persianas io:
  - o bien a una detección de humo del detector de humo Somfy (ref.: 2 400 443) para facilitar la evacuación
  - o bien al apagado de la alarma cuando regresa a su domicilio
- Ia compatibilidad con la unidad TaHoma<sup>®</sup> para encender (en su totalidad o parcialmente) y apagar la alarma es bidireccional,
- la puesta en marcha de la alarma al mismo tiempo que el cierre de 2 motores io gracias a la tecla "Casa" del mando a distancia alarma Keytis 4 io (ref.: 1875 044),
- el encendido/apagado de la alarma con mando a distancia io 1 way o 2 way.

### Almacenamiento de los motores io

Para almacenar el receptor de persianas io o para almacenar la motorización de cancela io o de puerta de garaje io, consulte la guía correspondiente y proceda de la misma forma que para los motores RTS (véase 2.6.7, pantallas "Ajustes de las persianas" y "Ajustes de los programas" o 2.8, menú T6Ctrl automatismos y siguientes del teclado LCD).

Los motores io y RTS pueden almacenarse indistintamente en las teclas **f1** y **f2** del teclado LCD.

# Almacenamiento de un mando a distancia io 1 way $\overrightarrow{1}$ y del primer mando a distancia io 2 way $\overrightarrow{2}$

La alarma no es compatible con los mandos a distancia Keygo io 1 way y los mandos a distancia Keytis<sup>ns</sup> 4 io y Keytis<sup>ns</sup> Home io.

En el mando a distancia Situo A/M io, para usar este mando a distancia con la alarma, es indispensable dejar el conmutador en posición «Auto» (izquierda).

Por razones de seguridad, le recomendamos que utilice únicamente mandos a distancia protegidos por un código de acceso y que solo se puedan utilizar en el alcance de una emisión de radio.

#### 1. Abra la memoria de la central/marcador:

- o bien pulsando brev<u>emente el botón IO</u> de la central/marcador,
- o bien con el botón Apertura de la interfaz de ordenador (pantalla "Lista de elementos").

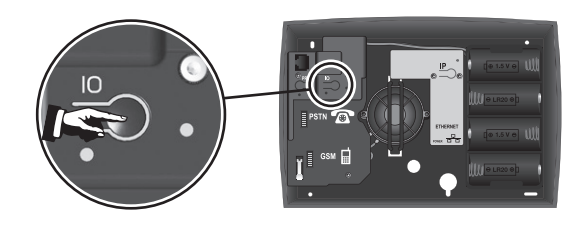

- 2. Memorice el mando a distancia io (máximo: 9 mandos a distancia 1 way) en la central/marcador: :
  - Pulse brevemente la tecla **PROG** del mando a distancia, ...;BIP! en la central y las sirenas que pueden tardar hasta diez segundos en el caso de un mando a distancia 2 way 2.

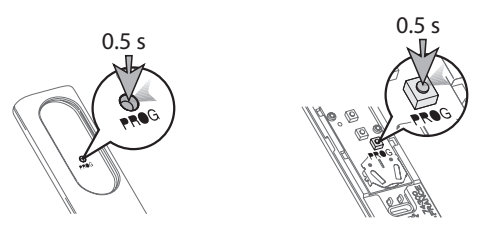

Para almacenar un segundo mando a distancia o cualquier mando a distancia io adicional, abra la memoria de la central/marcador cada vez.

Para almacenar otro mando a distancia io 2 way 2, o si ya hay un mando a distancia io en la instalación, efectúe una transferencia de key y vuelva a empezar el procedimiento que se ha indicado anteriormente.

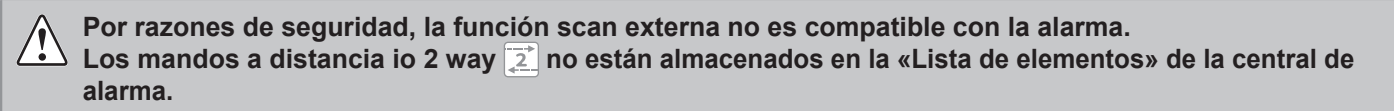

#### Almacenamiento de un mando a distancia Keytis io alarma

- 1. Abra la memoria de la central/marcador:
  - o bien pulsando brevemente el botón IO de la central/marcador,
  - o bien con el botón Apertura de la interfaz de ordenador (pantalla "Lista de elementos").
- 2. Pulse brevemente la tecla **PROG** del mando a distancia Keytis io alarma, empezará a parpadear.
- 3. Tras el segundo ¡BIP!, pulse brevemente la tecla OFF del mando a distancia Keytis io alarma.

## Asociación del TaHoma®

Para encender la alarma, de forma total o parcial, o para apagarla desde la unidad TaHoma®, es necesario asociar el TaHoma<sup>®</sup>.

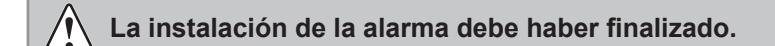

#### 1. Abra la memoria de la central/marcador:

- o bien pulsando brevemente el botón **IO** de la central/marcador,
- o bien con el botón Apertura de la interfaz de ordenador (pantalla "Lista de elementos").
- Tiene 10 minutos para asociar el TaHoma<sup>®</sup>.
- 2. Conéctese en su TaHoma®.
- 3. En la página de inicio de la interfaz, haga click en la pestaña Configuración

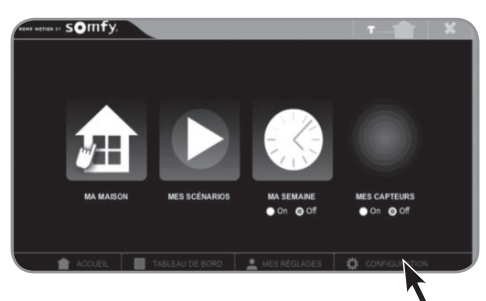

4. Colóquese sobre la pestaña "equipos io"

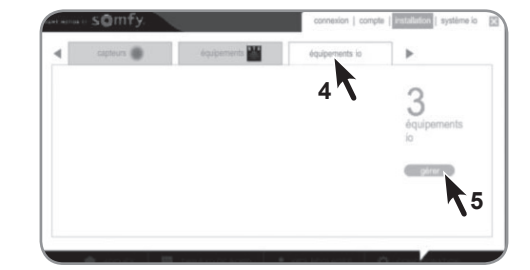

5. Haga click en "gestionar" y siga las instrucciones.

# 2.11 Probar la instalación

## **Probar los detectores**

1 Con la alarma apagada, pulse el botón del detector.

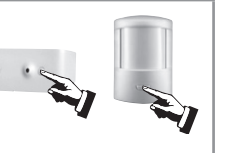

2 Durante 2 minutos, el indicador luminoso del detector se ilumina con cada detección:

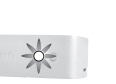

PUERTA

APERTURA/CIERRE

PASO POR DELANTE DEL DETECTOR

Para el detector de movimiento exterior, consulte la guía del mismo.

## Probar las sirenas y el marcador telefónico

1 Encienda la alarma.

En el **mando a distancia**, mantenga pulsada la tecla (a) hasta que se apague el indicador luminoso, o

En un **teclado**, pulse **(a)** + **código SOS** + **sirena** (debe estar memorizado en el menú 25).

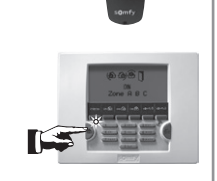

2 Suenan las sirenas durante 2 minutos y el marcador telefónico utiliza la línea.

Puede interrumpir las sirenas y el ciclo de envíos apagando la alarma presionando la tecla **OFF** del **mando a distancia** o bien **OFF + código de usuario 1** en el **teclado**.

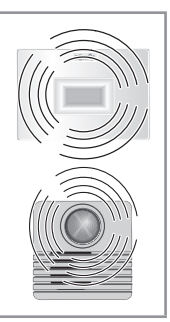

## Probar la marcación telefónica únicamente

Efectuar esta prueba si no se ha realizado ya por ordenador.

### Probar si se envía correctamente un SMS por la línea telefónica por cable

| 1 En el teclado LCD, teclee: |                    |  |  |  |  |
|------------------------------|--------------------|--|--|--|--|
| 3 3 2 OK                     | Prueba de envío OK |  |  |  |  |
|                              |                    |  |  |  |  |

2 El SMS enviado será "Prueba envío de SMS por línea fija válida".

Esta prueba se efectuará con el 1er número de SMS almacenado en memoria.

### Probar si se envía correctamente un SMS por GSM

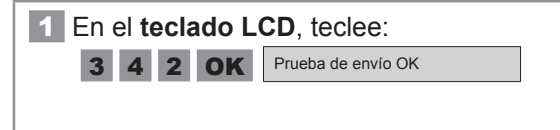

El SMS enviado será "Prueba envío de SMS por GSM válida". Esta prueba se efectuará con el 1er número de SMS almacenado en memoria.

#### Probar si se envía correctamente un SMS a los 4 números almacenados

1 En el teclado LCD, pulse OFF + código SOS silencio (debe estar memorizado en el menú 24). 2 Empieza el ciclo de envío del mensaje de alarma a los 4 números de teléfono.

Interrumpa el ciclo de envío de mensajes de alarma presionando la tecla **OFF** del **mando a distancia** o bien **OFF + código de usuario 1** en el **teclado**.
#### Probar el sistema en su conjunto

**1** Encienda la alarma en modo total, y después salga de la casa.

3 x ¡BIP! ... 2 min, ¡BIP!

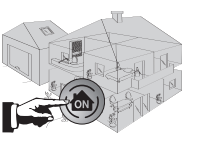

A

Las sirenas se disparan. Deje sonar las sirenas durante un tiempo al menos igual al margen de tiempo de envío telefónico programado.

El marcador telefónico se pone en marcha.

Las persianas bajan y la iluminación se enciende, si estas funciones están programadas.

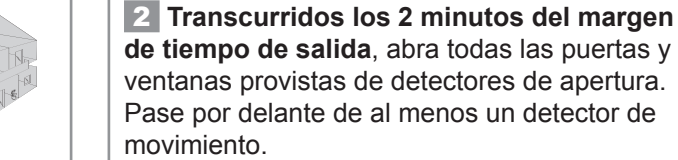

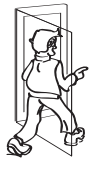

Apague la alarma pulsando la tecla OFF del mando a distancia. El ciclo de llamadas se detiene, pero no la llamada en curso. Identificar los detectores que han hecho que se dispare la alarma (véase 2.6.7 pantallas "Registro de sucesos" o 2.8 menú "5Lista de elementos").

Si se ha producido algún problema durante el test, consulte el apartado **3.2**.

## 2.12 Configuración a distancia por teléfono

La configuración a distancia por teléfono está particularmente indicada en caso de cambio de ajustes en una segunda fase, después de la instalación inicial.

La función "Configuración a distancia por teléfono" no está garantizada. Solo es posible con el consentimiento de su cliente. Este deberá haber pulsado OFF + su código de usuario 1 en su teclado LCD antes de que usted pueda introducir su código de instalador a distancia.

Conecte con el marcador telefónico desde un teléfono exterior a la vivienda, véase **2.11**. Si el código es correcto, el marcador telefónico indica el estado del sistema; si no, cuelga.

Las teclas que pulse no se tendrán en cuenta durante la reproducción del mensaje de voz.

El carácter 💥 es el separador, el carácter # permite validar.

| Ajuste                               | Selección<br>menú | Introducción de la frase                                             |                                                                        |   | Acción                                                           |
|--------------------------------------|-------------------|----------------------------------------------------------------------|------------------------------------------------------------------------|---|------------------------------------------------------------------|
| Memorice la fecha y la hora          | 1 <b>米</b>        | DDMMAAAA <del>X</del> HHMM#<br><i>ex :</i> 12062008 <b>米</b> 0926#   |                                                                        |   | marcará uno, estrella, uno, dos, cero, seis,<br>dos, almohadilla |
|                                      | 2 <b>米</b>        | 1 <b>米</b>                                                           | introduzca el número<br>(15 dígitos máx.)<br><i>p. ej.:</i> 0723456789 |   | Primer número de envío de alarma                                 |
| Memorizar un número de envío         |                   | 2 <b>米</b>                                                           |                                                                        |   | Segundo número de envío de alarma                                |
|                                      |                   | 3 <b>米</b>                                                           |                                                                        |   | Tercer número de envío de alarma                                 |
|                                      |                   | 4 <b>米</b>                                                           |                                                                        |   | Cuarto número de envío de alarma                                 |
|                                      |                   | ×                                                                    |                                                                        | # | Borra el número memorizado como número de envío "X"              |
| Grabar una frase de inicio           | 3 <del>X</del>    | "Está en comunicación con<br>el sistema de alarma del Sr.<br>Dupont" |                                                                        | # | Escuchar la frase grabada                                        |
| Escuchar la frase grabada            | 4 <del>X</del>    |                                                                      |                                                                        |   | Escuchar la frase grabada                                        |
| Personalizar el código de instalador | 5 <del>X</del>    | 0★ Introducir el código de<br>4 dígitos                              |                                                                        | # | Introducción del código de instalador                            |
| Personalizar el código de usuario    |                   | 1 <b>米</b>                                                           |                                                                        | # | Introducción del código de usuario                               |

## En caso de pérdida o de robo — Funcionamiento

# 3) Funcionamiento

## 3.1 En caso de pérdida o de robo

3.1.1 En caso de pérdida o de robo de un mando a distancia o un key

Borre el elemento en cuestión entrando en la pantalla "Lista de elementos", véase 2.6.7 o el menú "5Lista de elementos", véase 2.8.

### 3.1.2 En caso de pérdida o de robo de un mando a distancia io 1 way

#### Borre el mando a distancia:

En la central/marcador, pulse de forma prolongada alrededor de 12 segundos la tecla **IO** hasta que se oiga un **¡BIP!** sonoro en la central/marcador y en las sirenas: se habrán borrado todos los **mandos a distancia io** memorizados, incluidos los **mandos a distancia io** 2 way **[2]**.

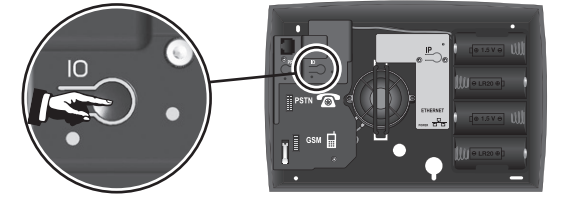

#### 3.1.3 En caso de pérdida de la tarjeta personalizada de los códigos de autenticación

Es necesario restablecer la configuración de fábrica en la interfaz de ordenador:

Antes de abrir la central/marcador telefónico, es indispensable desenchufar el cable telefónico de la toma de la pared.

Esta operación es válida en caso de pérdida de la tarjeta personalizada de los códigos de autenticación, así como en caso de cambio de módem o de router.

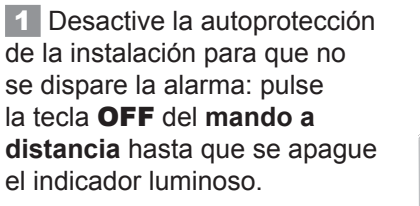

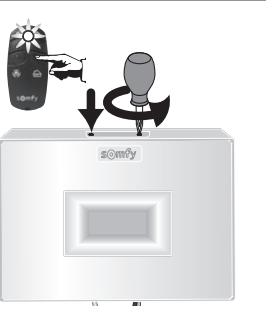

Dispone de 2 minutos para abrir la tapa de la central/marcador telefónico.

3 Mantenga presionada la tecla IP mientras vuelve a conectar el cable de alimentación eléctrica de la central. Al cabo de aproximadamente diez segundos, el indicador luminoso rojo se apaga y se vuelve a encender. Suelte la tecla IP.

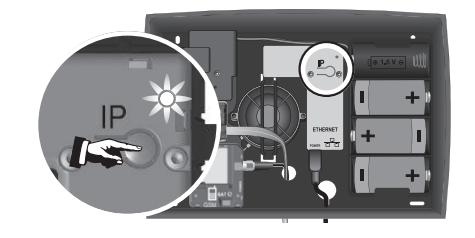

2 Desconecte el cable de alimentación eléctrica y la toma RJ 45 en el interior de la central. Quite 1 pila.

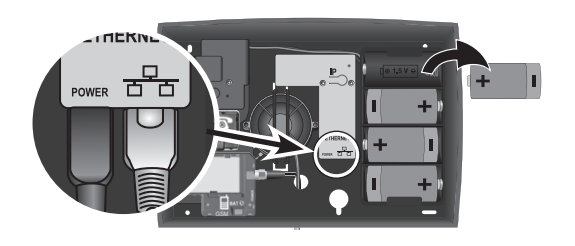

4 Desconecte de nuevo el cable de alimentación eléctrica en el interior de la central.

Vuelva a colocar la pila.

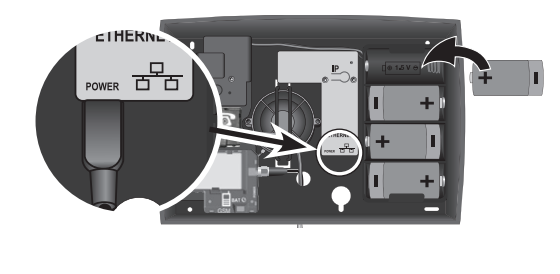

**5** Vuelva a conectar la toma RJ 45 y el cable de alimentación eléctrica de la central y espere a que suene el **¡BIP!** Los campos de la cuenta 123SMS se borrarán.

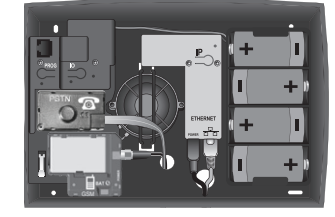

6 Vuelva a cerrar la tapa.
7 Vuelva a enchufar el cable de la línea telefónica.
Puede acceder de nuevo a las pantallas de configuración con ayuda de la tarjeta de fábrica, que encontrará en 2.6.2) c. El

código de autenticación.

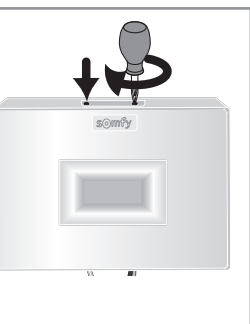

**B** Vuelva a efectuar los pasos **2.6.1** y **2.6.2**. Nótese que se mantienen los códigos de acceso de instalador y usuario. Además, si ya ha creado una cuenta en el servidor de dirección alarmesomfy.net, es necesario volver a marcar la casilla **"Acceso a distancia"** en el menú **"Ajustes de interfaz"** en el paso **2.7.1** *a*.

Recuerde generar una nueva tarjeta de códigos de autenticación entrando en la cuenta Usuario 1, imprimirla y entregársela a su cliente.

### 3.1.4 En caso de pérdida del código de instalador

### Borre los elementos almacenados en la memoria de la central/marcador.

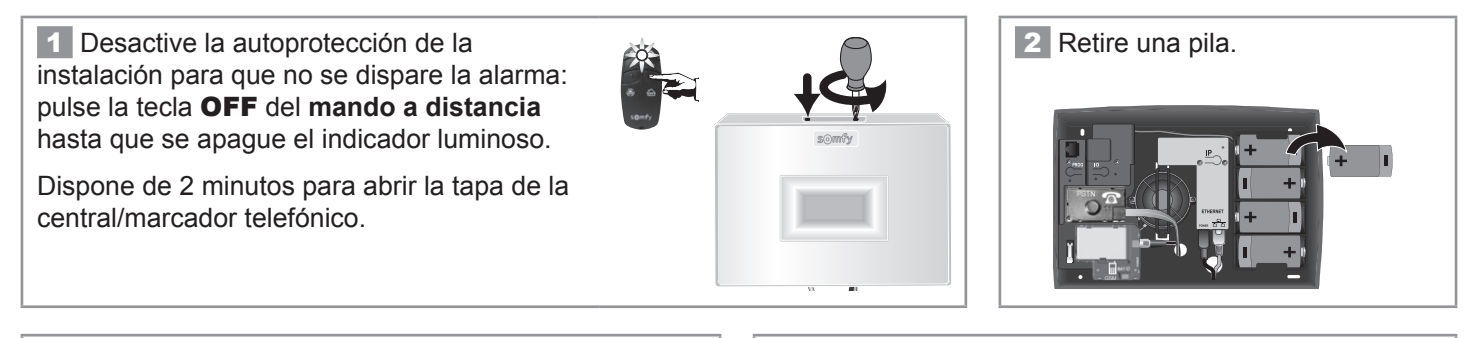

3 Mantenga pulsado el botón **PROG** mientras vuelve a colocar la pila.

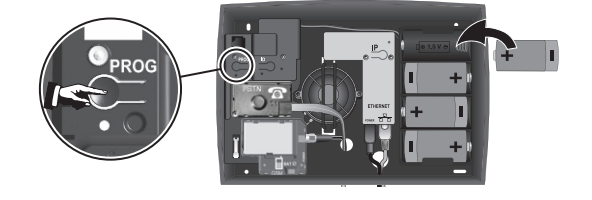

**4** Espere a que suene el **¡BIP!** sonoro (**...20 s**) y que empiece a parpadear el indicador luminoso, y después suelte el botón.

El indicador luminoso debe parpadear.

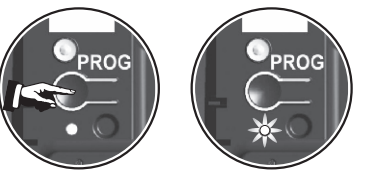

Todos los elementos de la instalación se borran de la central/marcador, incluyendo el código de instalador. Vuelva a empezar a almacenar todos los elementos, véase 2.3.

Personalice de nuevo todos los códigos, véase 2.6.7 pantalla "Ajuste de los códigos de acceso". Almacene de nuevo la fecha y la hora, véase 2.6.7 pantalla "Ajustes generales".

Personalice de nuevo los elementos, véase 2.6.7 pantalla "Lista de elementos del sistema".

#### Tabla resumen de los elementos guardados y no guardados tras borrar los elementos

| Elementos borrados                  | Elementos guardados                        |
|-------------------------------------|--------------------------------------------|
| Todos los códigos                   | Los números de teléfono de envío de alarma |
| Todos los elementos reconocidos     | La personalización de los SMS              |
| La fecha y la hora                  | La programación de todos los automatismos  |
| La personalización de los elementos | Todas las programaciones horarias          |

## 3.2 Problemas que se pueden plantear

Puede encontrar las soluciones a los problemas más frecuentes en nuestra página web www.somfy.fr, apartado Contactar con Somfy/FAQ (Preguntas frecuentes).

#### ... en una sirena

| Cintomor                                                                                        | Calusianse                                                                                                    |
|-------------------------------------------------------------------------------------------------|----------------------------------------------------------------------------------------------------|
| Sintomas                                                                                        | Soluciones                                                                                                    |
| No hay bip sonoro al encender/apagar el<br>sistema                                              | <ul> <li>¿Ha colocado las pilas en la sirena?</li> <li>¿Las pilas están en buen estado y bien colocadas?</li> <li>¿La sirena está almacenada en la memoria de la central/marcador?</li> <li>¿Ha programado el bip sonoro en la sirena? (véase 2.4-Sirenas).</li> </ul>                                                                                                    |
| Serie de bips sonoros al encender el sistema                                                    | <ul> <li>¿Puerta abierta?</li> <li>Pilas defectuosas, véase el manual de instrucciones, "Cambiar las pilas".</li> </ul>                                                                                                    |
| No es posible almacenar la sirena en la<br>memoria de la central/marcador al pulsar<br>la tecla | <ul> <li>¿Ha colocado las pilas en la sirena?</li> <li>¿Ha puesto la central/marcador en modo almacenamiento?</li> <li>¿Las pilas están colocadas en el sentido correcto?</li> </ul>                                                                                                    |
| La sirena no se dispara cuando hay una<br>alarma                                                | <ul> <li>¿Está todavía dentro del margen de tiempo de salida de 2 minutos?</li> <li>¿Está todavía dentro del margen de tiempo de 10 segundos tras una activación de la alarma para la sirena exterior?</li> </ul>                                                                                                    |
| La sirena suena con potencia reducida                                                           | <ul> <li>¿Está todavía dentro del margen de tiempo de 10 segundos tras la activación de la sirena exterior?</li> <li>¿Está todavía dentro del margen de tiempo de 10 segundos tras una activación de la alarma para la sirena de interior?</li> <li>¿Está correctamente configurado el ajuste del nivel sonoro desde el teclado LCD?</li> <li>¿Las pilas están en buen estado?</li> </ul> |
| La sirena se dispara al encender la alarma                                                      | <ul> <li>¿Está correctamente fijada a la pared la sirena?</li> <li>¿Está bien cerrada y asegurada la tapa?</li> <li>¿Está correctamente posicionado el pedal de autoprotección?</li> </ul>                                                                                                    |
| No hay bip sonoro al almacenar en memoria                                                       | Puede deberse a una pulsación del botón en el interior de la sirena demasiado prolongada.<br>Verifique que la sirena está presente en la «Lista de elementos». Si figura en ella, eliminarla<br>y volver a comenzar el almacenamiento en memoria con una pulsación breve del botón de la<br>sirena.                                                                                       |

#### ... en un detector de movimiento

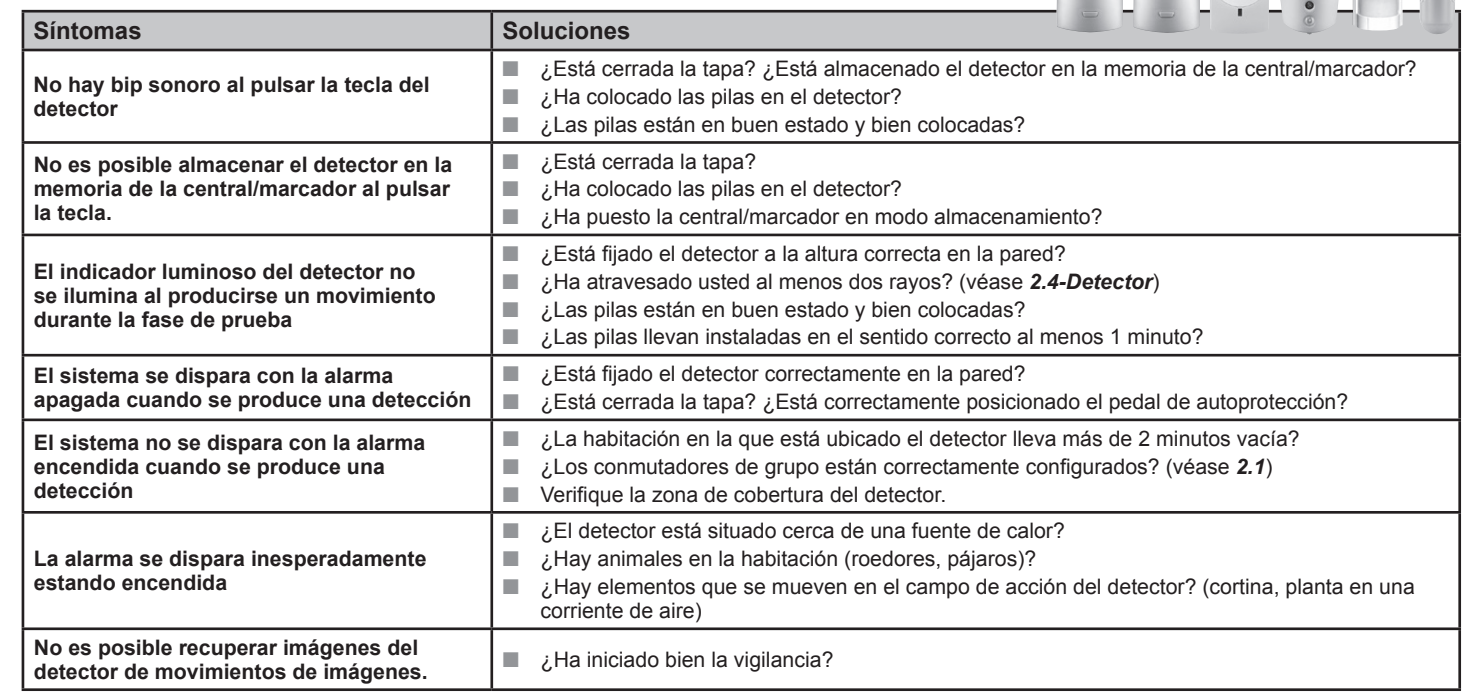

### ... en un detector de apertura

| Síntomas                                                                                                    | Soluciones                                                                                                    |  |
|----------------------------------------------------------------------------------------------------|----------------------------------------------------------------------------------------------------|--|
| No hay bip sonoro al pulsar la tecla del detector                                                            | <ul> <li>¿Ha colocado la pila en el detector? ¿Está almacenado en memoria?</li> <li>¿La pila está en buen estado y bien colocada (el + hacia arriba)?</li> </ul>                                                                   |  |
| No es posible almacenar el detector en la<br>memoria de la central/marcador al pulsar<br>la tecla.           | <ul> <li>¿Ha colocado la pila en el detector en el sentido correcto?</li> <li>¿Ha puesto la central/marcador en modo almacenamiento?</li> </ul>                                                                                    |  |
| El indicador luminoso del detector no se<br>ilumina al abrir o cerrar la puerta durante la<br>fase de prueba | <ul> <li>¿El imán está instalado a una distancia correcta del detector?</li> <li>¿Están bien alineadas las marcas de referencia? (véase 2.4)</li> <li>¿La pila está en buen estado y bien colocada (el + hacia arriba)?</li> </ul> |  |
| El sistema se dispara con la alarma<br>apagada cuando se produce una detección                               | <ul> <li>¿Está bien fijado el detector en la puerta o la ventana?</li> <li>¿Está cerrada la tapa?</li> <li>¿Está correctamente posicionado el pedal de autoprotección?</li> </ul>                                                  |  |
| El sistema no se dispara con la alarma<br>encendida cuando se produce una<br>detección                       | <ul> <li>¿Está todavía dentro del margen de tiempo de salida de 2 minutos?</li> <li>¿Los conmutadores de zonas están correctamente configurados? (véase 2.1 b.)</li> </ul>                                                         |  |

#### ... en un elemento de mando

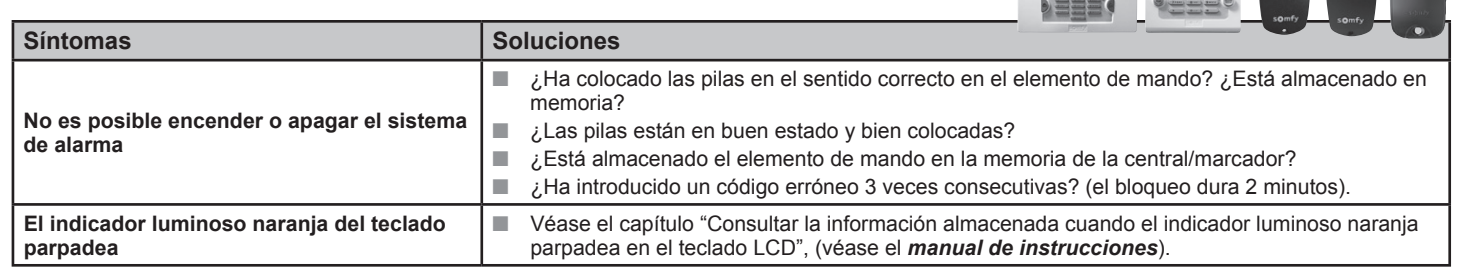

### ... en la central/marcador/sirena

| Síntomas                                                                                                    | Soluciones                                                                                                    |
|----------------------------------------------------------------------------------------------------|----------------------------------------------------------------------------------------------------|
| No hay bip sonoro al encender/apagar el<br>sistema                                                                  | <ul> <li>¿Ha colocado las pilas en el marcador?</li> <li>¿Las pilas están en buen estado y bien colocadas?</li> <li>¿Ha programado el bip sonoro en el marcador? (véase 2.4-Sirenas).</li> </ul>                                                                                                    |
| No hay marcación telefónica cuando se<br>produce una alarma                                                         | <ul> <li>¿Ha programado correctamente los números de envío telefónico?</li> <li>¿Está su sistema encendido en su totalidad?</li> <li>¿Ha transcurrido el margen de tiempo de envío telefónico?</li> <li>¿Está bien conectada la toma del cable telefónico?</li> </ul>                                                                                                    |
| No hay envío de SMS al encenderse/<br>apagarse la alarma (función accesible<br>únicamente a través del teclado LCD) | <ul> <li>¿Ha programado correctamente los números de envío de SMS, los números de servidor y validado el envío para el código de usuario 2 o 3?</li> <li>¿Ha efectuado un encendido/apagado total con los códigos de usuario 2 o 3?</li> <li>¿El teléfono que debía recibir el SMS estaba en funcionamiento y con cobertura en el momento del envío?</li> <li>Asegúrese de que su operador telefónico ofrece el servicio SMS.</li> </ul> |
| Dificultades para configurar/controlar el<br>marcador telefónico a distancia                                        | La función no esta garantizada dependiendo del Proveedor de Telefonía.                                                                                                    |
| El indicador luminoso parpadea<br>rápidamente en el módulo GSM                                                      | <ul> <li>No hay tarjeta SIM o la tarjeta SIM está mal colocada.</li> <li>Antena no conectada.</li> </ul>                                                                                                    |

1011 6.0

...durante la configuración por ordenador

| Preguntas sobre la instalación                                                            | Respuestas                                                                                                    |
|-------------------------------------------------------------------------------------------|----------------------------------------------------------------------------------------------------|
| ¿Cómo conocer la dirección IP de la tarjeta de interfaz de<br>ordenador?                  | La central/marcador telefónico debe estar en funcionamiento con sus<br>pilas colocadas.<br>Desconecte y vuelva a conectar la alimentación eléctrica de la tarjeta de<br>interfaz de ordenador.<br>Encontrará la dirección IP de la tarjeta de interfaz de ordenador en el<br>menú de instalador 780 del teclado LCD.                                                                                                    |
| ¿Cómo dejar de tener una dirección IP variable en la tarjeta de<br>interfaz de ordenador? | <ul> <li>Programe una dirección IP fija desmarcando la casilla "Activar DHCP" en la cuenta Usuario* en la pantalla de la interfaz Somfy.</li> <li>Es recomendable optar por una dirección IP fija en los siguientes casos:</li> <li>dispositivo a distancia o móvil, de tipo smartphone o tableta;</li> <li>dispositivo con un sistema operativo distinto de Windows™.</li> <li>* Si decide introducir directamente una dirección IP en la casilla</li> <li>"Dirección IP", evite usar el rango de direcciones asignado directamente por el router (consulte la guía del mismo). Por ejemplo, el FREEBOX™ utiliza las direcciones comprendidas entre 192.168.0.1 y 192.168.0.50.</li> </ul> |
| ¿Necesito internet para configurar el sistema?                                            | No, la central/marcador funciona directamente con el ordenador.                                                                                                    |
| ¿Funciona la configuración con un Mac?                                                    | Sí, con Mac, Pc, Linux, etc                                                                                                    |
| ¿Cómo puedo saber si el módem incluye la función router?                                  | Consulte la guía del módem.                                                                                                    |
| ¿Cómo me conecto con una conexión a internet de baja velocidad?                           | Conectando directamente el cable Ethernet recto incluido entre la central/<br>marcador telefónico y el ordenador, o pasando por un router.                                                                                                    |
| ¿Cómo me conecto con una conexión a internet por cable?                                   | En ese caso habrá un router, por lo que se procederá de igual forma que con un router.                                                                                                    |
| ¿Qué ocurre si el cable Ethernet se desconecta?                                           | Toda la información de la configuración realizada por ordenador queda grabada en la central/marcador telefónico y no en el ordenador, por lo que el sistema de alarma funcionará al 100%.                                                                                                    |
| ¿Qué ocurre si la alimentación eléctrica del marcador telefónico se desconecta?           | La configuración por ordenador no será posible pero el sistema de<br>alarma funcionará al 100%.                                                                                                    |
| ¿Dónde puedo comprar un router (o switch)?                                                | En la sección de productos electrónicos de una gran superficie o de una tienda especializada.                                                                                                    |
| ¿Por qué un switch Ethernet y no un hub Ethernet?                                         | Se pueden utilizar los dos, pero el switch Ethernet es más común y tiene mayor rendimiento.                                                                                                    |
| ¿Cuál es precio medio de un router (o switch)?                                            | Por lo general, alrededor de veinte euros por un modelo básico.                                                                                                    |

| Preguntas sobre el uso                                                                              | Respuestas                                                                                                    |
|----------------------------------------------------------------------------------------------------|----------------------------------------------------------------------------------------------------|
| ¿Se debe añadir www antes de http://alarmesomfy en la barra de direcciones?                         | No, únicamente: http://alarmesomfy.                                                                                                    |
| ¿Se debes personalizar los códigos de acceso de 4 dígitos?                                          | Sí, es obligatorio personalizarlos.                                                                                                    |
| ¿Por qué es necesario un código de autenticación cuando ya se<br>accede con un código de 4 dígitos? | Para que el acceso sea seguro.                                                                                                    |
| ¿Se puede obtener otra tarjeta de autenticación?                                                    | Sí, entrando en la cuenta de Usuario es posible y se recomienda<br>encarecidamente imprimir una nueva tarjeta distinta de la que acompaña<br>a la guía.                        |
| ¿Qué debo hacer en caso de pérdida de la última tarjeta de autenticación?                           | Haga un reset en la tarjeta interfaz de ordenador de la central/marcador telefónico para volver a la tarjeta de fábrica, siguiendo el procedimiento descrito en <b>3.1.3</b> . |
| ¿Qué ocurre en caso de que se produzca una interrupción del suministro eléctrico?                   | No se puede acceder a las pantallas, pero todas las funciones de la central/marcador telefónico están plenamente aseguradas gracias a que se alimentan por pilas.              |
| ¿Qué ocurre en caso de que no se produzca ninguna acción durante<br>10 minutos en alguna pantalla?  | El sistema se desconecta automáticamente por seguridad.<br>Este margen de tiempo se puede ajustar en la cuenta instalador, véase<br><b>2.7</b> pantalla "Ajustes de interfaz". |
| ¿Qué ocurre si al salir de la sesión no se utiliza la opción<br>"Desconectar"?                      | Aparece un mensaje de error. Haga click en OK y conéctese de nuevo.                                                                                                    |

# 4) Mantenimiento

### 4.1 Intervención en el sistema de su cliente

Una vez realizada la instalación inicial, es posible que se le solicite que intervenga de nuevo en el sistema de alarma de su cliente.

Por razones de seguridad, y para garantizar la tranquilidad de su cliente, esta intervención solamente podrá realizarse con su consentimiento, una vez que este haya pulsado:

- en su teclado LCD: OFF + código de usuario 1, o
- en su mando a distancia alarma: OFF

antes de que usted entre en el sistema con el código de instalador.

Las órdenes «OFF» que se den por ordenador, por SMS o a través de un mando a distancia io no permitirán la intervención en el sistema de alarma de su cliente.

#### Intervención en el domicilio de su cliente

Pida a su cliente que pulse OFF + código de usuario 1 en su teclado LCD, o bien OFF en su mando a distancia.

Entre en el menú pulsando menu en el teclado LCD e introduzca su código de instalador.

#### Intervención desde fuera del domicilio de su cliente, a través de internet

Conéctese al sistema de alarma de su cliente tecleando su dirección de conexión.

Seleccione la cuenta Instalador.

Cuando se le solicite el código de autenticación, pídale a su cliente que se lo comunique utilizando su tarjeta personalizada.

# **Datos técnicos**

| Elemento                                                       | Utilización            | Temperatura de<br>utilización | Auto-<br>protección  | Funcionamiento                                                                                                    |  |
|----------------------------------------------------------------|------------------------|-------------------------------|----------------------|----------------------------------------------------------------------------------------------------|--|
| Sirena de interior                                             | Interior               | de + 5 a + 40 °C              | Apertura<br>Sabotaje | Se dispara una alarma sonora atenuada durante 10 segundos<br>(95 dB) y luego durante 110 segundos a plena potencia (112 dB) o<br>se dispara la alarma durante 2 minutos en modo atenuado 95 dB en<br>función de configuración.        |  |
| Sirena exterior con<br>flash                                   | Exterior<br>bajo techo | de – 25 a + 55 °C             | Apertura<br>Sabotaje | Durante 10 segundos no suena la alarma sonora, después suena la<br>alarma sonora atenuada durante 10 segundos (90 dB) y después,<br>suena 100 segundos a plena potencia (108 dB). Activación del flash<br>durante 120 segundos. IP43. |  |
| Teclado LCD                                                    | Interior               | de + 5 a + 40 °C              | Apertura<br>Sabotaje | <ul> <li>Muestra la información visual durante el uso.</li> <li>Es posible visualizar un registro de sucesos.</li> <li>Control directo de la alarma o los automatismos con las teclas y</li> </ul>                                    |  |
| Teclado de mando                                               | Interior               | de + 5 a + 40 °C              | Apertura<br>Sabotaje | 3 tipos de encendidos parciales, encendido total y apagado del sistema.                                                                                                    |  |
| Detector de movimiento                                         | Interior               | de + 5 a + 40 °C              | Apertura             | Radio de acción hasta 10 metros con un ángulo de 90°.                                                                                                    |  |
| Corridor movement<br>detector                                  | Interior               | de – 20 a + 50 °C             | Apertura             | Detección: 18 x 1,80 metros                                                                                                    |  |
| Detector de movimiento<br>para pequeños<br>animales domésticos | Interior               | de– 10 a + 50 °C              | Apertura             | Radio de acción hasta 12 metros con un ángulo de 85°.                                                                                                    |  |
| Detector de movimiento<br>para perros grandes                  | Interior               | de + 5 a + 40 °C              | Apertura             | <ul> <li>Radio de acción hasta 10 metros con un ángulo de 110°.</li> <li>No hay detección entre el suelo y el detector.</li> </ul>                                                                                                    |  |
| Detector de movimiento<br>con imágenes                         | Interior               | de + 5 a + 40 °C              | Apertura<br>Sabotaje | <ul> <li>Radio de acción hasta 10 metros con un ángulo de 90°.</li> <li>Campo óptico de detección de 90°.</li> <li>Hasta 4 fotos.</li> <li>Alcance del flash hasta 7 metros.</li> </ul>                                               |  |
| Detector de movimiento<br>exterior                             | Exterior               | de – 25 a + 50 °C             | Apertura             | Radio de acción en función de la configuración: ver el detector. IP55.                                                                                                    |  |
| Detector de movimiento<br>para fachada                         | Exterior               | de – 20 a + 60 °C             | Apertura             | Alcance ajustable de 2 a 12 m, por cada lado.                                                                                                    |  |
| Detector de apertura                                           | Interior               | de – 10 a + 55 °C             | Apertura             | Distancia máxima entre imán y detector de 10 mm sobre madera y<br>de 5 mm sobre hierro.                                                                                                    |  |
| Detector de apertura<br>para carpintería de<br>aluminio        | Interior               | de – 10 a + 55 °C             | Apertura             | <ul> <li>Detecta la apertura de una puerta blindada</li> <li>Detecta la apertura de hasta 2 vanos con el mismo detector.</li> <li>Distancia máxima entre regleta e imán: 10 mm (Alu) ; 5 mm (Acero).</li> </ul>                       |  |
| Detector de apertura y<br>de rotura de cristal                 | Interior               | de – 10 a + 55 °C             | Apertura             | Detecta la rotura de un cristal y la apertura de una ventana.                                                                                                    |  |
| Detector de apertura de<br>puerta de garaje                    | Interior               | de – 10 a + 55 °C             | Apertura             | Detecta la apertura de una puerta de garaje.                                                                                                    |  |
| Detector de apertura de persiana                               | Interior               | de – 10 a + 55 °C             | Apertura             | Detecta una elevación de 5 cm de la última lama de la persiana.                                                                                                    |  |
| Detector audiosónico<br>de rotura de cristal                   | Interior               | de + 5 a + 40 °C              | —                    | Detecta únicamente la rotura del cristal de ventanas que recaen al exterior.                                                                                                    |  |
| Detector de humo                                               | Interior               | de + 5 a + 40 °C              | _                    | Detecta la presencia de humo al nivel del detector. Debe estar situado obligatoriamente en el techo.                                                                                                    |  |

# **Datos técnicos**

| Elemento                                                | Utilización          | Temperatura de<br>utilización | Auto-<br>protección  | Funcionamiento                                                                                                    |
|---------------------------------------------------------|----------------------|-------------------------------|----------------------|----------------------------------------------------------------------------------------------------|
| Detector de presencia<br>de agua                        | Interior             | de + 5 a + 40 °C              | —                    | Detecta la presencia de agua al nivel de los electrodos.                                                                                                    |
| Detector de<br>interrupción del<br>suministro eléctrico | Interior             | de + 5 a + 40 °C              | _                    | Detecta una interrupción de la corriente.                                                                                                    |
| Transmisor universal                                    | Interior             | de – 10 a + 55 °C             | Apertura             | Permite convertir los detectores por cable provistos de un contacto<br>seco Normalmente Cerrado (NC) en detectores por radio para<br>conectar contactos magnéticos.                                                                                                    |
| Mandos a distancia                                      | Interior<br>Exterior | de + 5 a + 40 °C              | _                    | <ul><li>Encendido/apagado del sistema.</li><li>Muestra la información visual durante el uso (según el modelo).</li></ul>                                                                                                    |
| Mando a distancia<br>multiaplicaciones                  | Interior<br>Exterior | de – 20 a + 70 °C             | _                    | <ul> <li>Encendido/apagado del sistema.</li> <li>Control de 2 automatismos RTS de Somfy.</li> <li>Muestra la información visual durante el uso.</li> </ul>                                                                                                    |
| Mando a distancia<br>Keytis io Alarma                   | Interior<br>Exterior | de – 20 a + 60 °C             | _                    | <ul> <li>Encendido/apagado del sistema.</li> <li>Control de 2 automatismos io Somfy.</li> <li>Tecla Home: cierre general de la vivienda y encendido del sistema de alarma.</li> </ul>                                                                                                    |
| Central/marcador<br>telefónico/sirena                   | Interior             | de + 5 à + 40 °C              | Apertura<br>Sabotaje | <ul> <li>Utilizable únicamente con línea analógica compatible con marcación por códigos DTMF en el caso del módulo RTC.</li> <li>Configuración remota en modo voz por códigos DTMF (requiere una línea France Telecom).</li> <li>Configuración local con el teclado LCD o por ordenador, según versión.</li> <li>Grabación desde un teléfono remoto de un mensaje de voz que acompaña al mensaje de alarma pregrabado enviado por RTC.</li> <li>Transmisión telefónica de voz por RTC, SMS por GSM o digital (a la televigilancia) de las alarmas con posibilidad de diferir el envío hasta 30 segundos (para evitar trasmitirlo en caso de manipulación por error).</li> <li>Es posible enviar SMS cada vez que se enciende o apaga el sistema con los dos códigos de acceso. Encendido total/apagado a distancia por voz pulsando la tecla 9 del teléfono (códigos DTMF).</li> <li>Alimentación: 100-240 V~ 50/60 Hz - 0,15 A, Output: 5 VDC; 0,6A</li> <li>La central/marcador debe conectarse a una red de telecomunicaciones TRT-3.</li> <li>Clasificación: Adaptador de corriente: Hazardous voltage / Tensión peligrosa; Módulo GSM: SELV/TBTS; Módulo RTC: TNV-3/TRT3.</li> </ul> |
| Módulo RTC                                              | Interior             | de + 5 à + 40 °C              | _                    | Envío de mensajes de alarma de síntesis de voz a través de la línea por cable.                                                                                                    |
| Módulo GSM                                              | Interior             | de + 5 à + 40 °C              |                      | Envío de SMS de alarma a través de la línea móvil (GSM).                                                                                                    |

Índice de humedad máximo de 75%, para todos los elementos.

# Índice

| Acceso a distancia                        |                          |
|-------------------------------------------|--------------------------|
| Activación inmediata, diferida            |                          |
| ADSL                                      |                          |
| Alcance de la emisión radio               | 8                        |
| Almacenamiento de elementos adicionales   |                          |
| Automatismos                              | 63                       |
| Autoprotección                            |                          |
| Bips sonoros                              | 13, 23, 24, 62, 66, 74   |
| Código de autenticación                   |                          |
| Código de instalador y códigos de usuario |                          |
| Códigos SOS silencio y SOS + sirena       |                          |
| Cuadro de menús                           |                          |
| Dirección IP                              |                          |
| Encendido                                 | 10, 40, 55 (menú 26), 71 |
| Encendido automático de la alarma         |                          |
| Fecha                                     |                          |
| Frase de inicio                           | 70                       |
| GSM (módulo)                              | 6, 26, 27, 28            |
| Hora                                      |                          |
| Iluminación                               |                          |
| Número de envío                           |                          |
| Persianas con lamas                       |                          |
| Personalización de los elementos          |                          |
| Registro de sucesos, historial            |                          |
| Router (Switch)                           |                          |
| RTC (módulo)                              | 6, 26                    |
| Simulación de presencia con luz           |                          |
| Simulación de presencia con persianas     |                          |
| SMS                                       | 2, 42, 56, 58            |
| Zonas (A, B, C)                           | 10, 11                   |

Somfy 50 Avenue du Nouveau Monde BP 250 - 74307 Cluses Cedex France

www.somfy.com

Más información en:

## contact\_es@somfy.com

# 93.480.09.00

100% recycled paper

Volucion en todo momento de realizar las modificaciones que consideremos pertinentes en nuestros modelos con el objetivo de actualizar y mejorarios. Fotografías e ilustraciones no vinculantes. SOMFY SAS - Capital de 20.000.000 de euros - RCS Annecy 303.970.230

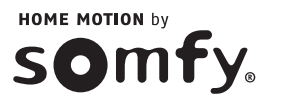